# brother.

# Basis gebruikershandleiding DCP-J4110DW

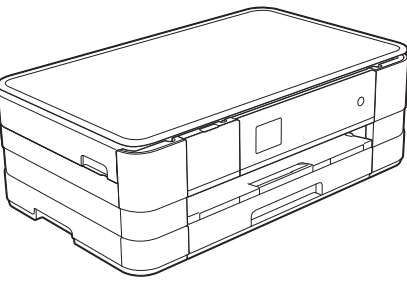

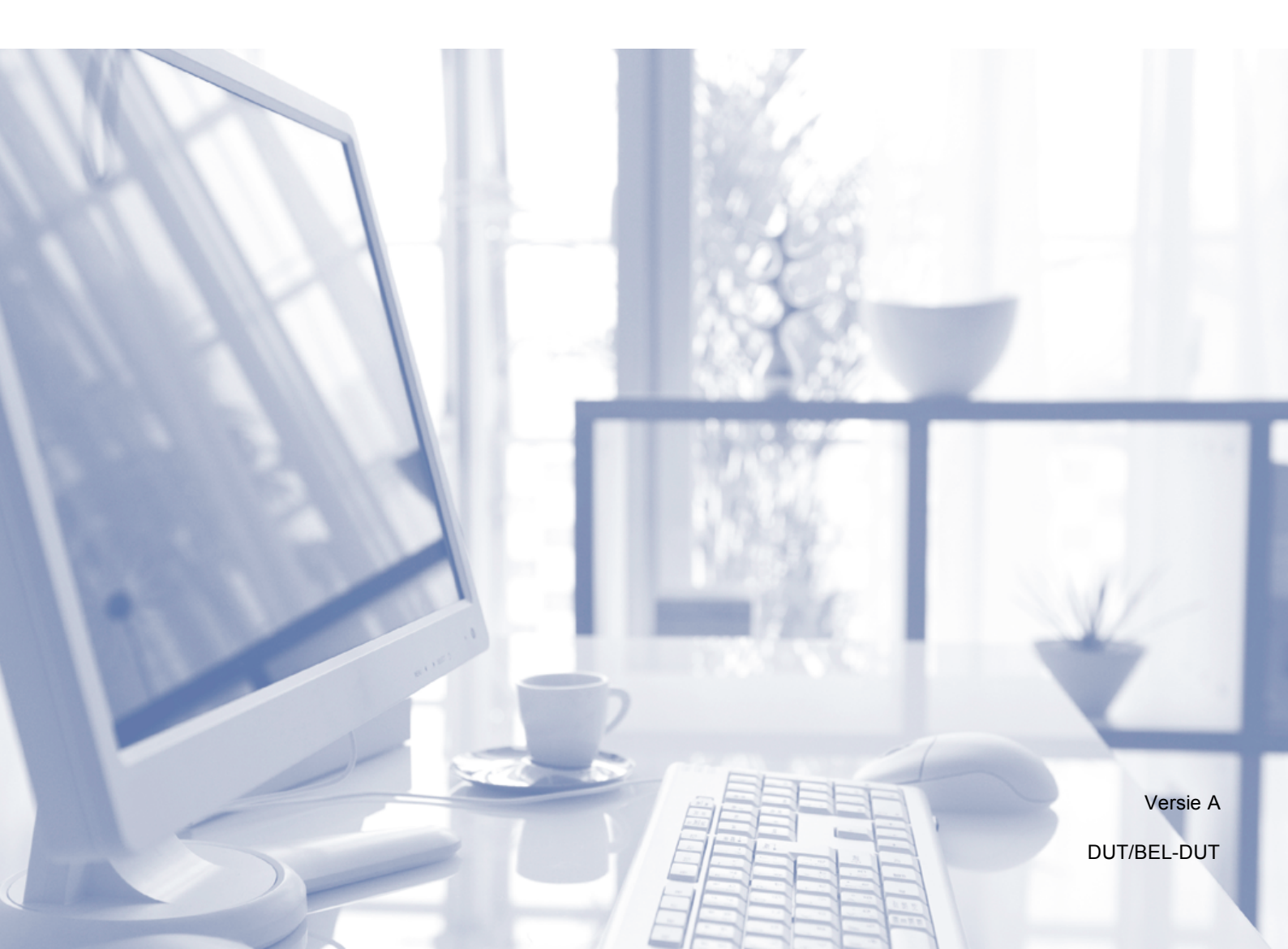

| Als u de klantenservice wilt bellen                                                                                                    |
|----------------------------------------------------------------------------------------------------|
| Vul de volgende gegevens in voor toekomstige referentie:                                                                                                    |
| Modelnummer: DCP-J4110DW                                                                                                    |
| Serienummer: <sup>1</sup>                                                                                                    |
| Aankoopdatum:                                                                                                    |
| Plaats van aankoop:                                                                                                    |
| <sup>1</sup> Het serienummer staat op de achterkant van het<br>apparaat. Bewaar deze Gebruikershandleiding<br>samen met uw kassabon als aankoopbewijs in geval<br>van diefstal of brand of voor service die onder de<br>garantie valt. |

Registreer uw product online op

http://www.brother.com/registration/

# Gebruikershandleidingen en waar ze te vinden zijn

| Welke handleiding?                                                | Wat staat erin?                                                                                                    | Waar is de handleiding?                                   |
|-------------------------------------------------------------------|----------------------------------------------------------------------------------------------------|-----------------------------------------------------------|
| Handleiding product<br>veiligheid                                 | Lees deze handleiding eerst. Lees de<br>Veiligheidsinstructies voordat u de machine instelt.<br>Raadpleeg deze handleiding voor handelsmerken en<br>wettelijke beperkingen.                                                                                                    | Afgedrukt /<br>In de verpakking                           |
| Installatiehandleiding                                            | Volg de instructies voor het instellen van uw machine<br>en het installeren van de drivers en de software voor<br>het besturingssysteem en het type verbinding dat u<br>gebruikt.                                                                                                    | Afgedrukt /<br>In de verpakking                           |
| Basis<br>gebruikershandleiding                                    | Maak kennis met de standaardhandelingen voor<br>kopiëren en scannen, leer omgaan met PhotoCapture<br>Center™ en bekijk hoe u verbruiksartikelen kunt<br>vervangen. Raadpleeg de tips voor het oplossen van<br>problemen.                                                                                                    | Afgedrukt /<br>In de verpakking <sup>1</sup>              |
| Geavanceerde<br>gebruikershandleiding                             | Maak kennis met geavanceerde handelingen:<br>kopiëren, beveiliging, rapporten afdrukken en<br>routineonderhoud uitvoeren.                                                                                                    | PDF-bestand /<br>cd-rom                                   |
| Softwarehandleiding                                               | Volg deze instructies voor afdrukken, scannen,<br>netwerkscannen, PhotoCapture Center™, scannen met<br>webservices en het gebruik van het Brother ControlCenter.                                                                                                    | PDF-bestand /<br>cd-rom                                   |
| Netwerkhandleiding                                                | Deze handleiding bevat nuttige informatie over<br>instellingen voor bedrade en draadloze netwerken en<br>beveiligingsinstellingen die u met de Brother-machine<br>kunt configureren. Daarnaast bevat deze handleiding<br>informatie over de protocollen die door uw machine<br>worden ondersteund en gedetailleerde tips voor het<br>oplossen van problemen. | PDF-bestand /<br>cd-rom                                   |
| Handleiding Web<br>Connect                                        | Deze handleiding bevat nuttige informatie over het<br>oproepen van internetservices vanaf de Brother-<br>machine, het downloaden van afbeeldingen, het<br>afdrukken van gegevens en het rechtstreeks uploaden<br>van bestanden naar internetservices.                                                                                                    | PDF-bestand /<br>Brother Solutions<br>Center <sup>2</sup> |
| AirPrint handleiding                                              | In deze handleiding wordt uitgelegd hoe u AirPrint gebruikt<br>om via Mac OS X v10.7.x en uw iPhone, iPod touch, iPad of<br>een ander iOS-apparaat af te drukken op uw Brother-<br>machine zonder een printerdriver te installeren.                                                                                                    | PDF-bestand /<br>Brother Solutions<br>Center <sup>2</sup> |
| Google cloud print<br>handleiding                                 | In deze handleiding wordt uitgelegd hoe u Google<br>Cloud Print™ gebruikt om af te drukken via internet.                                                                                                    | PDF-bestand /<br>Brother Solutions<br>Center <sup>2</sup> |
| Wi-Fi Direct™ handleiding                                         | In deze handleiding wordt uitgelegd hoe u uw Brother-<br>machine configureert en gebruikt om rechtstreeks<br>draadloos af te drukken vanaf een mobiel apparaat dat<br>ondersteuning biedt voor de Wi-Fi Direct™-standaard.                                                                                                    | PDF-bestand /<br>Brother Solutions<br>Center <sup>2</sup> |
| Handleiding mobiel<br>printen/scannen voor<br>Brother iPrint&Scan | Deze handleiding bevat nuttige informatie over het<br>afdrukken vanaf uw mobiele apparaat en het scannen<br>vanaf de Brother-machine naar uw mobiele apparaat,<br>indien aangesloten op een Wi-Fi-netwerk.                                                                                                    | PDF-bestand /<br>Brother Solutions<br>Center <sup>2</sup> |

<sup>1</sup> Afhankelijk van uw land.

<sup>2</sup> Ga naar <u>http://solutions.brother.com/</u>.

# Inhoudsopgave (Basis gebruikershandleiding)

| 1 | Algemene informatie                                            | 1  |
|---|----------------------------------------------------------------|----|
|   | Gebruik van de documentatie                                    | 1  |
|   | Symbolen en conventies die in de documentatie gebruikt worden  | 1  |
|   | De Geavanceerde gebruikershandleiding, Softwarehandleiding en  |    |
|   | Netwerkhandleiding openen                                      | 2  |
|   | Gebruikershandleidingen weergeven                              | 2  |
|   | Brother-support openen ( $\widetilde{W}$ indows <sup>®</sup> ) | 4  |
|   | Brother-support openen (Macintosh)                             | 5  |
|   | Overzicht van het bedieningspaneel                             | 6  |
|   | 1.8-inch touchscreen-LCD                                       | 8  |
|   | Standaardhandelingen                                           | 9  |
|   | Instellingen voor snelkoppelingen                              |    |
|   | Snelkoppelingen toevoegen                                      |    |
|   | Snelkoppelingen wijzigen                                       |    |
|   | Snelkoppelingen verwijderen.                                   |    |
|   | Snelkoppelingen gebruiken                                      |    |
|   | Volume-instellingen                                            |    |
|   | Volume van de waarschuwingstoon                                | 12 |
|   | Touchscreen-I CD                                               | 13 |
|   | De helderheid van de achtergrondverlichting instellen          |    |
|   |                                                                |    |

### 2 Papier laden

32

| 14 |
|----|
| 14 |
| 17 |
| 21 |
| 25 |
| 26 |
|    |
| 27 |
| 27 |
|    |
|    |
|    |

#### 3 Documenten laden

| Documenten laden       |  |
|------------------------|--|
| De glasplaat gebruiken |  |
| Niet-scanbaar gebied   |  |
| Jeres Jeres            |  |

| 4 | Kopiëren                                                                        | 3     |
|---|---------------------------------------------------------------------------------|-------|
|   | Kopiëren                                                                        | 3     |
|   | Kopiëren stoppen                                                                | 3     |
|   | Kopieeropties                                                                   | 3     |
|   | Papiersoort                                                                     | 3     |
|   | Papierformaat                                                                   | 3     |
| 5 | Foto's afdrukken vanaf een geheugenkaart of USB-flashstatio                     | n 3   |
|   | PhotoCapture Center™-functies (FOTO-modus)                                      | 3     |
|   | Een geheugenkaart of een USB-flashstation gebruiken                             | 3     |
|   | Aan de slag                                                                     |       |
|   | Foto's afdrukken                                                                |       |
|   | Foto's weergeven                                                                | 3     |
|   | PhotoCapture Center™-afdrukinstellingen                                         |       |
|   | Naar een geheugenkaart of een USB-flashstation scannen                          | 4     |
| 6 | Afdrukken vanaf een computer                                                    | 2     |
|   | Een document afdrukken                                                          | 4     |
| 7 | Scannen vanaf een computer                                                      | 4     |
|   | Vóór het scannen                                                                |       |
|   | Een document als PDF-bestand scannen met ControlCenter4 (Windows <sup>®</sup> ) |       |
|   | De scanmodusinstellingen voor scannen naar PDF wijzigen                         |       |
|   | Een document als PDF-bestand scannen via het touchscreen                        | 4     |
| Α | Routineonderhoud                                                                | 4     |
|   | De inktcartridges vervangen                                                     | 4     |
|   | De machine reinigen en controleren                                              |       |
|   | De glasplaat reinigen                                                           |       |
|   | De printkop reinigen                                                            | !     |
|   | De afdrukkwaliteit controleren                                                  |       |
|   | De uitlijning controleren                                                       |       |
| В | Problemen oplossen                                                              | ļ     |
|   | Uw probleem vaststellen                                                         |       |
|   | Onderhouds- en foutmeldingen                                                    |       |
|   | Foutanimatie                                                                    |       |
|   | Printer of papier vastgelopen                                                   | (     |
|   | Als u problemen met uw machine hebt                                             | ····· |
|   | Informatie over de machine                                                      |       |
|   | Het serienummer controleren                                                     |       |
|   |                                                                                 |       |
|   | Resetfuncties                                                                   | -     |

| С | Tabellen met instellingen en functies | 79  |
|---|---------------------------------------|-----|
|   | De instellingentabellen gebruiken     |     |
|   | Instellingentabellen                  | 80  |
|   | Functietabellen                       |     |
|   | Tekst invoeren                        |     |
|   | Spaties invoegen                      |     |
|   | Correcties aanbrengen                 |     |
|   | Letters herhalen                      | 101 |
|   |                                       |     |
| D | Specificaties                         | 102 |
|   | Algemeen                              | 102 |
|   | Afdrukmedia                           | 104 |
|   | Konjëren                              | 106 |
|   | PhotoCapture Center™                  |     |
|   | PictBridge                            |     |
|   | Scanner                               |     |
|   | Printer                               |     |
|   | Interfaces                            |     |
|   | Netwerk                               |     |
|   | Vereisten voor de computer            |     |
|   | Verbruiksartikelen                    | 114 |
| Е | Index                                 | 115 |

# Inhoudsopgave (Geavanceerde gebruikershandleiding)

In de Geavanceerde gebruikershandleiding worden de volgende functies en handelingen toegelicht.

U kunt de Geavanceerde gebruikershandleiding doornemen op de cd-rom.

#### 1 Algemene instellingen

BELANGRIJKE OPMERKING Opslag in geheugen Automatisch zomertijd instellen (alleen MFC-modellen) Slaapstand Automatisch uitschakelen (DCP-J4110DW) Touchscreen-LCD

#### 2 Beveiligingsfuncties

Beveiligd functieslot 2.0

#### 3 Een fax verzenden (alleen MFC-modellen)

Extra opties bij het verzenden Extra handelingen bij het verzenden Pollen

#### 4 Een fax ontvangen (alleen MFC-modellen)

Geheugenontvangst (alleen zwart-wit) Afstandsbediening Extra handelingen bij het ontvangen Pollen

#### 5 Nummers kiezen en opslaan (alleen MFC-modellen)

Opties voor normale telefoongesprekken Extra handelingen bij het kiezen Extra manieren om nummers op te slaan

### 6 Rapporten afdrukken

Faxrapporten (alleen MFC-modellen) Rapporten

#### 7 Kopiëren

Kopieeropties

#### 8 Foto's afdrukken vanaf een geheugenkaart of USB-flashstation

PhotoCapture Center™-functies Foto's afdrukken PhotoCapture Center™afdrukinstellingen Naar een geheugenkaart of een USB-flashstation scannen

# 9 Foto's vanaf een camera afdrukken

Foto's direct afdrukken vanaf een PictBridge-camera Foto's direct afdrukken vanaf een digitale camera (zonder PictBridge)

#### A Routineonderhoud

*De machine reinigen en controleren De machine inpakken en vervoeren* 

#### **B** Verklarende woordenlijst

#### C Index

1

# **Algemene informatie**

## Gebruik van de documentatie

Dank u voor de aanschaf van een Brothermachine! Het lezen van de documentatie helpt u bij het optimaal benutten van uw machine.

### Symbolen en conventies die in de documentatie gebruikt worden

De volgende symbolen en conventies worden in de documentatie gebruikt.

# 

WAARSCHUWING geeft een mogelijk gevaarlijke situatie aan die, als deze niet wordt voorkomen, kan resulteren in ernstig of fataal letsel.

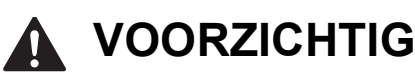

<u>VOORZICHTIG</u> geeft een mogelijk gevaarlijke situatie aan die, als deze niet wordt voorkomen, kan resulteren in enig letsel.

## BELANGRIJK

<u>BELANGRIJK</u> geeft een mogelijk gevaarlijke situatie aan die kan leiden tot schade aan eigendommen of tot het niet functioneren van het product.

### **OPMERKING**

Opmerkingen leggen uit wat u in een bepaalde situatie moet doen of hoe de bewerking met andere functies werkt.

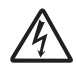

Het pictogram Elektrisch gevaar attendeert u op het risico van elektrische schokken.

| Vetgedrukt     | Met vetgedrukte tekst worden<br>de knoppen op uw<br>computerscherm<br>aangegeven.                                                 |
|----------------|----------------------------------------------------------------------------------------------------|
| Cursief        | Cursief gedrukte tekst<br>benadrukt een belangrijk punt<br>of verwijst naar een verwant<br>onderwerp.                             |
| Courier<br>New | Tekst in het lettertype Courier<br>New verwijst naar meldingen<br>die worden weergegeven op<br>het touchscreen van de<br>machine. |

## De Geavanceerde gebruikershandleiding, Softwarehandleiding en Netwerkhandleiding openen

Deze Basis gebruikershandleiding bevat niet alle informatie over de machine, zoals het gebruik van geavanceerde functies voor kopiëren, PhotoCapture Center™, afdrukken, scannen en het netwerk. Meer gedetailleerde informatie over deze functies vindt u in de **Geavanceerde gebruikershandleiding**, **Softwarehandleiding** en **Netwerkhandleiding** op de cd-rom.

# Gebruikershandleidingen weergeven

#### (Windows<sup>®</sup>)

Om de documentatie te bekijken, klikt u op

, Alle programma's en selecteert u

**Brother**, **DCP-XXXX** (waarbij XXXX voor de naam van uw model staat) in de programmalijst. Vervolgens kiest u **Gebruikershandleidingen**.

Als u de software niet hebt geïnstalleerd, kunt u de documentatie op de cd-rom vinden door de volgende instructies te volgen:

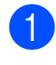

Zet de pc aan. Plaats de Brother-cd-rom in uw cd-romstation.

#### OPMERKING

Als het Brother-scherm niet automatisch verschijnt, gaat u naar **Deze computer** of **Computer** en dubbelklikt u op het pictogram van de cd-rom en vervolgens op **start.exe**.

- 2 Klik op de naam van uw model als het scherm met modelnamen wordt weergegeven.
- 3 Klik op uw taal als het talenscherm wordt weergegeven. U ziet het **Hoofdmenu** van de cd-rom.

| Adobe Flash Player 10                                                                                              |         | - • •         |
|----------------------------------------------------------------------------------------------------|---------|---------------|
| Multi-Function Center                                                                                              |         | brother       |
| Hoofdmenu                                                                                                    |         |               |
| WFL-Pro Suite installeren<br>Volledig driver- en softwarepakket<br>(inclusief instellen draadloos en vast netwerk) |         |               |
| Gebruikershandleidingen                                                                                            |         |               |
| Aangepaste installatie                                                                                             |         |               |
| Brother-support                                                                                                    |         |               |
| On line registratie                                                                                                |         |               |
|                                                                                                    | 🕁 Terug | +l¶ Afsluiten |

4

#### Klik op Gebruikershandleidingen.

5 Klik op **PDF-documenten**. Kies uw land als het landenscherm wordt weergegeven. Selecteer de gewenste handleiding wanneer de lijst met gebruikershandleidingen wordt weergegeven.

#### (Macintosh)

Zet de Macintosh aan. Plaats de Brother-cd-rom in uw cd-romstation. Het volgende venster wordt weergegeven.

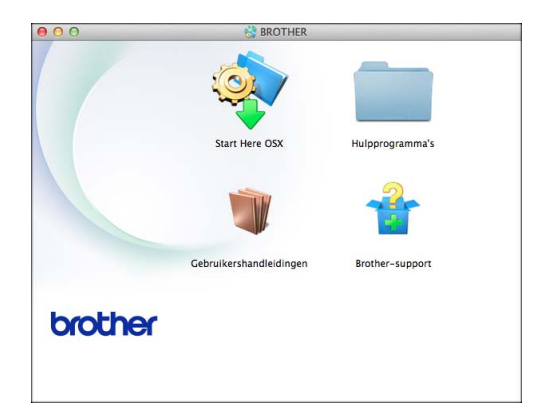

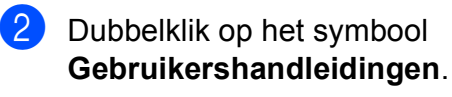

- 3 Kies uw taal.
- 4 Klik op **Gebruikershandleidingen**. Kies uw land als het landenscherm wordt weergegeven.
- 5 Selecteer de gewenste handleiding wanneer de lijst met gebruikershandleidingen wordt weergegeven.

# Instructies voor het scannen opzoeken

Er zijn verscheidene manieren waarop u documenten kunt scannen. U kunt de instructies als volgt vinden:

#### Softwarehandleiding

- Scannen
- ControlCenter
- Netwerkscannen

#### Procedurehandleidingen voor Nuance™ PaperPort™ 12SE

#### (Windows<sup>®</sup>)

■ U kunt de volledige procedurehandleidingen voor Nuance™ PaperPort™ 12SE weergeven via de Help-sectie in de toepassing PaperPort™ 12SE.

#### Presto! PageManager Gebruikershandleiding (Macintosh)

#### OPMERKING

U dient Presto! PageManager eerst te downloaden en installeren. Zie *Brothersupport openen (Macintosh)* ➤> pagina 5 voor meer informatie.

U kunt de volledige gebruikershandleiding voor Presto! PageManager weergeven via de Help-sectie in de toepassing Presto! PageManager.

# Instructies voor netwerkinstellingen opzoeken

Uw machine kan worden aangesloten op een draadloos of bedraad netwerk.

- Algemene configuratie-instructies
   (>> Installatiehandleiding.)
- Uw draadloze toegangspunt of router biedt ondersteuning voor Wi-Fi Protected Setup™ of AOSS™
  - (>> Installatiehandleiding.)
- Meer informatie over netwerkinstellingen
   (>> Netwerkhandleiding.)

# Brother-support openen (Windows<sup>®</sup>)

Alle benodigde hulpbronnen, zoals websupport (Brother Solutions Center), zijn beschikbaar op de cd-rom.

Klik op Brother-support in het Hoofdmenu. Het volgende scherm wordt weergegeven:

| Hoofdmenu <b>&lt;</b>              | x |  |
|------------------------------------|---|--|
| Brother-support                    |   |  |
| Brother-startpagina                |   |  |
| S Brother Solutions Center         |   |  |
| Informatie over verbruiksartikelen |   |  |
| Brother CreativeCenter             |   |  |
|                                    |   |  |
|                                    |   |  |
|                                    |   |  |

- Klik op Brother-startpagina om onze website (<u>http://www.brother.com/</u>) te openen.
- Klik op Brother Solutions Center voor het laatste nieuws en informatie over productondersteuning (http://solutions.brother.com/).
- Klik op Informatie over verbruiksartikelen als u onze website voor originele Brotherverbruiksartikelen (<u>http://www.brother.com/original/</u>) wilt bezoeken.
- Klik op Brother CreativeCenter als u het Brother CreativeCenter (<u>http://www.brother.com/creativecenter/</u>) voor GRATIS fotoprojecten en afdrukbare downloads wilt openen.
- Klik op Terug om terug te gaan naar het hoofdmenu of op Afsluiten wanneer u klaar bent.

# Brother-support openen (Macintosh)

Alle benodigde hulpbronnen, zoals websupport (Brother Solutions Center), zijn beschikbaar op de cd-rom.

 Dubbelklik op het symbool
 Brother-support. Het volgende scherm wordt weergegeven:

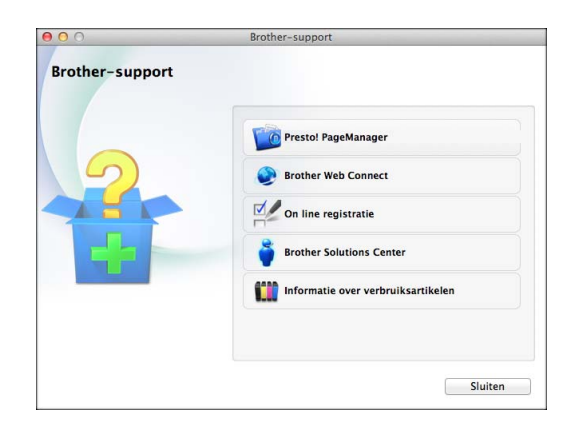

- Klik op Presto! PageManager om Presto! PageManager te downloaden en installeren.
- Klik op Brother Web Connect om de pagina Brother Web Connect te openen.
- Klik op On line registratie om uw machine te registreren via de pagina voor Brother-productregistratie (<u>http://www.brother.com/registration/</u>).
- Klik op Brother Solutions Center voor het laatste nieuws en informatie over productondersteuning (http://solutions.brother.com/).
- Klik op Informatie over verbruiksartikelen als u onze website voor originele Brother-verbruiksartikelen (<u>http://www.brother.com/original/</u>) wilt bezoeken.

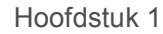

## **Overzicht van het bedieningspaneel**

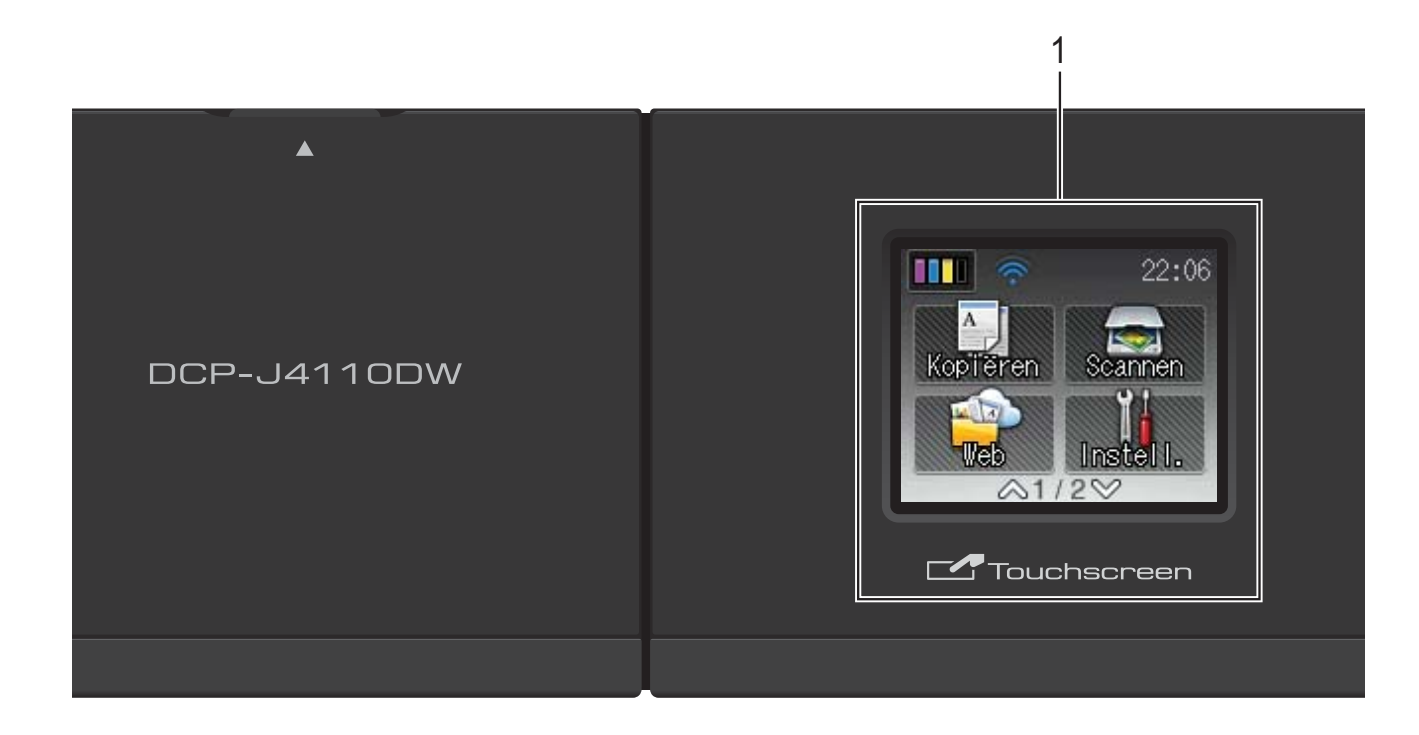

# 1 1,8-inch touchscreen-LCD (Liquid Crystal Display)

Dit is een touchscreen-LCD. U kunt de menu's en opties selecteren door erop te drukken wanneer ze op dit scherm worden weergegeven.

U kunt de hoek van het touchscreen-LCD en touchpanel aanpassen door het omhoog te kantelen. Als u dit bedieningspaneel wilt inklappen, drukt u op de ontgrendelingsknop achter de markering (zie de illustratie).

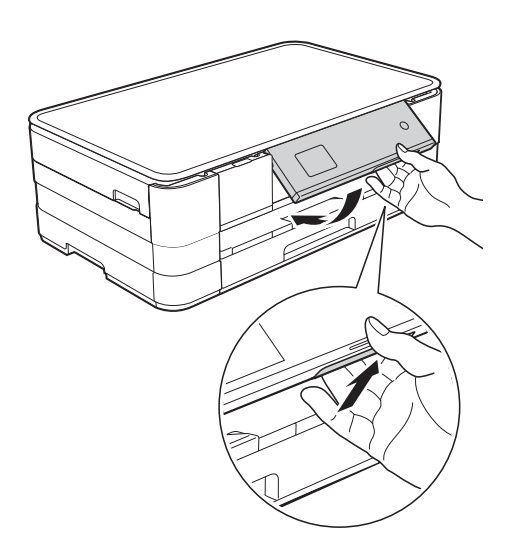

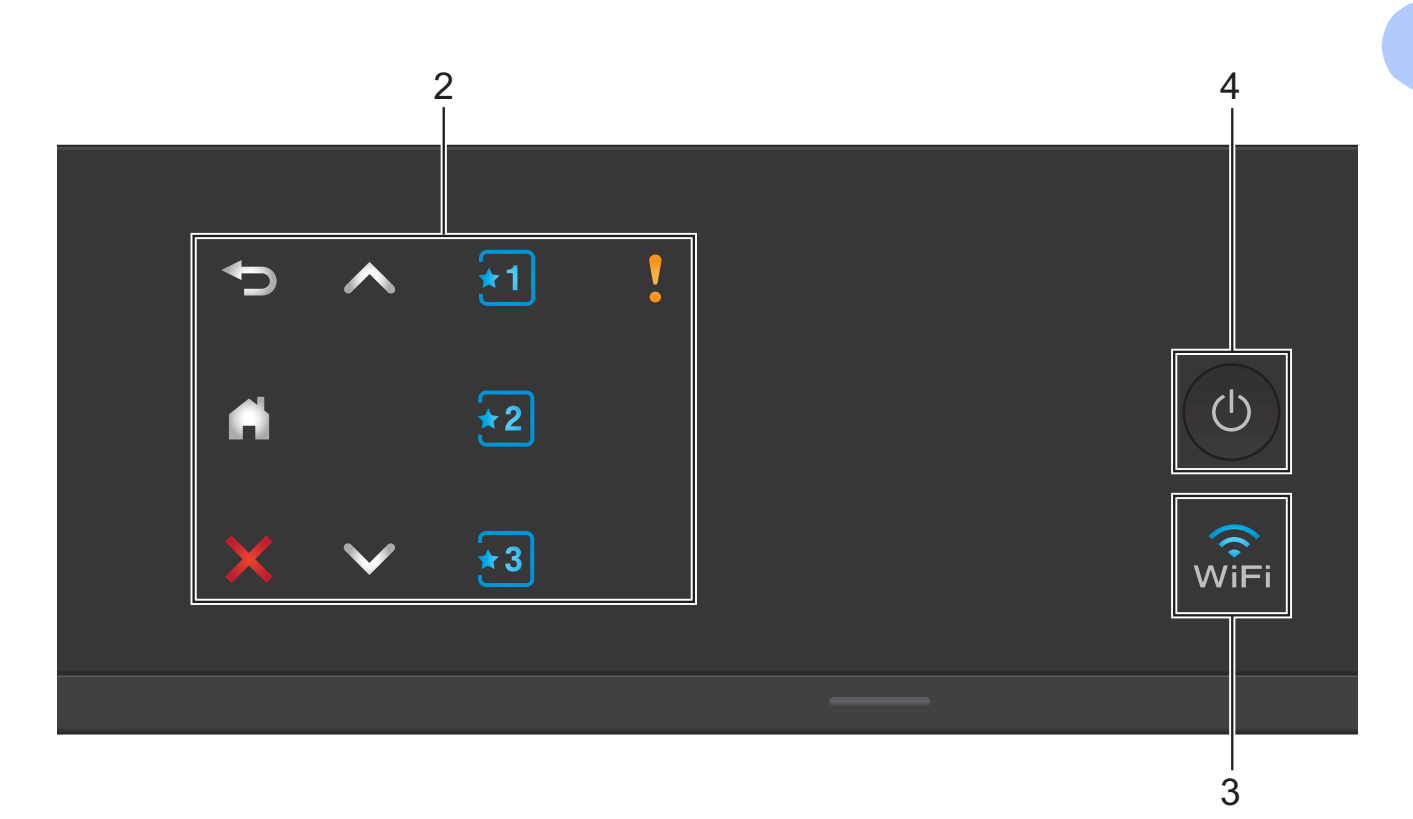

#### 2 Touchpanel:

De LED-knoppen op het touchpanel gaan alleen branden wanneer ze beschikbaar zijn voor gebruik.

#### Terug

Druk hierop om naar het vorige niveau terug te keren.

#### • 🗋

Druk hierop om naar het beginscherm terug te keren.

#### Annuleren

Wanneer deze LED brandt en u erop drukt, wordt de huidige bewerking geannuleerd.

#### A of V

Druk hierop om de vorige of volgende pagina weer te geven. Wanneer er maar één pagina is, gaan de pijlen omhoog en omlaag niet branden.

#### 1 1 2 3 Snelkoppeling

Druk hierop om vooraf ingestelde instellingen voor snelkoppelingen te gebruiken. Deze branden altijd, ook als u nog geen eigen instellingen voor snelkoppelingen hebt toegevoegd. Druk hierop om instructies voor het instellen van een snelkoppeling weer te geven.

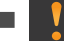

#### Waarschuwingspictogram

Het waarschuwingspictogram branden als er een fout- of

y gaat

onderhoudsmelding is. Druk op

om de

instructies weer te geven op het touchscreen. Zie Onderhouds- en foutmeldingen ➤> pagina 56 voor meer informatie over foutmeldingen.

#### 3 WiFi

Het WiFi-lampje brandt wanneer de netwerkinterface is ingesteld op WLAN.

#### () Power Aan/uit

Druk op 🕐 om de machine aan te zetten.

Houd () ingedrukt om de machine uit te

zetten. Op het touchscreen-LCD wordt enkele seconden Afsluiten weergegeven, waarna de machine wordt uitgeschakeld.

Wanneer u de machine met 🕛

uitgeschakeld hebt, wordt de printkop toch periodiek gereinigd om de afdrukkwaliteit op peil te houden. Om een lange levensduur van de printkop te garanderen, zo zuinig mogelijk met de inkt om te gaan en de afdrukkwaliteit op peil te houden, dient u de machine te allen tijde aangesloten te laten op een stroombron.

### 1,8-inch touchscreen-LCD

Op het touchscreen-LCD wordt de machinestatus weergegeven wanneer de machine niet wordt gebruikt.

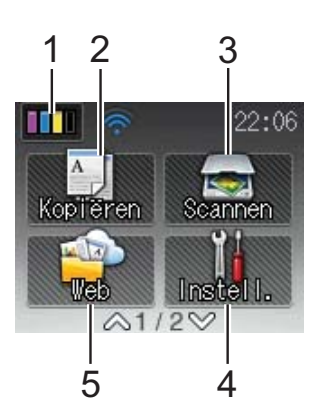

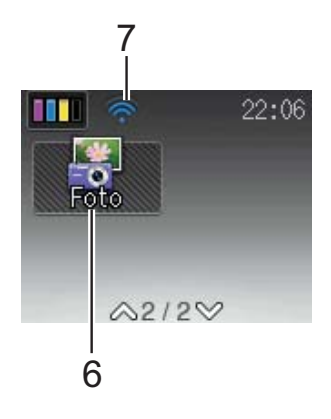

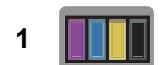

Hieraan kunt u zien hoeveel inkt beschikbaar is. Bovendien kunt u hiermee het menu Inkt openen.

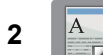

#### Kopiëren

Inkt

Hiermee kunt u de kopieermodus activeren.

#### 3 Scannen

Hiermee kunt u de scanmodus activeren.

4 🎁 Instell.

Hiermee opent u het menu met alle instellingen.

5 🤷 We

Web

Hiermee kunt u de Brother-machine met een

internetservice verbinden door op drukken.

Voor meer informatie

>> de Handleiding Web Connect.

### 6 🐺 Foto

0

Door op 💙 en vervolgens op

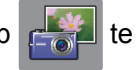

te

drukken, kunt u de fotomodus activeren.

7 Status draadloze verbinding

Een indicator met vier niveaus op het scherm van de gereedstand geeft de huidige signaalsterkte van het draadloze netwerk aan indien u dat gebruikt.

• • •

Max

Als u boven aan het scherm wiFi ziet, kunt u

de draadloze instellingen gemakkelijk configureren door erop te drukken. Voor meer informatie ➤➤ Installatiehandleiding.

Het waarschuwingspictogram verschijnt
als er een fout- of onderhoudsmelding is. Zie
Onderhouds- en foutmeldingen
➤ pagina 56 voor meer informatie over foutmeldingen.

### Standaardhandelingen

U bedient het touchscreen-LCD door er rechtstreeks op te drukken met uw vingertop. Als u alle instellingen, functies en beschikbare opties wilt weergeven en openen, drukt u op 🔨 of 🗸 op het touchpanel om erdoor te bladeren.

In de volgende stappen wordt beschreven hoe u een instelling in de machine wijzigt. In dit voorbeeld wordt de instelling voor papiersoort gewijzigd van Normaal Papier in Inkjet papier.

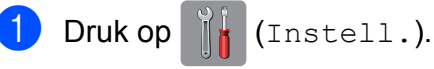

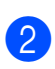

Druk op A of V op het touchpanel om

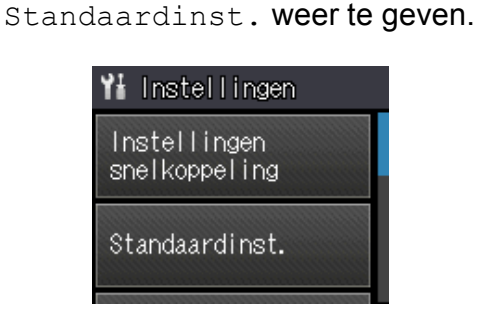

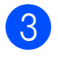

3 Druk op Standaardinst.

4 Druk op A of V om Papiersoort weer te geven.

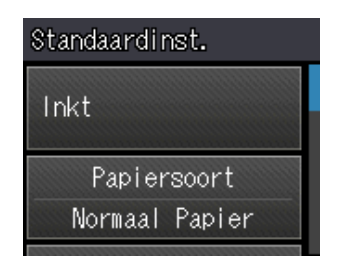

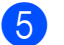

5 Druk op Papiersoort.

6 Druk op ∧ of ∨ om Inkjet papier weer te geven.

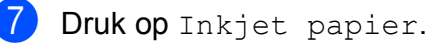

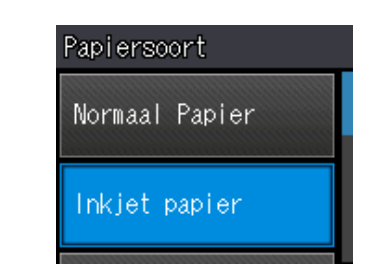

#### **OPMERKING**

Druk op 🎦 als u naar het vorige niveau wilt teruggaan.

8 Druk op 🏹.

## Instellingen voor snelkoppelingen

U kunt de kopieer- en scaninstellingen die u het meest gebruikt, als snelkoppelingen vastleggen. U kunt deze instellingen dan op een later tijdstip vlot oproepen en toepassen. U kunt drie snelkoppelingen toevoegen.

U kunt de volgende instellingen gebruiken in een kopieer- of scansnelkoppeling:

Kopie

- Kwaliteit
- Papiersoort
- Papierformaat
- In-/uitzoomen
- Dichtheid
- Stapel/Sorteer
- Pagina layout
- Dubbelzijdig
- Geavanc. instell.

Scannen (Scan nr media)

- Scantype
- Resolutie
- Bestandstype
- Bestandsnaam
- Verwijder achtergr.
- Scannen (Scan nr netwerk)

Scannen (Scan nr FTP)

### Snelkoppelingen toevoegen

1 Druk op 📊 (Instell.). 2 Druk op A of V op het touchpanel om Instellingen snelkoppeling weer te geven. Druk op Instellingen snelkoppeling. 3 Druk op 📶, 🖅 of 🛐 (waaraan nog geen snelkoppeling is toegevoegd). **OPMERKING** Snelkoppelingen die nog vrij zijn, worden weergegeven met -Leeg- als naam. Lees de informatie op het touchscreen en druk op Volgende om de modi Kopie en Scannen weer te geven. Druk op Kopie of Scannen voor de modus van uw nieuwe snelkoppeling. Als u op Scannen drukt, druk dan op ∧ of ∨ om Scan nr media. Scan nr netwerk **of** Scan nr FTP weer te geven en druk vervolgens op het type scan dat u wilt instellen. Ga op een van de volgende manieren te werk:

- Als u op Scan nr media drukt, gaat u naar stap 6.
- Als u op Scan nr netwerk of Scan nr FTP drukt, druk dan op
   ∧ of ∨ om de profielnaam weer te geven en druk erop. Ga naar stap ④.
- 6 Druk op ∧ of ∨ om de beschikbare instellingen weer te geven voor de in stap ③ gekozen modus en druk vervolgens op de instelling die u wilt aanpassen.

- Druk op ∧ of ∨ om de beschikbare opties voor de instelling weer te geven en druk vervolgens op de nieuwe optie die u wilt instellen.
   Herhaal stap ③ en ⑦ tot u alle instellingen voor deze snelkoppeling hebt geselecteerd.
- 8 Druk op OK wanneer u klaar bent met het kiezen van de instellingen.

9 Geef een naam voor de snelkoppeling op via het toetsenbord op het touchscreen. (Zie *Tekst invoeren*➤ pagina 101 voor informatie over het invoeren van letters.) Druk op OK.

Druk op ∧ of ∨ om de weergegeven lijst met geselecteerde instellingen te controleren en bevestigen. Ga op een van de volgende manieren te werk:

- Druk op Ja om de snelkoppeling op te slaan. Ga naar stap 1.
- Druk op Nee om terug te keren naar stap 6.
- Lees de informatie op het touchscreen en druk vervolgens op OK ter bevestiging.
- 2 Druk op 🏹.

#### OPMERKING

Indien benaderd via Instell. wordt -Leegweergegeven.

### Snelkoppelingen wijzigen

U kunt de instellingen in een snelkoppeling wijzigen.

- Druk op (Instell.).
- 2 Druk op ∧ of ∨ op het touchpanel om Instellingen snelkoppeling weer te geven. Druk op Instellingen snelkoppeling.
- 3 Druk op de snelkoppeling ₹1, ₹2 of ₹3 die u wilt wijzigen.
- 4 Druk op Wijzigen.
- 5 Lees de informatie op het touchscreen en druk vervolgens op Ja ter bevestiging.
- 6 Druk op ∧ of ∨ om de huidige instellingen voor deze snelkoppeling weer te geven en druk vervolgens op de instelling die u wilt aanpassen.
- 7 Druk op of om de beschikbare opties voor de instelling weer te geven en druk vervolgens op de nieuwe optie die u wilt instellen.

Herhaal stap 6 en 7 om desgewenst nog meer instellingen aan te passen.

- 8 Druk op OK wanneer u klaar bent met het wijzigen van de instellingen.
- 9 Als u de naam wilt bewerken, houdt u 
  ingedrukt om de huidige naam te verwijderen en geeft u een nieuwe naam op via het toetsenbord op het touchscreen. (Zie *Tekst invoeren*➤ pagina 101 voor informatie over het invoeren van letters.)
  Druk op OK.

 $\mathbf{1}$ Druk op  $\wedge$  of  $\vee$  om de weergegeven lijst met instellingen voor deze snelkoppeling te controleren en bevestigen, en druk vervolgens op Ja om uw wijzigingen op te slaan.

Lees de informatie op het touchscreen en druk vervolgens op OK ter bevestiging.

12 Druk op

#### OPMERKING

Indien benaderd via Instell. wordt -Leegweergegeven.

### Snelkoppelingen verwijderen

U kunt een snelkoppeling verwijderen.

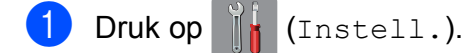

- Druk op  $\wedge$  of  $\vee$  op het touchpanel om Instellingen snelkoppeling weer te geven. Druk op Instellingen snelkoppeling.
- 3 Druk op de snelkoppeling (📶, 🛃 of die u wilt verwijderen.
- 4 Druk op Verwijder om de in stap 3 gekozen snelkoppeling te verwijderen. Druk op Ja ter bevestiging.
- 5 Druk op 🏹.

#### **OPMERKING**

Indien benaderd via Instell. wordt -Leegweergegeven.

### Snelkoppelingen gebruiken

De snelkoppelingen 1 2 3 worden altijd weergegeven op het touchpanel. Als u een snelkoppeling wilt gebruiken, hoeft u er alleen maar op te drukken op het touchpanel.

## Volume-instellingen

#### Volume van de waarschuwingstoon

Wanneer de waarschuwingstoon is ingeschakeld, geeft de machine een geluidssignaal als u op een toets drukt of een vergissing maakt.

U kunt voor deze toon uit een aantal volumeniveaus kiezen, van Hoog tot Uit.

- Druk op (Instell.).
- Druk op  $\land$  of  $\checkmark$  op het touchpanel om Standaardinst. weer te geven.

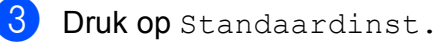

Druk op A of V om Piepen weer te geven.

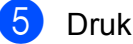

- Druk op Piepen.
- 6 Druk op ∧ of ∨ om Laag, Half, Hoog of Uit weer te geven en druk vervolgens op de optie die u wilt instellen.

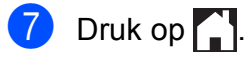

# **Touchscreen-LCD**

### De helderheid van de achtergrondverlichting instellen

Als u het touchscreen-LCD niet goed kunt lezen, kunt u de helderheidsinstelling wijzigen.

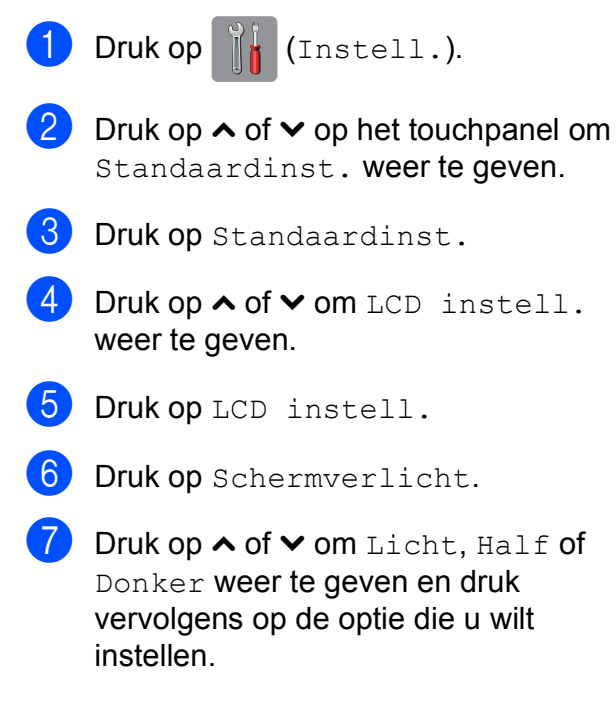

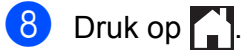

2

# **Papier laden**

# Papier en andere afdrukmedia laden

### ▲ VOORZICHTIG

Draag de machine NOOIT door het scannerdeksel, de klep ter verwijdering van vastgelopen papier, de klep van de sleuf voor handmatige invoer of het bedieningspaneel vast te houden. Als u dit doet, bestaat het gevaar dat de machine uit uw handen glijdt. Draag de machine door uw handen te plaatsen in de daarvoor voorziene uitsparingen aan de zijkant van de machine.

Voor meer informatie ➤➤ Handleiding product veiligheid.

### Papier laden in de papierlade

Laad slechts één papierformaat en één papiersoort tegelijk in de papierlade.

Trek de papierlade volledig uit de machine.

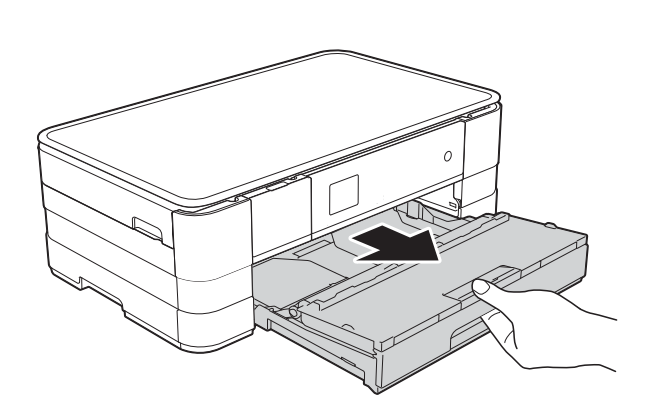

#### **OPMERKING**

 Als de papiersteunklep (1) open is, klapt u deze in en schuift u vervolgens de papiersteun (2) in het deksel van de papieruitvoerlade.

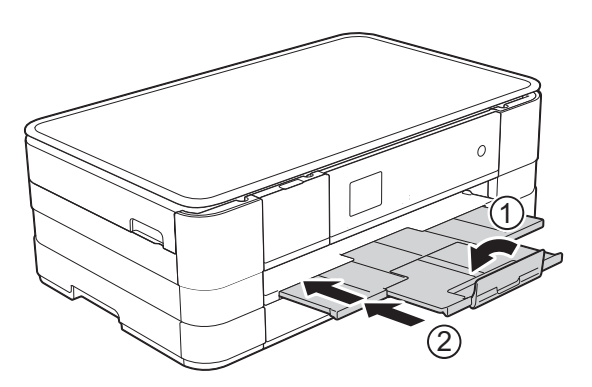

- Wanneer u een ander papierformaat in de lade plaatst, moet u ook de instelling voor het papierformaat in de machine wijzigen. (Zie Papierformaat ➤> pagina 26.)
- 2 Open het deksel van de uitvoerlade (1).

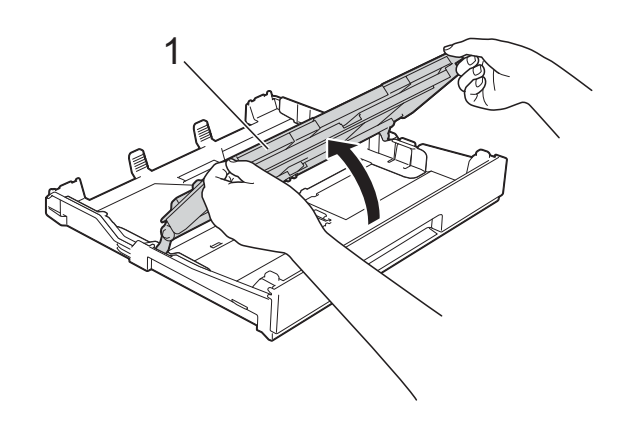

3 Druk de papiergeleiders (1) voorzichtig in en stel deze af op het papierformaat. Zorg dat het driehoekje (2) op de papiergeleider (1) naar de markering voor het gebruikte papierformaat wijst.

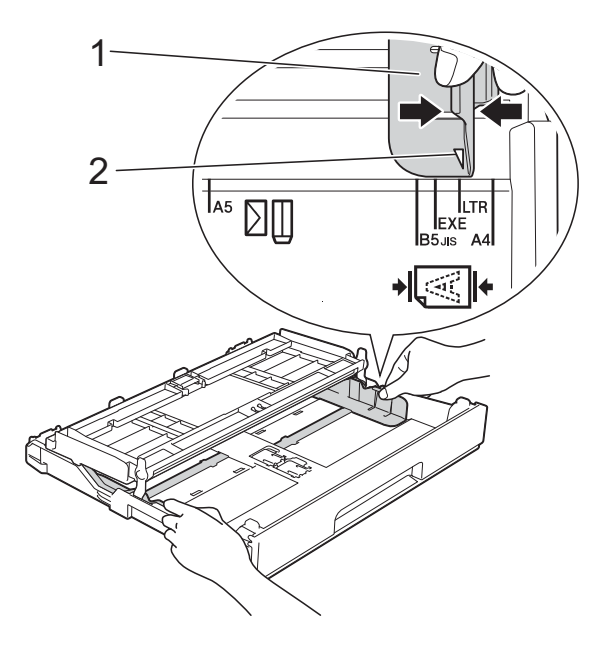

Blader de stapel papier goed door om te voorkomen dat papier vastloopt of scheef wordt ingevoerd.

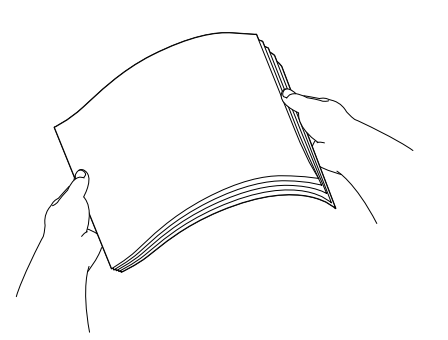

#### **OPMERKING**

Controleer altijd of het papier niet is omgekruld of gekreukt.

5 Plaats het papier voorzichtig in de papierlade met de afdrukzijde omlaag. Controleer of het papier vlak in de lade ligt.

> Bij gebruik van A4, Letter of Executive

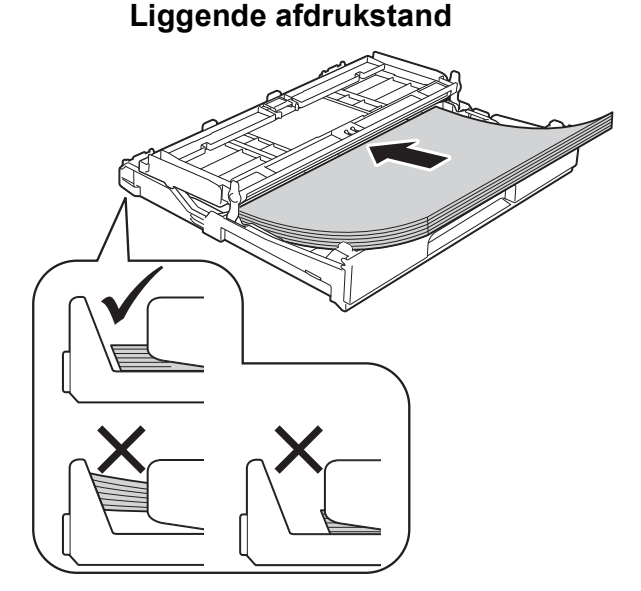

#### BELANGRIJK

Zorg ervoor dat u het papier er niet te ver in duwt; het kan aan de achterkant van de lade omhoog gaan staan en problemen veroorzaken bij de papierinvoer.

#### **OPMERKING**

 Papier van A5- of kleiner formaat moet in staande afdrukstand in de lade worden geplaatst. Zie Kleiner papier laden (Foto, Foto L en

enveloppen) >> pagina 17 voor meer informatie.

- Als u papier wilt toevoegen voordat de lade leeg is, verwijdert u het papier uit de lade en voegt u het samen met het papier dat u wilt toevoegen. Waaier de stapel papier altijd goed door voordat u deze in de lade plaatst. Als u een stapel papier toevoegt zonder deze door te waaieren, worden mogelijk meerdere pagina's tegelijk ingevoerd.
- Zie Afdrukstand en capaciteit van de papierladen ➤> pagina 30 voor meer informatie over de afdrukstand.

 Duw de papiergeleiders (1) voorzichtig tegen het papier aan.
 Zorg dat de papiergeleiders de randen van het papier aanraken.

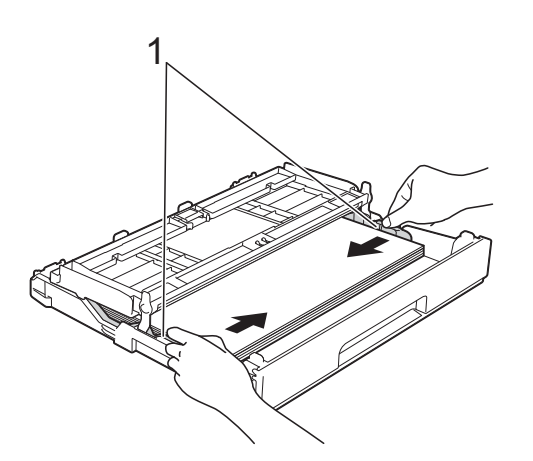

Controleer of het papier plat en onder de markering voor de maximale hoeveelheid papier (1) in de lade ligt. Als u te veel papier in de lade plaatst, kan het papier vastlopen.

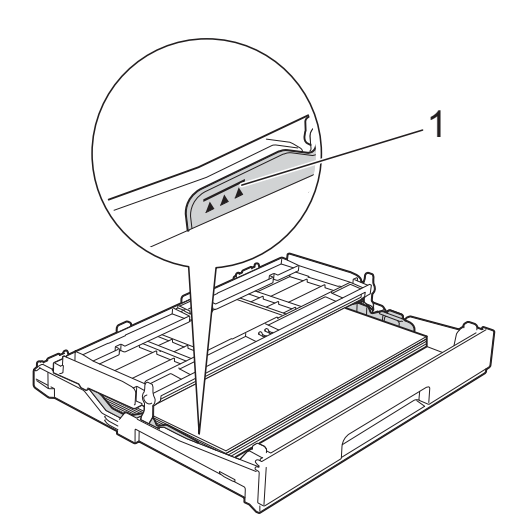

8 Sluit het deksel van de uitvoerlade.

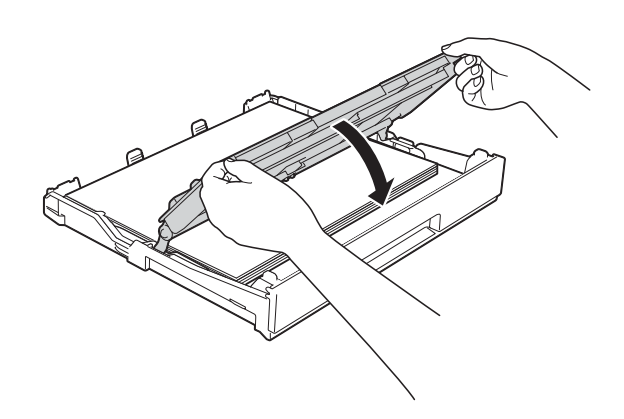

9 Duw de papierlade *langzaam* volledig in de machine.

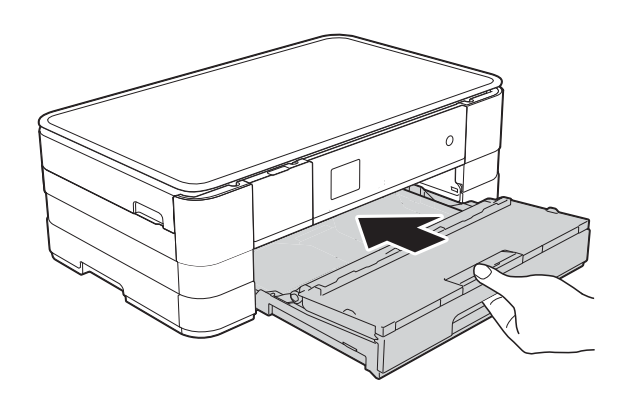

10 Terwijl u de papierlade vasthoudt, trekt u de papiersteun (1) naar buiten tot u een klik hoort en vouwt u de papiersteunklep (2) uit.

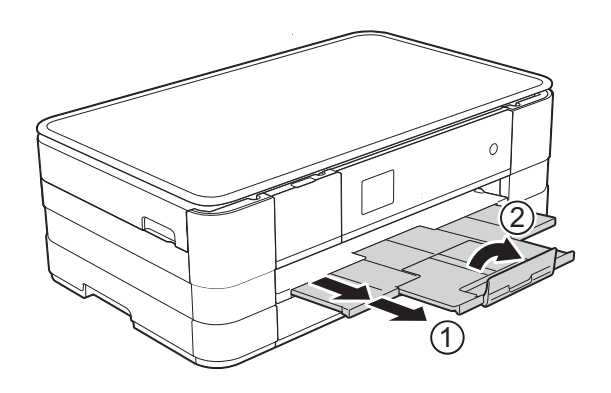

#### **OPMERKING**

Sluit de papiersteunklep als u gebruikmaakt van papier dat langer is dan A4- of Letter-formaat of enveloppen met de omslag aan de korte kant.

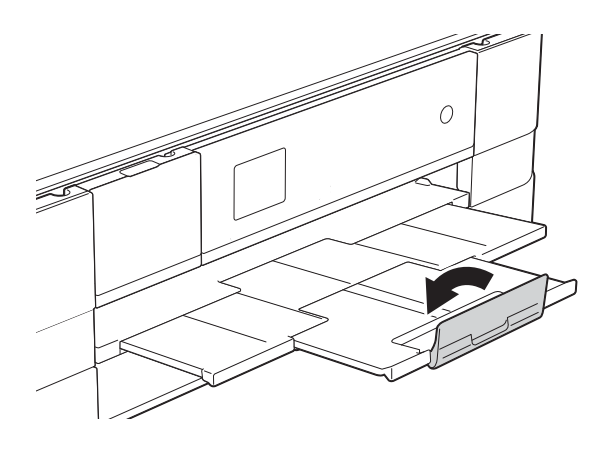

### Kleiner papier laden (Foto, Foto L en enveloppen)

#### Staande afdrukstand

(Papier van A5- of kleiner formaat)

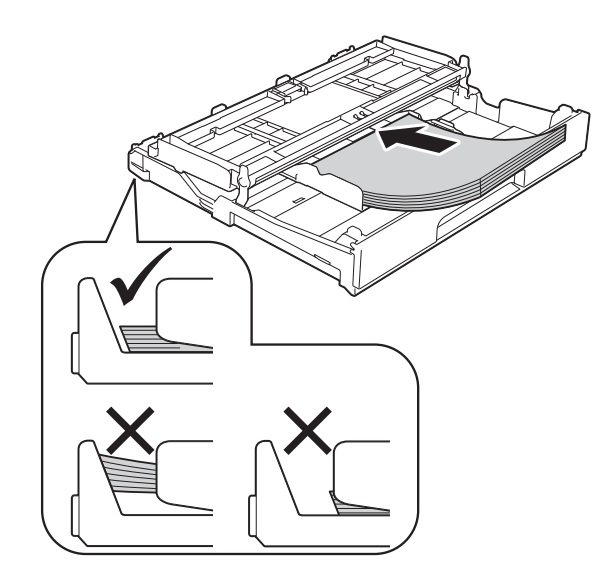

#### BELANGRIJK

Zorg ervoor dat u het papier er niet te ver in duwt; het kan aan de achterkant van de lade omhoog gaan staan en problemen veroorzaken bij de papierinvoer.

#### Informatie over enveloppen

- Gebruik enveloppen met een gewicht tussen 80 en 95 g/m<sup>2</sup>.
- Voor sommige enveloppen moet u de marge in de toepassing instellen. Maak altijd eerst een proefafdruk voordat u een groot aantal enveloppen afdrukt.

### BELANGRIJK

Gebruik NOOIT de volgende soorten enveloppen, aangezien deze niet goed worden ingevoerd:

- zakachtige enveloppen
- vensterenveloppen
- enveloppen met reliëf (met verhoogd opschrift)
- enveloppen met sluithaken of nietjes
- enveloppen die aan de binnenkant zijn voorbedrukt

| Lijm | Enveloppen met<br>dubbele omslagen |
|------|------------------------------------|
|      |                                    |

Het kan zijn dat u af en toe problemen ondervindt bij de papierinvoer vanwege de dikte, het formaat en de vorm van de omslag van de enveloppen die u gebruikt.

#### **Enveloppen laden**

1 Druk de hoeken en zijkanten van de enveloppen zo plat mogelijk voordat u deze plaatst.

#### BELANGRIJK

Plaats de enveloppen een voor een in de papierlade als er meerdere tegelijk naar binnen worden getrokken.

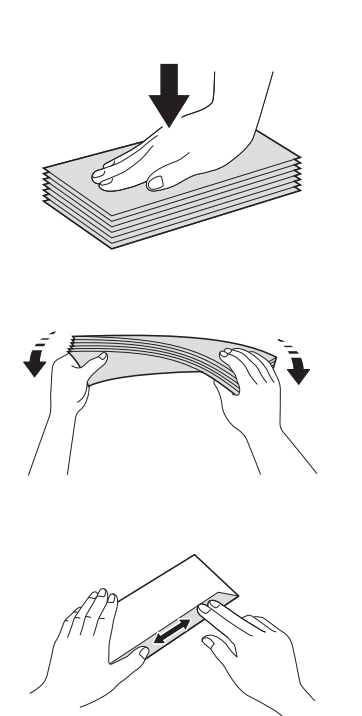

Plaats de enveloppen met de adreszijde naar beneden in de papierlade. Als de omslag zich aan de lange zijde van de enveloppen bevindt, plaatst u de enveloppen met de omslag aan de linkerkant in de lade, zoals aangegeven in de illustratie. Druk de papiergeleiders (1) voorzichtig in en stel deze af op het formaat van de enveloppen.

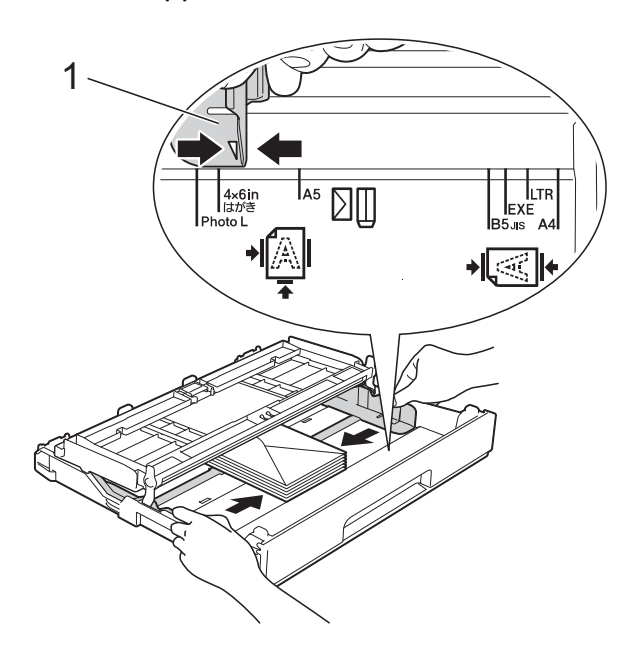

#### **OPMERKING**

• Als u enveloppen met de omslag aan de korte kant gebruikt, plaatst u de enveloppen in de papierlade zoals in de illustratie is aangegeven.

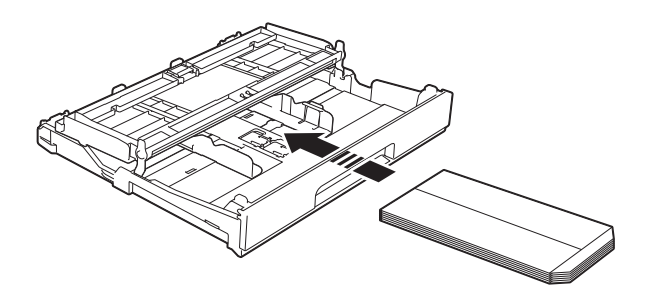

 Sluit de papiersteunklep als u gebruikmaakt van enveloppen met de omslag aan de korte kant.

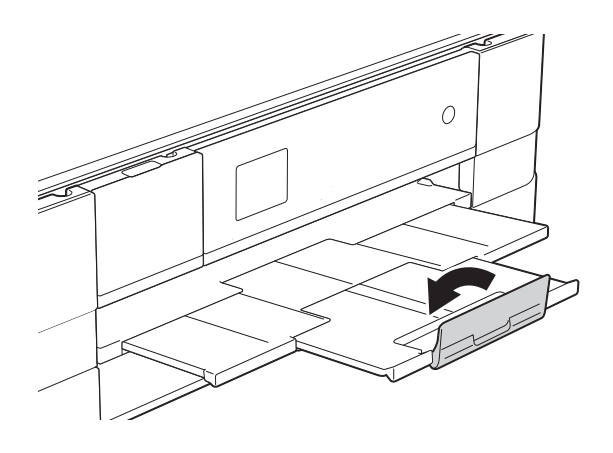

Als u problemen hebt bij het afdrukken op enveloppen met de omslag aan de korte kant, kunt u het volgende proberen:

1

Open de omslag van de envelop.

Leg de envelop in de papierlade met de adreszijde naar beneden en de omslag in de positie zoals aangegeven in de illustratie.

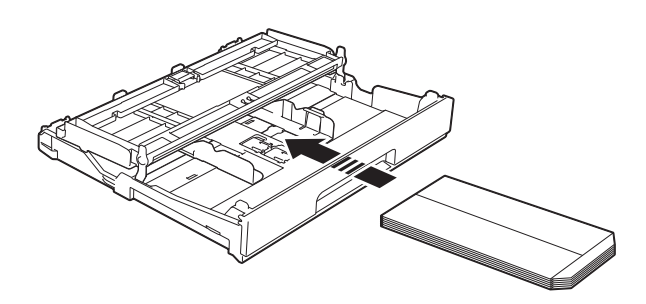

3 Sel

Selecteer **Ondersteboven afdrukken** (Windows<sup>®</sup>) of

Keer paginarichting om (Macintosh) in het dialoogvenster van de printerdriver en wijzig het formaat en de marge in de toepassing.

(➤➤ Softwarehandleiding: *Afdrukken* (Windows<sup>®</sup>).)

(>> Softwarehandleiding: *Afdrukken en faxen* (Macintosh).)

#### Foto- en Foto L-papier laden

Druk de hoeken en zijkanten van het Foto- en Foto L-papier zo plat mogelijk voordat u het plaatst.

#### BELANGRIJK

Als Foto-papier  $(10 \times 15 \text{ cm})$  of Foto Lpapier  $(89 \times 127 \text{ mm})$  met meerdere vellen tegelijk naar binnen wordt getrokken, plaatst u de vellen Foto-papier een voor een in de lade.

- Ga op een van de volgende manieren te werk:
  - Als u Foto L-papier (89 × 127 mm) in de papierlade plaatst, zet u de Foto L-stop (1) omhoog.
  - Plaatst u Foto-papier (10 × 15 cm) in de papierlade, dan zet u de Fotostop (2) omhoog.

Druk de papiergeleiders (3) voorzichtig in en stel deze af op het papierformaat.

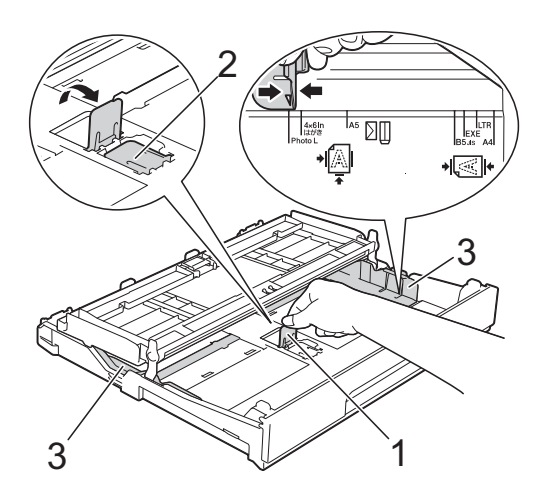

- 3 5
  - Sluit het deksel van de uitvoerlade.

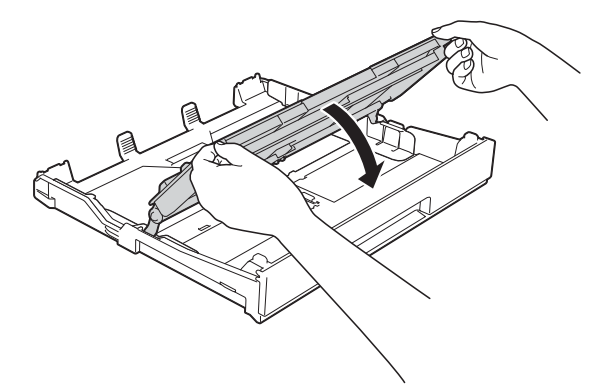

Plaats Foto- of Foto L-papier in de papierlade met de afdrukzijde omlaag.

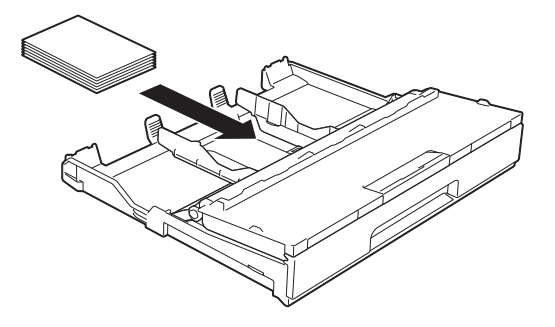

5 Open het deksel van de uitvoerlade (1).

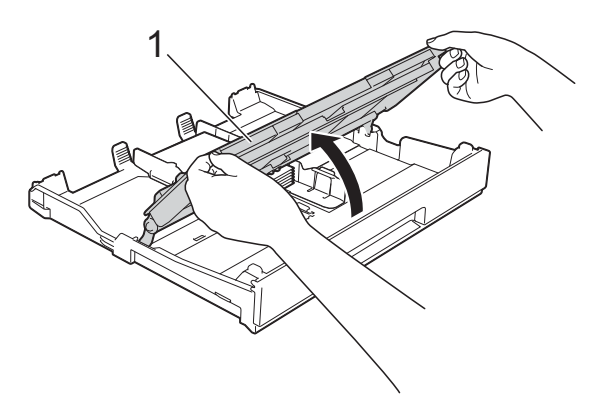

 Duw de papiergeleiders (1) voorzichtig tegen het papier aan.
 Zorg dat de papiergeleiders de randen van het papier aanraken.

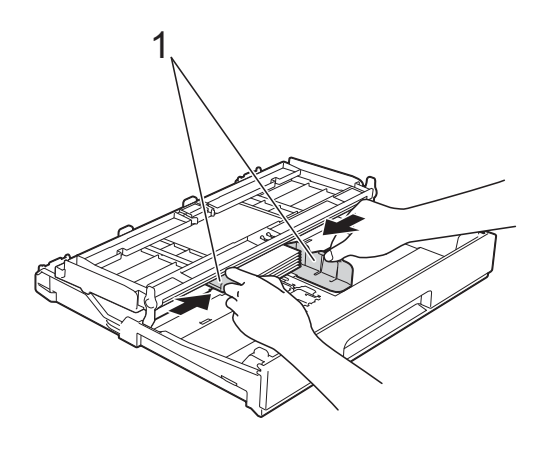

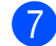

Sluit het deksel van de uitvoerlade.

# Papier in de sleuf voor handmatige invoer laden

U kunt speciale afdrukmedia vel voor vel in de sleuf voor handmatige invoer plaatsen. Gebruik deze sleuf om af te drukken of te kopiëren op papier van de volgende formaten: A3, Ledger, Legal, A4, Letter, Executive, A5, A6, enveloppen, Foto ( $10 \times 15$  cm), Foto L ( $89 \times 127$  mm), Foto 2L ( $13 \times 18$  cm) en Indexkaart ( $127 \times 203$  mm).

#### **OPMERKING**

- Wanneer u papier in de sleuf voor handmatige invoer plaatst, wordt de machine automatisch in de modus voor handmatige invoer gezet.
- Sluit de papiersteunklep als u gebruikmaakt van papier dat langer is dan A4- of Letter-formaat of enveloppen met de omslag aan de korte kant.

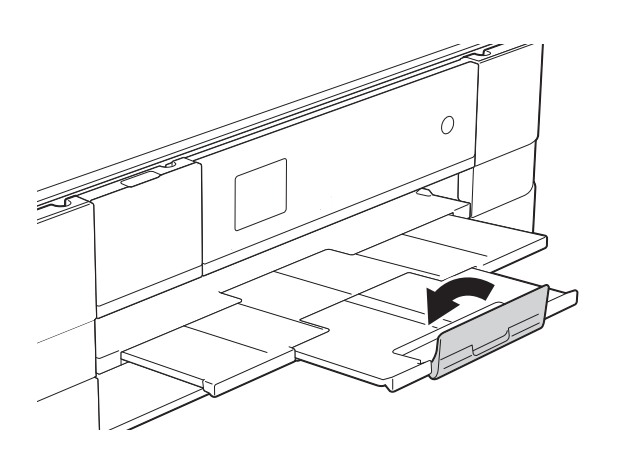

Open de klep van de sleuf voor handmatige invoer aan de achterkant van de machine.

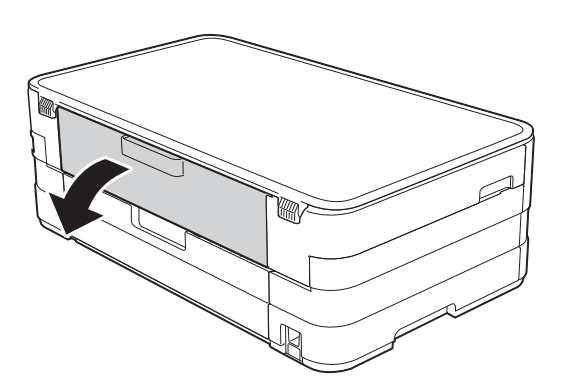

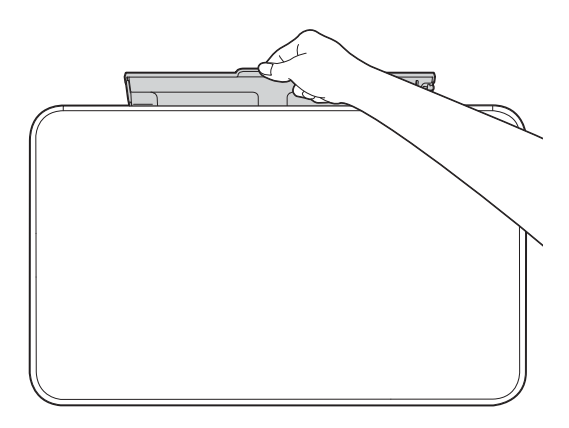

Verschuif de papiergeleiders van de sleuf voor handmatige invoer zodat het te gebruiken papier er precies doorheen past.

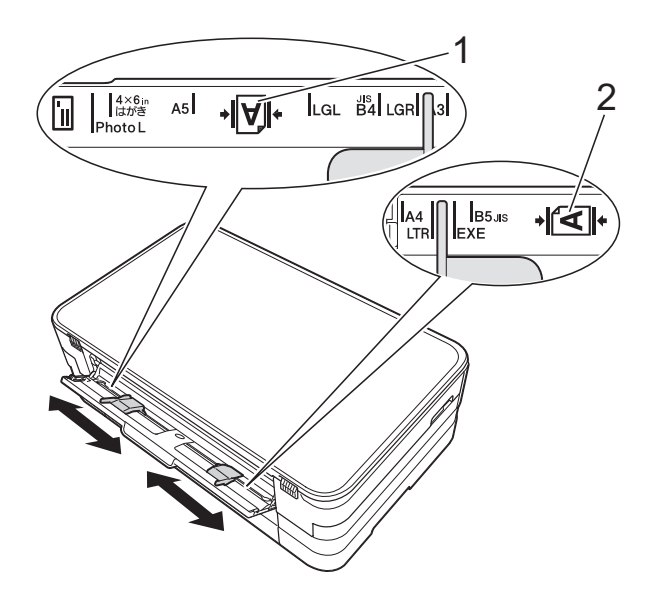

#### **OPMERKING**

De papiermarkering (1) voor staande afdrukstand bevindt zich aan de rechterkant van de sleuf voor handmatige invoer, de markering (2) voor liggende afdrukstand aan de linkerkant. Zorg dat u de papiergeleiders op de juiste positie plaatst.

3 Plaats *één* vel in de sleuf voor handmatige invoer, met de te bedrukken zijde *naar boven*.

> Bij gebruik van A3, Ledger, Legal, A5, A6, enveloppen, Foto, Foto L, Foto 2L of Indexkaart

#### Staande afdrukstand

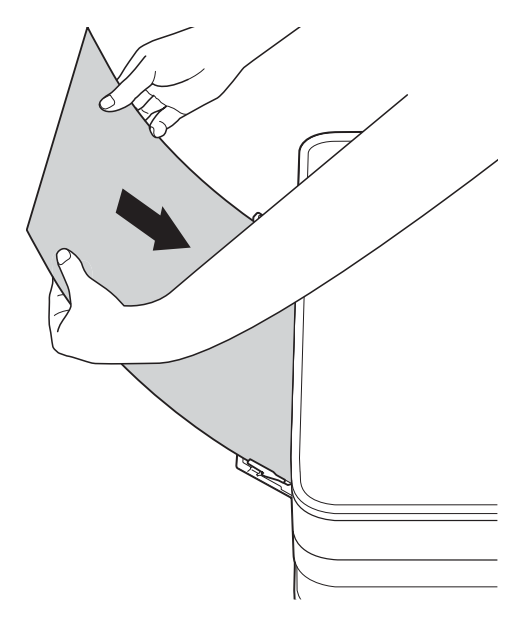

 Bij gebruik van A4, Letter of Executive

#### Liggende afdrukstand

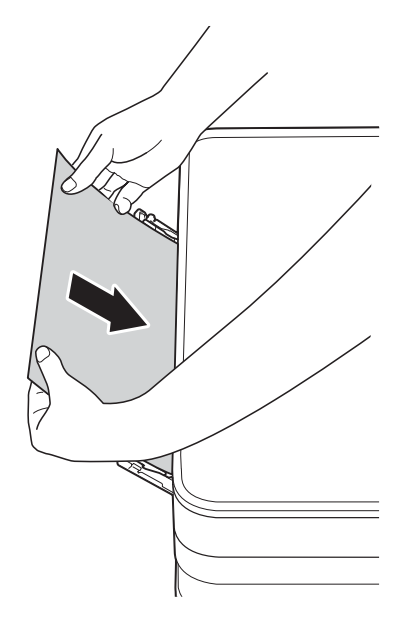

#### BELANGRIJK

 Plaats NOOIT meer dan één vel tegelijk in de sleuf voor handmatige invoer. Als u dit wel doet, kan het papier vastlopen. Zelfs als u meerdere pagina's wilt afdrukken, moet u wachten tot u op het touchscreen wordt geïnstrueerd het volgende vel te plaatsen.

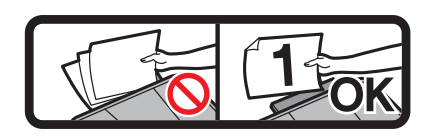

- Plaats NOOIT papier in de sleuf voor handmatige invoer wanneer u afdrukt vanuit de papierlade. Als u dit wel doet, kan het papier vastlopen.
- Zie Afdrukstand en capaciteit van de papierladen >> pagina 30 voor meer informatie over de afdrukstand.
- 4 Verschuif de papiergeleiders van de sleuf voor handmatige invoer met beide handen, zodat het papier er precies doorheen past.

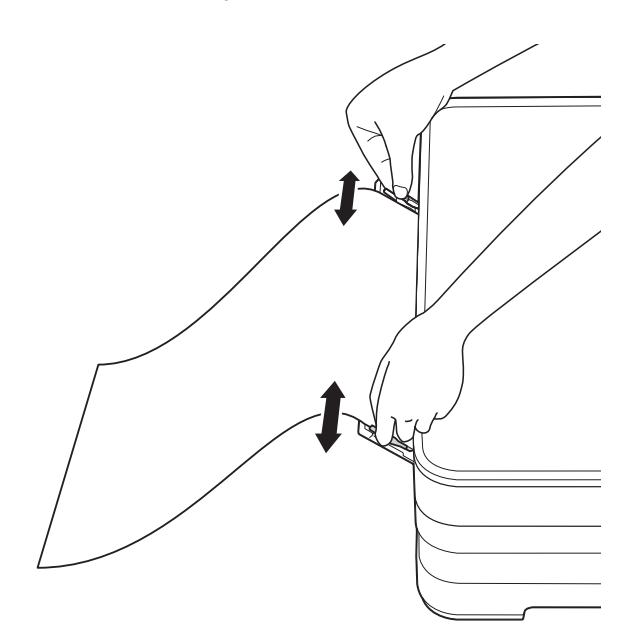

#### **OPMERKING**

- Duw de papiergeleiders NOOIT te strak tegen het papier. Hierdoor kan het papier omvouwen.
- Plaats het papier in het midden van de sleuf voor handmatige invoer tussen de papiergeleiders. Als het papier niet goed in het midden zit, trek het papier er dan uit en plaats het opnieuw, goed in het midden.
- 5 Plaats met beide handen een vel papier in de sleuf voor handmatige invoer. Het papier moet tegen de papierinvoerrol komen. Laat het papier los zodra de machine het papier een stukje naar binnen heeft getrokken. Op het touchscreen wordt Gleuf voor handmatige invoer gereed. weergegeven.

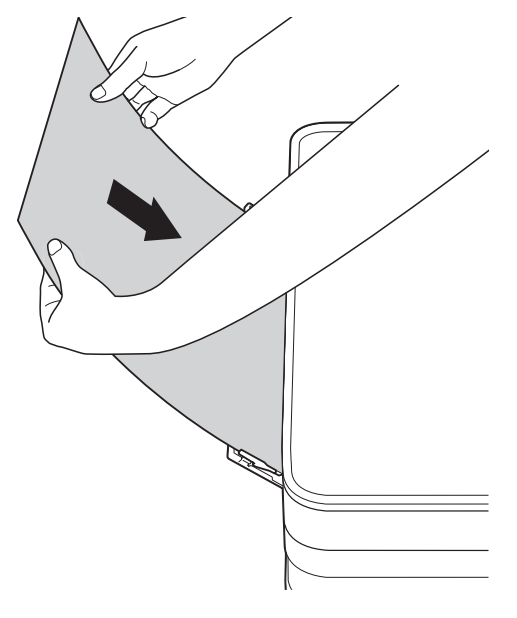

#### **OPMERKING**

- Wanneer u een envelop of een vel dik papier wilt plaatsen, moet u de envelop of het papier in de sleuf voor handmatige invoer duwen totdat u het apparaat voelt trekken.
- Wanneer u A3-, Legal- of Ledger-papier in de sleuf voor handmatige invoer plaatst, wordt de afgedrukte pagina na het afdrukken door de machine vastgehouden, zodat deze niet komt te vallen. Trek de afgedrukte pagina na voltooiing van het afdrukproces eruit en druk op OK.

6 Als de gegevens niet op één pagina passen, wordt u op het touchscreen gevraagd nog een pagina te laden. Plaats nog een vel papier in de sleuf voor handmatige invoer en druk vervolgens op OK op het touchscreen.

#### OPMERKING

- Controleer of er niet meer wordt afgedrukt voordat u de klep van de sleuf voor handmatige invoer sluit.
- Wanneer er papier in de sleuf voor handmatige invoer is geplaatst, wordt altijd vanuit die sleuf afgedrukt.
- Wanneer er papier in de sleuf voor handmatige invoer is geplaatst terwijl een testpagina of rapport werd afgedrukt, wordt dat papier uitgeworpen.
- Tijdens de reinigingscyclus van het apparaat wordt het papier uit de sleuf voor handmatige invoer uitgeworpen. Wacht tot de reinigingscyclus is voltooid en plaats het papier vervolgens terug in de sleuf voor handmatige invoer.

### **Onbedrukbaar gebied**

Hoe groot het afdrukgebied is, is afhankelijk van de instellingen binnen de door u gebruikte toepassing. De onderstaande afbeeldingen tonen de onbedrukbare gedeelten op losse vellen papier en enveloppen. De machine kan afdrukken binnen de grijze gedeelten van losse vellen papier wanneer de afdrukfunctie Zonder rand beschikbaar en ingeschakeld is.

(>> Softwarehandleiding: *Afdrukken* (Windows<sup>®</sup>).)

(>> Softwarehandleiding: Afdrukken en faxen (Macintosh).)

#### Losse vellen

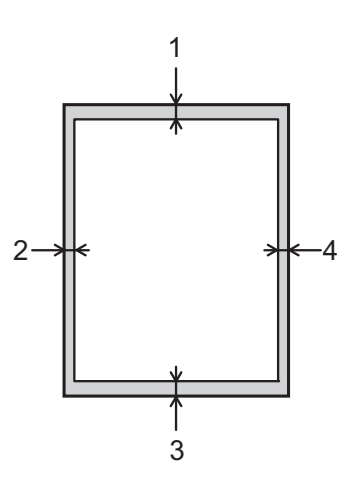

#### Enveloppen

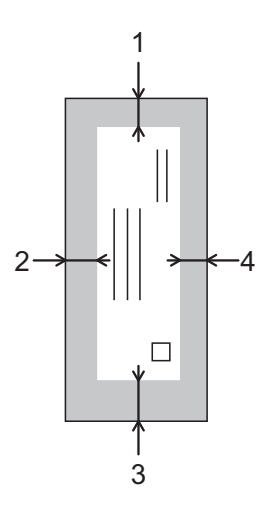

|              | Bovenkant (1) | Links (2) | Onderkant (3) | Rechts (4) |
|--------------|---------------|-----------|---------------|------------|
| Losse vellen | 3 mm          | 3 mm      | 3 mm          | 3 mm       |
| Enveloppen   | 22 mm         | 3 mm      | 22 mm         | 3 mm       |

#### OPMERKING

De afdrukfunctie Zonder rand is niet beschikbaar voor enveloppen en dubbelzijdig afdrukken.

# Papierinstellingen

### Papierformaat en -soort

#### Papiersoort

Voor de beste afdrukkwaliteit stelt u de machine in op het type papier dat u gebruikt.

- Druk op (Instell.).
   Druk op ∧ of ∨ op het touchpanel om Standaardinst. weer te geven.
   Druk op Standaardinst.
- 4 Druk op ∧ of ∨ om Papiersoort weer te geven.
- 5 Druk op Papiersoort.
- 6 Druk op ∧ of ∨ om Normaal Papier, Inkjet papier, Brother BP71, Glossy anders of Transparanten weer te geven en druk vervolgens op de optie die u wilt instellen.

## 7 Druk op 🎦.

#### OPMERKING

Het papier wordt met de bedrukte zijde naar boven op de uitvoerlade aan de voorkant van de machine uitgeworpen. Als u transparanten of glanzend papier gebruikt, dient u elk vel onmiddellijk te verwijderen om te voorkomen dat de vellen aan elkaar plakken of vastlopen.

#### Papierformaat

U kunt de volgende papierformaten gebruiken voor het afdrukken van kopieën: A4, A5, A3,  $10 \times 15$  cm, Letter, Legal en Ledger. Wanneer u een ander papierformaat in de machine plaatst, moet u ook de instelling voor het papierformaat wijzigen.

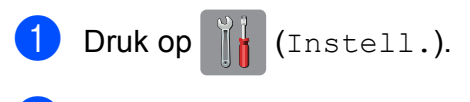

- 2 Druk op ∧ of ∨ op het touchpanel om Standaardinst. weer te geven.
- 3 Druk op Standaardinst.
- Druk op of om Papierformaat weer te geven.
- 5 Druk op Papierformaat.
- 6 Druk op ∧ of ∨ om A4, A5, 10x15cm of Letter weer te geven en druk vervolgens op de optie die u wilt instellen.

7 Druk op 🎦.

### OPMERKING

Stel de papierformaatoptie in de kopieermodus in wanneer u op papier van A3-, Legal- of Ledger-formaat kopieert.

## Geschikt papier en andere afdrukmedia

De afdrukkwaliteit kan worden beïnvloed door het soort papier dat u in de machine gebruikt.

Om de beste afdrukkwaliteit voor de gekozen instellingen te realiseren, moet u de papiersoort altijd instellen op het type papier dat in de lade is geplaatst.

U kunt normaal papier, inkjetpapier (gecoat papier), glanzend papier, transparanten en enveloppen gebruiken.

Wij raden u aan om verschillende soorten papier te testen alvorens een grote hoeveelheid aan te schaffen.

Gebruik Brother-papier voor de beste resultaten.

- Wanneer u afdrukt op inkjetpapier (gecoat papier), transparanten of glanzend papier, moeten op het tabblad Normaal van de printerdriver of voor de instelling
   Papiersoort in het menu van de machine altijd de juiste afdrukmedia zijn geselecteerd. (Zie Papiersoort
   > pagina 26.)
- Wanneer u afdrukt op fotopapier van Brother, plaatst u een extra vel van hetzelfde fotopapier in de papierlade. U vindt dit extra vel in de verpakking van het papier.
- Als u transparanten of fotopapier gebruikt, dient u elk vel onmiddellijk te verwijderen om te voorkomen dat de vellen aan elkaar plakken of vastlopen.
- Raak het afgedrukte oppervlak van het papier vlak na het afdrukken niet aan; de inkt kan nog nat zijn en op uw vingers vlekken.

### Aanbevolen afdrukmedia

Om de beste afdrukkwaliteit te verkrijgen raden wij u aan Brother-papier te gebruiken. (Zie de onderstaande tabel.)

Als er in uw land geen Brother-papier beschikbaar is, raden wij u aan verschillende soorten papier te testen voordat u grote hoeveelheden papier koopt.

Wij adviseren '3M Transparency Film' te gebruiken wanneer u op transparanten afdrukt.

#### **Brother-papier**

| Papiersoort                     | Item    |
|---------------------------------|---------|
| A3 Normaal                      | BP60PA3 |
| A3 Glanzend Foto                | BP71GA3 |
| A3 Inkjet (Mat)                 | BP60MA3 |
| A4 Normaal                      | BP60PA  |
| A4 Glanzend Foto                | BP71GA4 |
| A4 Inkjet (Mat)                 | BP60MA  |
| $10 \times 15$ cm Glanzend Foto | BP71GP  |

# Omgaan met en gebruik van afdrukmedia

- Bewaar papier in de originele verpakking en zorg dat deze gesloten blijft. Bewaar het papier plat en uit de buurt van vocht, direct zonlicht en warmte.
- Zorg dat u de glimmende (gecoate) zijde van het fotopapier niet aanraakt.
- Raak de voor- of achterkant van transparanten niet aan; deze absorberen snel water en transpiratievocht, wat afbreuk doet aan de afdrukkwaliteit. Transparanten die voor laserprinters en kopieerapparaten ontworpen zijn, kunnen vlekken op het volgende document veroorzaken. Gebruik alleen transparanten die worden aanbevolen voor inkjetprinters.

#### BELANGRIJK

Gebruik NOOIT de volgende soorten papier:

 papier dat beschadigd, gekruld of gekreukt is of een onregelmatige vorm heeft

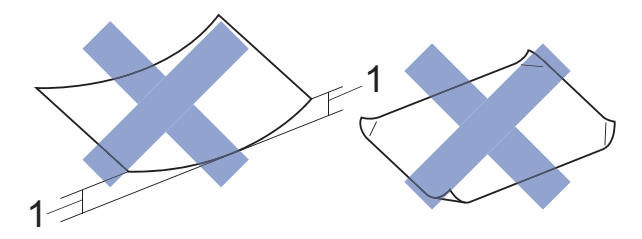

# 1 Papier dat 2 mm of meer is omgekruld, kan vastlopen.

- hoogglanzend of erg gestructureerd papier
- papier dat niet netjes kan worden gestapeld
- papier met een breedlopende vezel

#### Papiercapaciteit van het deksel van de papieruitvoerlade

Maximaal 50 vellen A4-papier van 80 g/m<sup>2</sup>.

Om vlekken te voorkomen moeten transparanten en fotopapier vel voor vel van het deksel van de uitvoerlade worden verwijderd.
## De juiste afdrukmedia selecteren

### Type en formaat papier voor elke functie

| Papiersoort   | Papierformaat                |                              | Gebruik         |                  |                            |
|---------------|------------------------------|------------------------------|-----------------|------------------|----------------------------|
|               |                              |                              |                 | Photo<br>Capture | Printer                    |
| Losse vellen  | Losse vellen A3 297 × 420 mm |                              | Ja <sup>1</sup> | Ja <sup>1</sup>  | Ja <sup>1</sup>            |
|               | A4                           | 210 	imes 297  mm            | Ja              | Ja               | Ja                         |
|               | Ledger                       | 279,4 $	imes$ 431,8 mm       | Ja <sup>1</sup> | Ja <sup>1</sup>  | Ja <sup>1</sup>            |
|               | Letter                       | 215,9 	imes 279,4  mm        | Ja              | Ja               | Ja                         |
|               | Legal                        | $215,9\times355,6~\text{mm}$ | Ja <sup>1</sup> | -                | Ja <sup>1</sup>            |
|               | Executive                    | $184 \times 267 \text{ mm}$  | _               | _                | Ja                         |
|               | JIS B4                       | $257 \times 364 \text{ mm}$  | _               | _                | Gebruiker-<br>gedefinieerd |
|               | JIS B5                       | 182×257 mm                   | _               | _                | Gebruiker-<br>gedefinieerd |
|               | A5                           | $148 \times 210 \text{ mm}$  | Ja              | -                | Ja                         |
|               | A6                           | 105 	imes 148  mm            | -               | -                | Ja                         |
| Kaarten       | Foto                         | $10 \times 15 \text{ cm}$    | Ja              | Ja               | Ja                         |
|               | Foto L                       | $89 \times 127 \text{ mm}$   | _               | -                | Ja                         |
|               | Foto 2L                      | $13 \times 18 \text{ cm}$    | -               | Ja               | Ja                         |
|               | Indexkaart                   | $127 \times 203 \text{ mm}$  | _               | -                | Ja                         |
|               | Briefkaart 1                 | 100 × 148 mm                 | _               | _                | Gebruiker-<br>gedefinieerd |
|               | Briefkaart 2<br>(Dubbel)     | $148 \times 200 \text{ mm}$  | -               | _                | Gebruiker-<br>gedefinieerd |
| Enveloppen    | C5-Envelop                   | 162 × 229 mm                 | _               | -                | Ja <sup>1</sup>            |
|               | DL-Envelop                   | $110 \times 220 \text{ mm}$  | _               | _                | Ja                         |
|               | Com-10                       | $105 \times 241 \text{ mm}$  | _               | _                | Ja                         |
|               | Monarch                      | 98 	imes 191  mm             | -               | -                | Ja                         |
| Transparanten | n A4 210 × 297 mm            |                              | Ja              | -                | Ja                         |
|               | Letter                       | 215,9 	imes 279,4  mm        | Ja              | -                | Ja                         |
|               | Legal                        | $215,9	imes355,6\ mm$        | Ja              | -                | Ja                         |
|               | A5                           | $148 \times 210 \text{ mm}$  | Ja              | -                | Ja                         |

<sup>1</sup> Alleen sleuf voor handmatige invoer

#### Afdrukstand en capaciteit van de papierladen

|                                 | Papierformaat                                                                                                    | Papiersoorten                                                                             | Aantal<br>vellen |
|---------------------------------|----------------------------------------------------------------------------------------------------|-------------------------------------------------------------------------------------------|------------------|
| Papierlade                      | <liggend></liggend>                                                                                                    | Normaal papier                                                                            | 150 <sup>1</sup> |
|                                 | A4, Letter, Executive                                                                                                    | Inkjetpapier                                                                              | 20               |
|                                 | <staand><br/>A5, A6, Foto, Foto L, Foto 2L,</staand>                                                                                                    | Glanzend papier, Foto                                                                     | 20               |
|                                 | Indexkaart, Enveloppen (Com-10,<br>DL, Monarch)                                                                                                    | Indexkaart, Briefkaart                                                                    | 30               |
|                                 |                                                                                                    | Enveloppen, Transparanten                                                                 | 10               |
| Sleuf voor handmatige<br>invoer | <liggend><br/>A4, Letter, Executive<br/><staand><br/>A3, Ledger, Legal, A5, A6, Foto,<br/>Foto L, Foto 2L, Indexkaart,<br/>Enveloppen (C5, Com-10, DL,<br/>Monarch)</staand></liggend> | Normaal papier,<br>Inkjetpapier, Glanzend<br>papier, Foto, Enveloppen en<br>Transparanten | 1                |

<sup>1</sup> Wanneer papier van 80 g/m<sup>2</sup> wordt gebruikt.

#### **OPMERKING**

Als u Gebruikergedefinieerd selecteert in de vervolgkeuzelijst Papierformaat van de printerdriver, varieert de afdrukstand al naar gelang het formaat en de dikte van het papier.

(Zie Afdrukstand bij gebruik van Gebruikergedefinieerd als papierformaat in de printerdriver → pagina 30 voor meer informatie.)

# Afdrukstand bij gebruik van Gebruikergedefinieerd als papierformaat in de printerdriver

| Door gebruiker gedefinieerd formaat                    | Afdrukstand |
|--------------------------------------------------------|-------------|
| Als aan de volgende twee voorwaarden wordt voldaan:    | Liggend     |
| Breedte: 127,0 mm - 215,9 mm                           |             |
| Hoogte: 216,0 mm - 297,0 mm                            |             |
| Als aan een van de volgende voorwaarden wordt voldaan: | Staand      |
| Breedte: minder dan 127,0 mm                           |             |
| Breedte: meer dan 215,9 mm                             |             |
| Hoogte: minder dan 216,0 mm                            |             |
| Hoogte: meer dan 297,0 mm                              |             |

#### **OPMERKING**

Wanneer u Envelop selecteert in de vervolgkeuzelijst Papierdikte, moet u de enveloppen in staande afdrukstand plaatsen.

Papier laden

### Papiergewicht en -dikte

| Papiersoort   |                              | Gewicht                     | Dikte            |
|---------------|------------------------------|-----------------------------|------------------|
| Losse vellen  | Normaal papier               | 64 tot 120 g/m <sup>2</sup> | 0,08 tot 0,15 mm |
|               | Inkjetpapier                 | 64 tot 200 g/m <sup>2</sup> | 0,08 tot 0,25 mm |
|               | Glanzend papier <sup>1</sup> | Max. 220 g/m <sup>2</sup>   | Max. 0,25 mm     |
| Kaarten       | Fotokaart <sup>1</sup>       | Max. 220 g/m <sup>2</sup>   | Max. 0,25 mm     |
|               | Indexkaart                   | Max. 120 g/m <sup>2</sup>   | Max. 0,15 mm     |
|               | Briefkaart 1                 | Max. 200 g/m <sup>2</sup>   | Max. 0,25 mm     |
|               | Briefkaart 2                 |                             |                  |
| Enveloppen    |                              | 80 tot 95 g/m <sup>2</sup>  | Max. 0,52 mm     |
| Transparanten |                              | -                           | -                |

<sup>1</sup> BP71-papier van 260 g/m<sup>2</sup> is speciaal bedoeld voor inkjetmachines van Brother.

```
3
```

# **Documenten laden**

# **Documenten laden**

### De glasplaat gebruiken

U kunt de glasplaat gebruiken voor het kopiëren of scannen van afzonderlijke vellen of van bladzijden uit een boek.

### **Ondersteunde documentformaten**

| Lengte:  | Max. 297 mm   |
|----------|---------------|
| Breedte: | Max. 215,9 mm |
| Gewicht: | Max. 2 kg     |

### Documenten laden

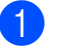

Til het documentdeksel op.

2 Gebruik de documentgeleiders aan de linker- en bovenkant om het document in de linkerbovenhoek van de glasplaat te leggen, **met de bedrukte zijde naar beneden**.

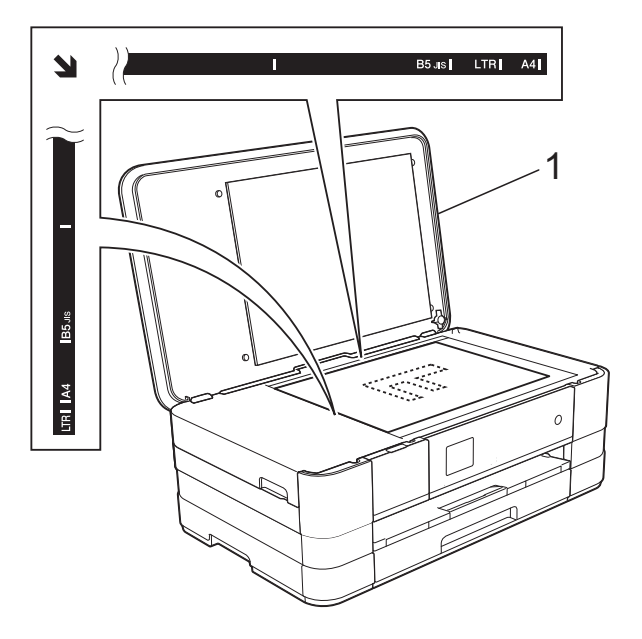

1 documentdeksel

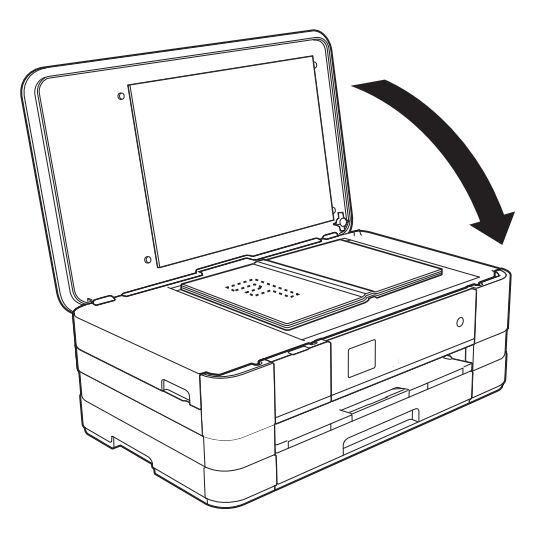

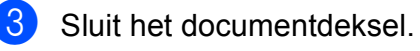

#### BELANGRIJK

Als u een boek of een lijvig document scant, laat het deksel dan NIET dichtvallen en druk er niet op.

### Niet-scanbaar gebied

De grootte van het scangebied is afhankelijk van de instellingen in de door u gebruikte toepassing. Hieronder wordt aangegeven welke gebieden niet kunnen worden gescand.

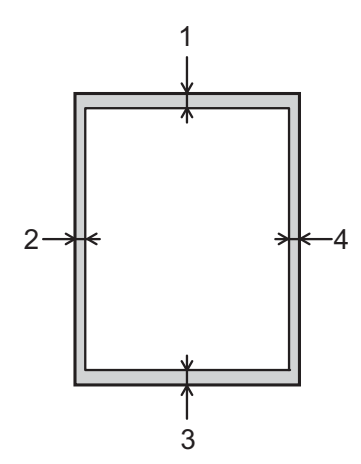

| Gebruik  | Document-<br>grootte | Bovenkant (1)<br>Onderkant (3) | Links (2)<br>Rechts (4) |
|----------|----------------------|--------------------------------|-------------------------|
| Kopiëren | Alle papier-         | 3 mm                           | 3 mm                    |
| Scannen  | formaten             | 1 mm                           | 1 mm                    |

# Kopiëren

In de volgende stappen worden de standaardkopieerhandelingen beschreven.

 Plaats het document met de bedrukte zijde naar beneden op de glasplaat. (Zie De glasplaat gebruiken ➤ pagina 32.)

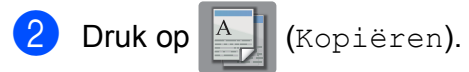

Op het touchscreen wordt het volgende weergegeven:

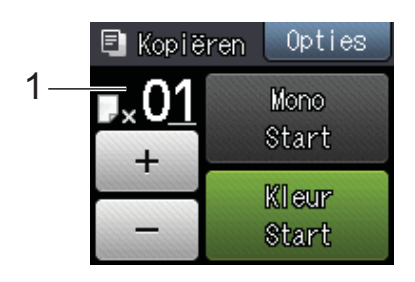

#### 1 Aantal kopieën

U kunt het aantal kopieën opgeven door te drukken op – of + op het touchscreen (zie hierboven).

3 Als u meerdere kopieën wilt maken, toetst u het aantal in (maximaal 99).

Druk op Mono Start of Kleur Start.

### Kopiëren stoppen

Druk op 🗙 om het kopiëren te stoppen.

# Kopieeropties

U kunt de volgende kopieerinstellingen wijzigen. Druk op Kopiëren en vervolgens op Opties. Druk op ∧ of ∨ op het touchpanel om door de kopieerinstellingen te bladeren. Druk op de gewenste instelling en kies een optie. Druk op OK wanneer u klaar bent met het wijzigen van de opties.

### (Basis gebruikershandleiding)

Zie pagina 35 voor meer informatie over het wijzigen van de volgende kopieerinstellingen.

- Papiersoort
- Papierformaat

#### (Geavanceerde gebruikershandleiding)

Voor meer informatie over het wijzigen van de volgende kopieerinstellingen

>> Geavanceerde gebruikershandleiding: *Kopieeropties*.

- Kwaliteit
- In-/uitzoomen
- Pagina layout
- 2op1(id)
- Stapel/Sorteer
- Dichtheid
- Dubbelzijdig
- Inktspaarmodus
- Dun papier
- Boek kop.
- Verwijder achtergr.
- Nieuwe standaard
- Fabrieksinstell.

### Papiersoort

Als u op een speciale papiersoort kopieert, stelt u de machine in op die papiersoort voor optimale afdrukkwaliteit.

- 1) Druk op 🧾 (Kopiëren).
- 2 Laad uw document.
- 3 Toets in hoeveel kopieën u wilt maken.
- 4 Druk op Opties.
- 5 Druk op ∧ of ∨ op het touchpanel om Papiersoort weer te geven.
- 6 Druk op Papiersoort.
- 7 Druk op A of V om Normaal Papier, Inkjet papier, Brother BP71, Glossy anders of Transparanten weer te geven en druk vervolgens op de optie die u wilt instellen.
- 8 Als u geen instellingen meer wilt wijzigen, drukt u op OK.
- 9 Druk op Mono Start of Kleur Start.

### Papierformaat

Als u op een ander formaat dan A4 kopieert, moet u de instelling voor het papierformaat wijzigen. U kunt alleen kopiëren op papier van de volgende formaten: A4, A5, A3, Foto  $(10 \times 15 \text{ cm})$ , Letter, Legal en Ledger.

- Laad uw document.
  - Druk op A (Kopiëren).
- 3 Toets in hoeveel kopieën u wilt maken.
- 4 Druk op Opties.
- Druk op ∧ of ∨ op het touchpanel om Papierformaat weer te geven.
- 6 Druk op Papierformaat.
- 7 Druk op ∧ of ∨ om A4, A5, A3, 10x15cm, Letter, Legal of Ledger weer te geven en druk vervolgens op de optie die u wilt instellen.

#### OPMERKING

- Als u A3, Legal of Ledger kiest, worden de adviezen voor het laden van papier weergegeven. Lees de informatie op het touchscreen en druk vervolgens op OK ter bevestiging.
- Als u de sleuf voor handmatige invoer gebruikt, plaatst u het papier vel voor vel in de sleuf. (Zie Papier in de sleuf voor handmatige invoer laden ➤> pagina 21.)
- 8 Als u geen instellingen meer wilt wijzigen, drukt u op OK.
- **Druk op** Mono Start of Kleur Start.

# Foto's afdrukken vanaf een geheugenkaart of USBflashstation

# PhotoCapture Center™-functies (FOTO-modus)

Ook wanneer uw machine *niet* is aangesloten op uw computer, kunt u foto's direct vanaf digitale cameramedia of een USBflashstation afdrukken. (Zie *Foto's afdrukken* ➤ pagina 39.)

U kunt documenten scannen en deze rechtstreeks op een geheugenkaart of USBflashstation opslaan. (Zie Naar een geheugenkaart of een USB-flashstation scannen ➤> pagina 40.)

Als uw machine is aangesloten op een computer, hebt u via uw computer toegang tot een geheugenkaart of USB-flashstation dat in de voorzijde van de machine is gestoken.

 (>> Softwarehandleiding: PhotoCapture Center™ (Windows<sup>®</sup>).)
 (>> Softwarehandleiding: Remote Setup & PhotoCapture Center™ (Macintosh).)

# Een geheugenkaart of een USB-flashstation gebruiken

Uw Brother-machine heeft mediastations (sleuven) voor de volgende populaire digitale cameramedia: Memory Stick Duo™, Memory Stick PRO Duo™, SD-geheugenkaart, SDHC-geheugenkaart, SDXCgeheugenkaart, MultiMedia Card, MultiMedia Card Plus en USB-flashstations.

De functie PhotoCapture Center™ stelt u in staat om digitale foto's van uw digitale camera met een hoge resolutie af te drukken voor afdrukken met fotokwaliteit. Foto's afdrukken vanaf een geheugenkaart of USB-flashstation

# Aan de slag

2

1 Open de mediasleufklep.

Steek de geheugenkaart of het USB-flashstation stevig in de juiste sleuf.

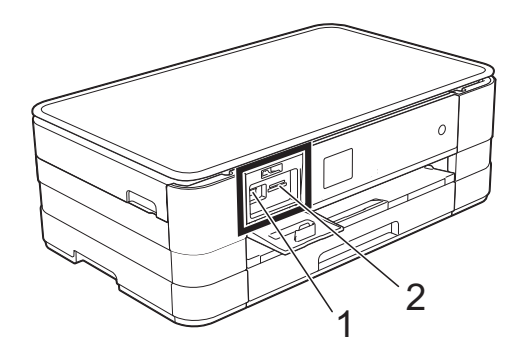

#### 1 USB-flashstation

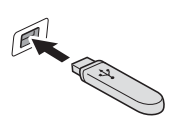

#### BELANGRIJK

De USB Direct Interface biedt alleen ondersteuning voor een USB-flashstation, een camera die compatibel is met PictBridge of een digitale camera die gebruikmaakt van USB-massaopslag. Andere USB-apparaten worden niet ondersteund.

2 Sleuf geheugenkaart

| Sleuf          | Compatibele geheugenkaarten |                                             |  |
|----------------|-----------------------------|---------------------------------------------|--|
| Bovenste sleuf |                             | Memory Stick Duo™                           |  |
|                |                             | Memory Stick PRO Duo™                       |  |
|                |                             | Memory Stick Micro™                         |  |
|                |                             | (adapter vereist)                           |  |
| Onderste sleuf |                             | SD-geheugenkaart                            |  |
|                |                             | SDHC-geheugenkaart                          |  |
|                |                             | SDXC-geheugenkaart                          |  |
|                |                             | MultiMedia Card                             |  |
|                |                             | MultiMedia Card Plus                        |  |
|                |                             | miniSD (adapter vereist)                    |  |
|                |                             | miniSDHC (adapter vereist)                  |  |
|                |                             | microSD (adapter vereist)                   |  |
|                |                             | microSDHC (adapter vereist)                 |  |
|                |                             | MultiMedia Card Mobile<br>(adapter vereist) |  |

#### BELANGRIJK

- Steek NOOIT een Memory Stick Duo™ in de onderste sleuf. Hierdoor kan de machine worden beschadigd.
- Plaats NOOIT meerdere mediakaarten tegelijk in de machine. Hierdoor kan de machine beschadigd raken.
- Verwijder NOOIT de stekker uit het stopcontact en verwijder de geheugenkaart of het USBflashstation niet uit het mediastation (sleuf) of uit de USB Direct Interface terwijl de machine de geheugenkaart of het USB-flashstation leest of beschrijft. Als u dit wel doet, gaan de gegevens op de kaart verloren of wordt de kaart beschadigd.

De machine kan slechts één apparaat tegelijk lezen.

# Foto's afdrukken

### Foto's weergeven

U kunt foto's op het touchscreen bekijken voordat u ze afdrukt. Als uw foto's grote bestanden zijn, kan het langer duren voordat elke foto wordt weergegeven.

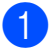

Open de mediasleufklep.

- Plaats de geheugenkaart of het USBflashstation in de juiste sleuf.
- 3 Druk op Foto's weerg.
- 4 Druk op ∧ of ∨ op het touchpanel om de foto die u wilt afdrukken weer te geven.
- Druk op + of om te selecteren hoeveel exemplaren u wilt afdrukken.
- 6 Herhaal stap 4 en 6 tot u alle foto's hebt gekozen die u wilt afdrukken. Druk op OK.
- 7 Bekijk de weergegeven lijst met opties en voer een van de volgende handelingen uit:
  - Als u de afdrukinstellingen wilt wijzigen drukt u op Opties. (>> Geavanceerde gebruikershandleiding: PhotoCapture Center<sup>™</sup>afdrukinstellingen.)
  - Als u geen instellingen wilt wijzigen, gaat u naar stap 8.
- Druk op Start om te beginnen met afdrukken.

# **PhotoCapture** Center<sup>™</sup>afdrukinstellingen

U kunt de afdrukinstellingen tijdelijk wijzigen voor de volgende afdruk.

De machine keert na één minuut terug naar de standaardinstellingen.

### **OPMERKING**

U kunt de afdrukinstellingen die u het vaakst gebruikt, opslaan door ze als standaardinstellingen te definiëren. (➤➤ Geavanceerde gebruikershandleiding: Uw wijzigingen instellen als nieuwe standaardinstellingen.)

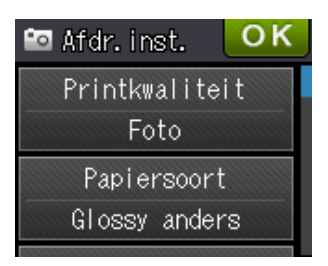

# Naar een geheugenkaart of een USB-flashstation scannen

U kunt zwart-wit- en kleurendocumenten naar een geheugenkaart of USB-flashstation scannen. Zwart-witdocumenten worden opgeslagen in het bestandsformaat PDF (\*.PDF) of TIFF (\*.TIF). Documenten in kleur kunnen in het bestandsformaat PDF (\*.PDF) of JPEG (\*.JPG) worden opgeslagen. De fabrieksinstelling is Kleur, 200 dpi en het standaardbestandsformaat is PDF. Bestandsnamen worden automatisch door de machine gemaakt op basis van de huidige datum. (➤ Installatiehandleiding.) Bijvoorbeeld: het vijfde beeld dat u op 1 juli 2012 scant, krijgt de naam 01071205.PDF. U kunt de kleur en de resolutie wijzigen.

- 1 Laad uw document.
- Open de mediasleufklep.

3 Plaats de geheugenkaart of het USBflashstation in de juiste sleuf.

- 4 Druk op 🏹.
  - Druk op 🚮 (Scannen).
- 6 Druk op ∧ of ∨ op het touchpanel om Scan nr media weer te geven.
  - **Druk op** Scan nr media.

### BELANGRIJK

Verwijder NOOIT de geheugenkaart of het USB-flashstation terwijl er door de machine lees- of schrijfbewerkingen op worden uitgevoerd. De kaart, het USBflashstation of de daarop opgeslagen gegevens kunnen anders beschadigd raken.

|  | _            |
|--|--------------|
|  | -            |
|  | U            |
|  | $\mathbf{C}$ |
|  |              |

Druk op Opties. Doe het volgende:

- Als u het type scan wilt wijzigen, drukt u op < of < om Scantype weer te geven.
   Druk op Scantype en selecteer Kleur of Zwart en wit.
- Als u de resolutie wilt wijzigen, drukt u op ^ of ~ om Resolutie weer te geven.

Druk op Resolutie en selecteer 100 dpi,200 dpi,300 dpi, 600 dpi of Automatisch.

- Als u het bestandstype wilt wijzigen, drukt u op < of < om</li>
   Bestandstype weer te geven.
   Druk op Bestandstype en kies
   PDF, JPEG of TIFF.
- Als u de bestandsnaam wilt wijzigen, drukt u op ^ of ~ om
   Bestandsnaam weer te geven.
   Druk op Bestandsnaam en voer de naam van het bestand in.
   U kunt alleen de eerste 6 tekens wijzigen.

Druk op OK.

Als u de achtergrondkleur wilt verwijderen, drukt u op of om Verwijder achtergr. weer te geven.

Druk op Verwijder achtergr. en selecteer Laag, Normaal, Hoog of Uit.

### OPMERKING

Met Verwijder achtergr. wordt de basiskleur van documenten verwijderd, zodat de gescande gegevens beter kunnen worden herkend.

9 Druk op OK wanneer u klaar bent met het kiezen van de instellingen.

### OPMERKING

- Als u kleur hebt gekozen in de instellingen voor het type scan, kunt u niet het bestandstype TIFF kiezen.
- Als u zwart-wit hebt gekozen in de instellingen voor het type scan, kunt u niet het bestandstype JPEG kiezen.

10 Druk op Start.

6

# Afdrukken vanaf een computer

## Een document afdrukken

De machine kan gegevens van uw computer ontvangen en deze gegevens afdrukken. Om vanaf een computer te kunnen afdrukken, moet u de printerdriver installeren.

(>> Softwarehandleiding: Afdrukken (Windows<sup>®</sup>).)

(>> Softwarehandleiding: Afdrukken en faxen (Macintosh).)

Installeer de Brother-printerdriver vanaf de cd-rom. (►► Installatiehandleiding.)

- 2 Selecteer de opdracht Afdrukken in uw toepassing.
- 3 Selecteer de naam van uw machine in het dialoogvenster Afdrukken en klik op Eigenschappen of Voorkeursinstellingen, afhankelijk van de toepassing die u gebruikt.
- 4 Kies de instellingen die u wilt wijzigen in het dialoogvenster Eigenschappen.
  - Mediatype
  - Afdrukkwaliteit
  - Papierformaat
  - Afdrukstand
  - Kleur / Grijstinten
  - Inktbespaarstand
  - Scaling
  - Tweezijdig/boekje

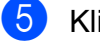

- 5 Klik op **OK**.
- 6 Klik op Afdrukken (of OK afhankelijk van de toepassing die u gebruikt) om het afdrukken te starten.

7

# Scannen vanaf een computer

# Vóór het scannen

Om de machine als scanner te kunnen gebruiken, moet u de scannerdriver installeren. Als de machine is aangesloten op een netwerk, configureert u deze met een TCP-/IP-adres.

- Installeer de scannerdrivers vanaf de cd-rom. (>> Installatiehandleiding: *MFL-Pro Suite installeren*.)
- Configureer de machine met een TCP-/IP-adres als netwerkscannen niet werkt.
  - (>> Softwarehandleiding: Netwerkscannen configureren voor Windows<sup>®</sup>.)

# Een document als PDF-bestand scannen met ControlCenter4 (Windows<sup>®</sup>)

(Voor uitgebreide informatie >> Softwarehandleiding: Scannen.)

### OPMERKING

- Welke schermen op uw pc worden weergegeven, is afhankelijk van uw model.
- Dit gedeelte is gebaseerd op het gebruik van de Geavanceerde modus van ControlCenter4.

ControlCenter4 is een hulpprogramma waarmee u de toepassingen die u het meest gebruikt, snel en gemakkelijk kunt openen. ControlCenter4 zorgt ervoor dat u specifieke toepassingen niet handmatig hoeft te openen.

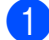

Laad uw document. (Zie Documenten laden ➤> pagina 32.)

2

2 Open ControlCenter4 door op /Alle programma's/Brother/DCP-XXXX (waarbij XXXX voor de naam van uw model staat)/ControlCenter4 te klikken. Het programma ControlCenter4 wordt geopend.

Selecteer Geavanceerde modus op het scherm ControlCenter4-modus en klik op OK.

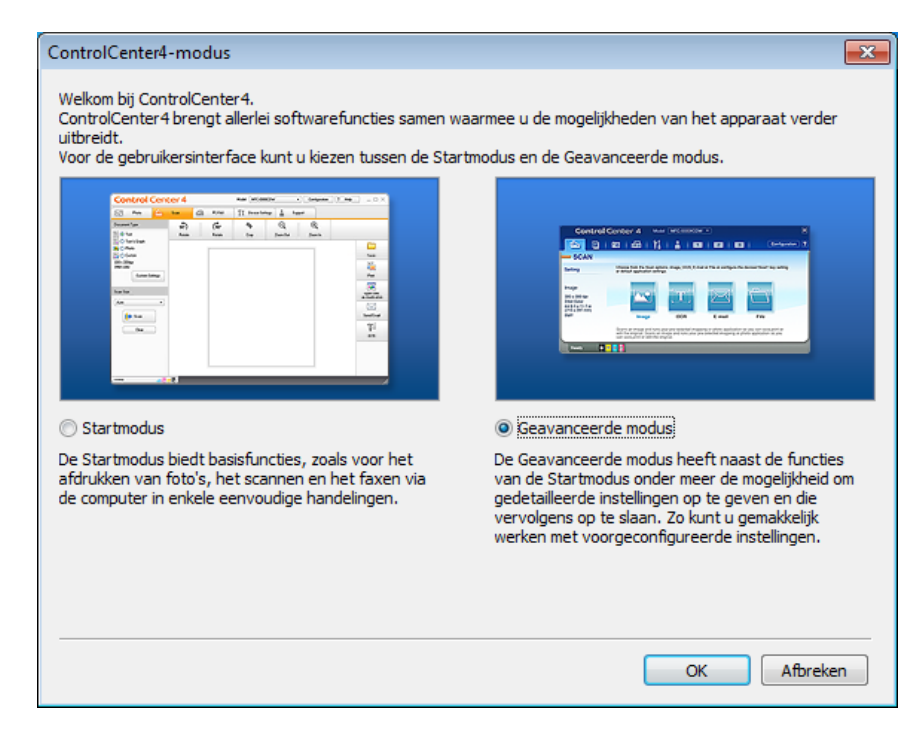

4 Zorg dat de gewenste machine is geselecteerd in de vervolgkeuzelijst **Model**.

Hoofdstuk 7

5 Stel de scanconfiguratie in.

Klik op Configuratie en selecteer achtereenvolgens Knopinstellingen, Scan en Bestand.

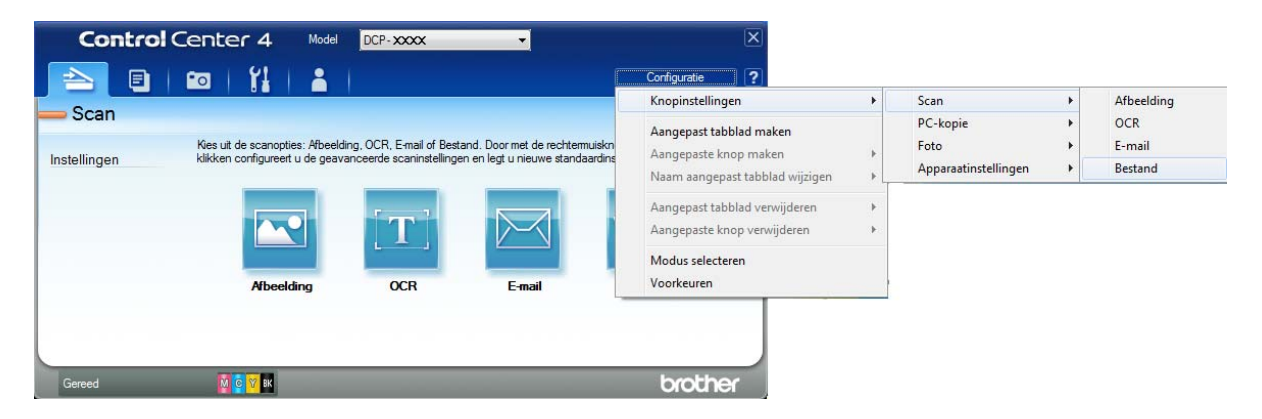

Het configuratiedialoogvenster wordt weergegeven. U kunt de standaardinstellingen wijzigen.

|       | Bestand - ControlCenter4                                                                                             |
|-------|----------------------------------------------------------------------------------------------------|
| 1 ——  | Type Bestand Bestandsgrootte<br>(PDF (*,pdf)   Groot                                                                 |
| 2     | Bestandsnaam (Datum) (Nummer) Venster Opslaan als<br>CCF 29032012_xxxx.pdf Datum in bestandsnaam                     |
| 3 ——  | Doelmap         Invoegen           C: Users User 'Pictures \ControlCenter 4\Scan         Image: ControlCenter 4\Scan |
| 4 ——— | Vooraf scannen Resolutie Helderheid                                                                                  |
|       | Type Scan  24bit Kleur Contrast                                                                                      |
| 5 ——  | Documentgrootte           A4 210 x 297 mm (8.3 x 11.7 in)                                                            |
|       | Continu scannen                                                                                                    |
|       | ☑ Dialoogvenster met instellingen weergeven voor scannen.                                                            |
|       | Standaard Geavanceerde inst. OK Afbreken Help                                                                        |

- 1 Selecteer PDF (\*.pdf) in de vervolgkeuzelijst Type Bestand.
- 2 U kunt opgeven welke bestandsnaam u voor het document wilt gebruiken.
- 3 U kunt het bestand opslaan in de standaardmap, of uw voorkeursmap zoeken en selecteren door op de knop 🔄 (**Browse**) te klikken.
- 4 U kunt een scanresolutie selecteren in de vervolgkeuzelijst Resolutie.
- 5 U kunt het documentformaat selecteren in de vervolgkeuzelijst Documentgrootte.
- 6 Klik op **OK**.

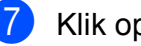

### 7 Klik op Bestand.

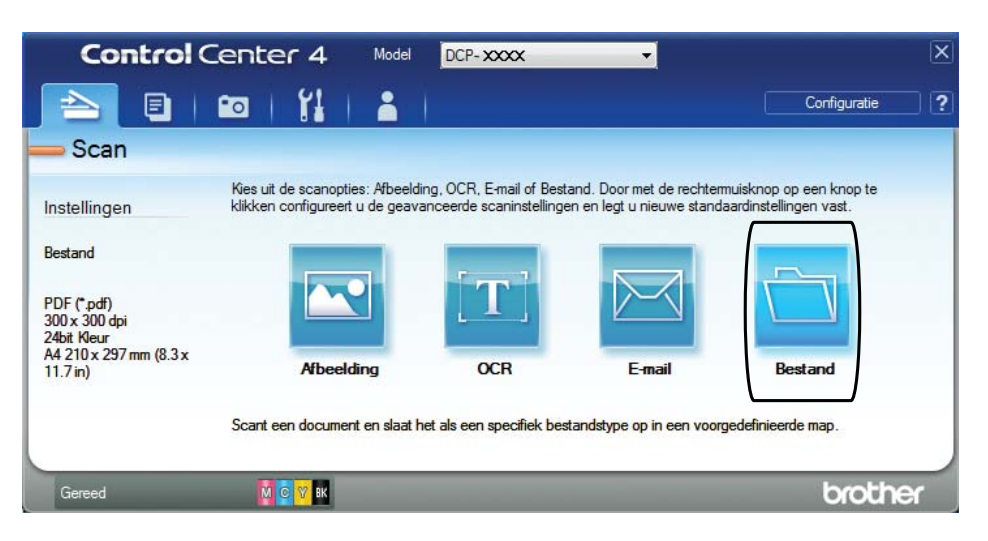

### 8 Druk op Scan.

Het scanproces gaat van start. De map waarin de gescande gegevens worden opgeslagen, wordt automatisch geopend.

| Partend Canter/Canterd                         |                       |                     |                                  |
|------------------------------------------------|-----------------------|---------------------|----------------------------------|
| Bestand - ControlCenter4                       |                       |                     |                                  |
| Type Bestand                                   |                       |                     | Bestandsgrootte                  |
| PDF (*.pdf)                                    | -                     | ]                   | Klein Groot                      |
| Bestandsnaam<br>CCF                            | (Datum)<br>10042012_x | (Nummer)<br>xxx.pdf | Venster Opslaan als<br>weergeven |
| Doelmap                                        |                       |                     | - invoegen                       |
| C: \Users \User \Pictures \ControlCenter4\Scan |                       | 🔄 🔽 🛛               | Map weergeven                    |
| Vooraf scannen                                 |                       | Helderhei           | d                                |
| 300 x 300 dpi                                  | •                     | - Clarine           |                                  |
| Type Scan                                      |                       |                     | 0                                |
| 24bit Kleur                                    | •                     |                     |                                  |
| Documentgrootte                                |                       | Contrast            |                                  |
| A4 210 x 297 mm (8.3 x 11.7 in)                | •                     |                     | 0                                |
| Continu scannen                                |                       |                     | 🔲 Automatisch bijsnijden         |
| Niet opnieuw laten zien.                       |                       |                     |                                  |
| Geavanceerde in                                | st.                   | Scan                | Atbreken Help                    |

# De scanmodusinstellingen voor scannen naar PDF wijzigen

U kunt de instellingen van de modus *Scannen* voor uw machine wijzigen met behulp van ControlCenter4. (Windows<sup>®</sup>)

Open ControlCenter4 door op /Alle programma's/Brother/DCP-XXXX (waarbij XXXX voor de naam van uw model staat)/ControlCenter4 te klikken. Het programma ControlCenter4 wordt geopend.

- 2 Zorg dat de gewenste machine is geselecteerd in de vervolgkeuzelijst **Model**.
- 3 Klik op de tab **Apparaatinstellingen**.
- 4 Klik op Scaninstellingen apparaat.

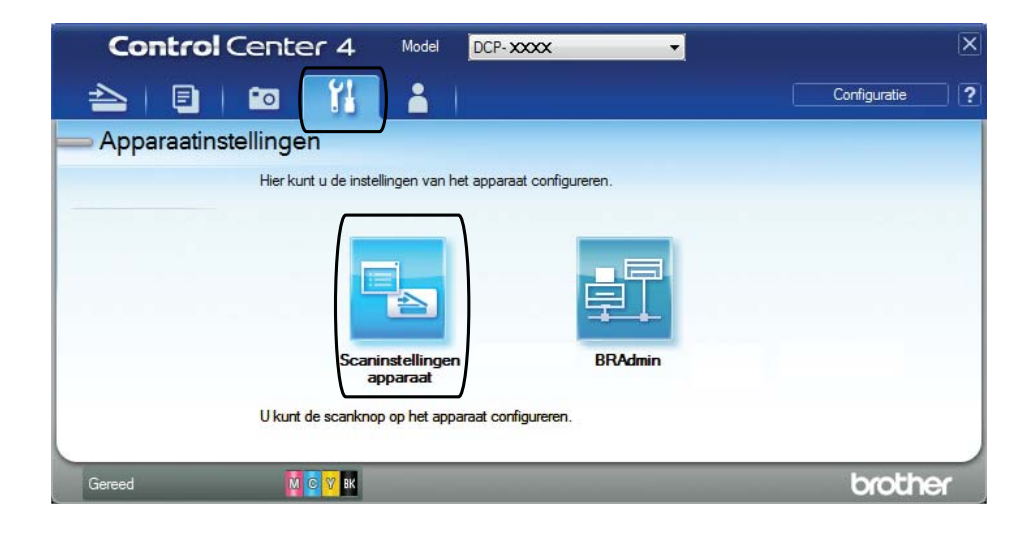

|       | Scaninstellingen apparaat                                                                                                    |
|-------|----------------------------------------------------------------------------------------------------|
|       | Afbeelding OCR E-mail Bestand                                                                                                    |
| 1 ——— | Type Bestand         Bestandsgrootte           [PDF (*.pdf)         V                                                               |
| 2 ——  | Bestandsnaam (Datum) (Nummer)<br>CCF 16032012_xxxx.pdf Invogen                                                                      |
| 3 ——  | C: \Users \User \Pictures \ControlCenter 4\Scan                                                                                     |
| 4     | Resolutie     Helderheid       300 x 300 dpi     0       Type Scan     0       24bit Kleur     Contrast       Documentgrootte     0 |
| 5     | A4 210 x 297 mm (8.3 x 11.7 in)                                                                                                    |
|       | Automatisch bijsnijden                                                                                                    |
|       | Standaard Geavanceerde inst.                                                                                                    |
|       | OK Annuleren Toepagsen Help                                                                                                    |

5 Kies het tabblad **Bestand**. U kunt de standaardinstellingen wijzigen.

- 1 Selecteer **PDF** (\*.pdf) in de vervolgkeuzelijst **Type Bestand**.
- 2 U kunt opgeven welke bestandsnaam u voor het document wilt gebruiken.
- 3 U kunt het bestand opslaan in de standaardmap, of uw voorkeursmap zoeken en selecteren door op de knop 🔄 (**Browse**) te klikken.
- 4 U kunt een scanresolutie selecteren in de vervolgkeuzelijst Resolutie.
- 5 U kunt het documentformaat selecteren in de vervolgkeuzelijst Documentgrootte.

6 Klik op **OK**.

```
Hoofdstuk 7
```

### Een document als PDF-bestand scannen via het touchscreen

```
1
    Laad uw document. (Zie Documenten laden ➤> pagina 32.)
    Druk op
                 (Scannen).
3)
   Druk op ∧ of ∨ op het touchpanel om Scan nr best. weer te geven.
   Druk op Scan nr best.
5)
   Als de machine met een netwerk is verbonden, drukt u op de pc-naam.
    Ga op een van de volgende manieren te werk:
     Als u de standaardinstellingen wilt gebruiken gaat u naar stap 0.
     Als u de standaardinstellingen wilt wijzigen gaat u naar stap 6.
6
   Druk op Opties.
    Druk op Instel.met touchscr.
    Druk op Aan.
    Selecteer de gewenste instellingen voor Scantype, Resolutie, Bestandstype en
    Verwijder achtergr.
9
   Druk op OK.
10 Druk op Start.
    Het scanproces gaat van start.
OPMERKING
  De volgende scanmodi zijn beschikbaar.
   • Scan nr OCR
   • Scan nr best.
   • Scan nr afb.
   • Scan nr media
   • Scan nr mail
   • Scan nr FTP
   • Scan nr netwerk
   • Webservice<sup>1</sup>
```

```
    Alleen Windows<sup>®</sup>-gebruikers. (Windows Vista<sup>®</sup> SP2 of recenter en Windows<sup>®</sup> 7)
    (➤➤ Softwarehandleiding: Met Webservices scannen op uw netwerk (Windows Vista<sup>®</sup> SP2 of recenter en Windows<sup>®</sup> 7).)
```

A

# Routineonderhoud

# De inktcartridges vervangen

Uw machine is voorzien van een inktstippenteller. De inktstippenteller controleert automatisch het inktniveau in elk van de vier cartridges. Als de machine ontdekt dat een inktcartridge bijna leeg is, wordt een melding weergegeven.

Op het touchscreen wordt aangegeven welke inktcartridge bijna leeg of aan vervanging toe is. Volg de aanwijzingen op het touchscreen om de inktcartridges in de juiste volgorde te vervangen.

Zelfs als u door de machine wordt geïnstrueerd een inktcartridge te vervangen, bevat de inktcartridge nog een kleine hoeveelheid inkt. Het is noodzakelijk dat er inkt in de inktcartridge aanwezig blijft om te voorkomen dat de lucht de printkopset uitdroogt en beschadigt.

### ▲ VOORZICHTIG

Mocht u inkt in uw ogen krijgen, spoel ze dan onmiddellijk met water en raadpleeg een arts als u zich zorgen maakt.

### BELANGRIJK

De multifunctionele machines van Brother zijn ontworpen om te werken met inkt van een bepaalde specificatie, en bij gebruik van originele inktcartridges van Brother zijn optimale prestaties en betrouwbaarheid gewaarborgd. Brother kan deze optimale prestaties en betrouwbaarheid niet garanderen indien inkt of inktcartridges van andere specificaties gebruikt worden. Het gebruik van andere dan originele cartridges van Brother of van oude cartridges die gevuld zijn met inkt van een ander merk, wordt door Brother daarom afgeraden. Schade die aantoonbaar het gevolg is van het gebruik van inkt die niet door Brother geproduceerd is in deze machine, valt mogelijk niet onder de garantiebepalingen. Raadpleeg de voorwaarden van de garantie.

Open het deksel van de inktcartridge. Als een of meer inktcartridges aan vervanging toe zijn, wordt op het touchscreen Alleen BK afdr. of Kan niet afdr. weergegeven. 2 Druk op de ontgrendelingshendel (zie illustratie) om de op het touchscreen aangegeven cartridge te ontgrendelen. Verwijder de cartridge uit de machine.

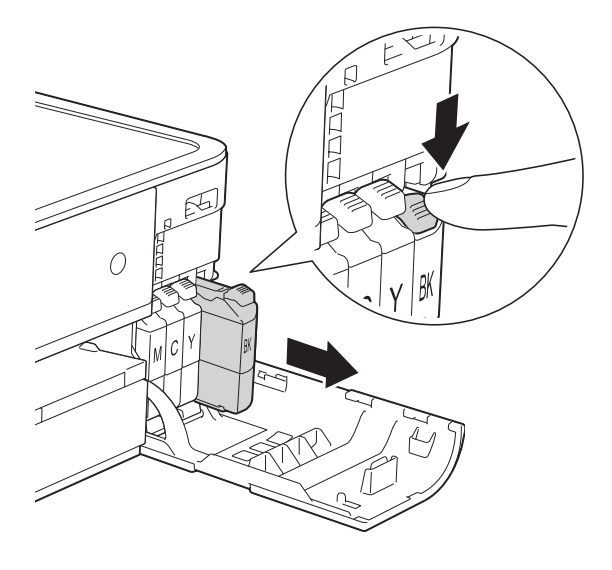

Draai de groene hendel op de oranje verpakking (1) linksom tot deze klikt om de vacuümverpakking te openen. Verwijder de oranje verpakking vervolgens (zie illustratie).

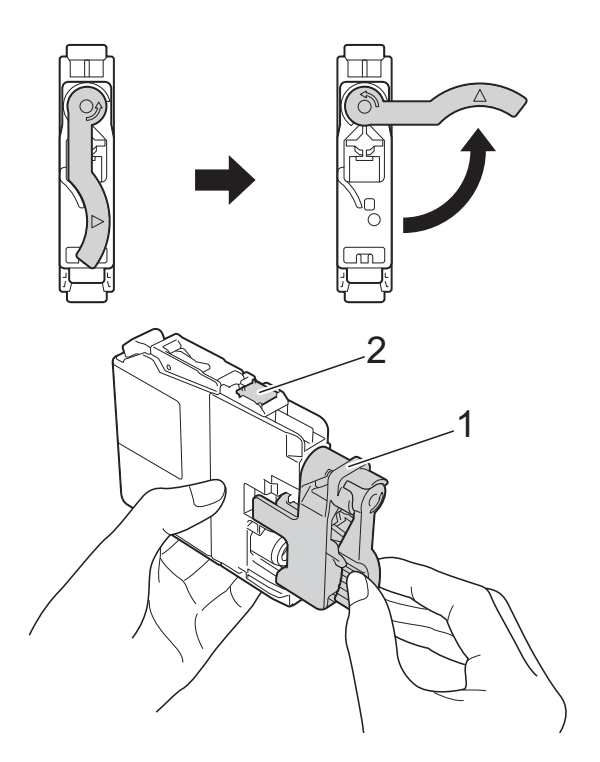

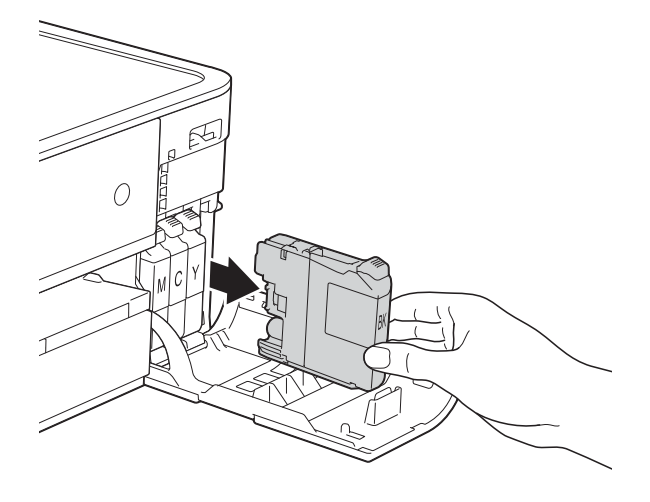

3 Open de verpakking met de nieuwe inktcartridge voor de kleur die op het touchscreen wordt aangegeven en haal vervolgens de inktcartridge eruit.

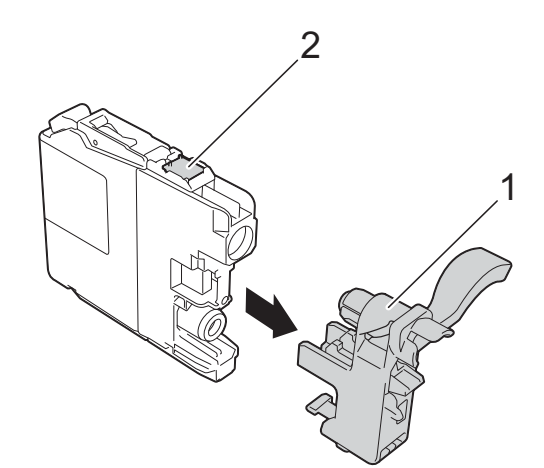

### BELANGRIJK

Raak het met (2) gemarkeerde gebied op de cartridge NOOIT aan. De cartridge wordt dan mogelijk niet gedetecteerd door de machine. 5 Elke kleur heeft zijn eigen vaste positie. Plaats de inktcartridge in de richting van de pijl op het etiket.

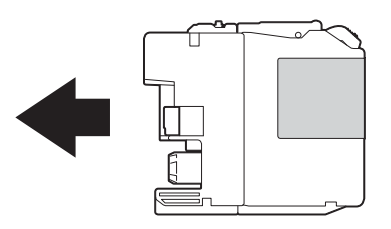

6 Duw voorzichtig tegen de achterkant van de inktcartridge met de aanduiding "PUSH" (duwen) tot de cartridgehendel omhoog komt. Sluit vervolgens het deksel van de inktcartridge.

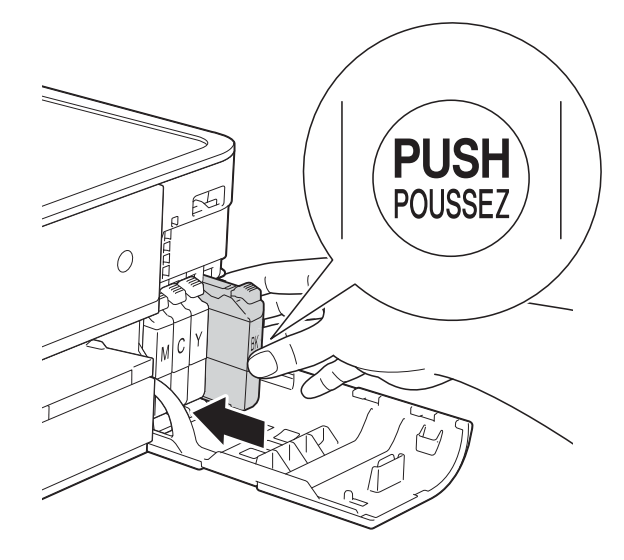

Er wordt automatisch een reset uitgevoerd voor de inktstippenteller.

#### **OPMERKING**

- Als u een inktcartridge hebt vervangen, bijvoorbeeld Zwart, wordt u via het touchscreen wellicht gevraagd om te bevestigen dat dit een nieuwe cartridge is (bijvoorbeeld Veranderde u BK Zwarte inkt). Druk voor elke nieuwe cartridge die u hebt geïnstalleerd op Ja om de inktstippenteller voor die kleur te resetten. Als de geïnstalleerde inktcartridge niet nieuw is, moet u op Nee drukken.
- Als na het installeren van de inktcartridge Geen inktpatroon of Kan niet detect. op het touchscreen wordt weergegeven, dient u te controleren of u een nieuwe, originele Brothercartridge gebruikt en of deze correct is geïnstalleerd. Verwijder de inktcartridge en plaats deze langzaam terug tot de cartridgehendel omhoog komt.

### BELANGRIJK

- Verwijder inktcartridges ALLEEN als deze aan vervanging toe zijn. Als u zich niet aan dit voorschrift houdt, kan de hoeveelheid inkt achteruitgaan en weet de machine niet hoeveel inkt er nog in de cartridge zit.
- Raak NOOIT de houders voor de cartridges aan. De inkt kan anders vlekken op uw huid achterlaten.
- Als u inkt op uw huid of kleding krijgt, wast u deze meteen af met zeep of een schoonmaakmiddel.
- Als de kleuren gemengd zijn omdat u een inktcartridge in de verkeerde positie hebt geïnstalleerd, wordt op het touchscreen Onjuiste inktkleur weergegeven. Controleer welke inktcartridges niet op de juiste positie zijn geïnstalleerd en verplaats ze naar hun correcte positie.
- Installeer een inktcartridge onmiddellijk na het openen in de machine en verbruik hem binnen zes maanden na de installatie. Gebruik ongeopende inktcartridges vóór de uiterste verbruiksdatum die op de cartridgeverpakking vermeld staat.
- Maak de inktcartridge NOOIT open en knoei er niet mee; hierdoor kan de cartridge inkt verliezen.

# De machine reinigen en controleren

### De glasplaat reinigen

- Haal de stekker van de machine uit het stopcontact.
- 2 Til het documentdeksel (1) op. Reinig de glasplaat (2) en het witte plastic (3) met een zachte, pluisvrije doek die is bevochtigd met een niet-brandbare glasreiniger.

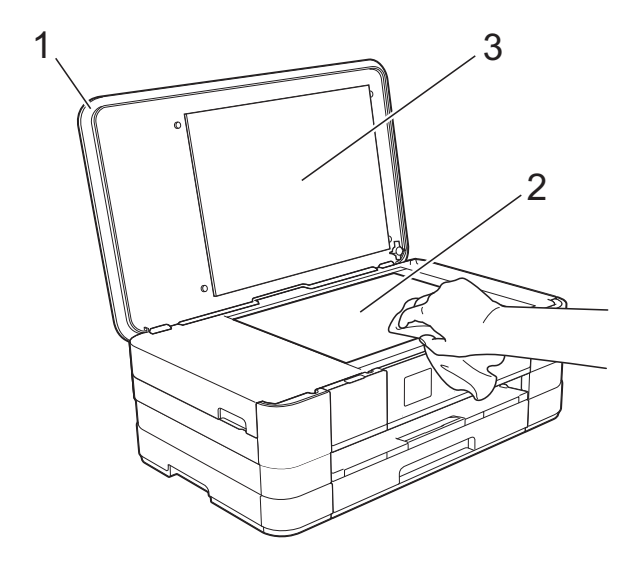

### De printkop reinigen

De printkop wordt indien nodig automatisch gereinigd, zodat de afdrukkwaliteit optimaal blijft. Als de afdrukkwaliteit te wensen overlaat, kunt u het reinigingsproces handmatig starten.

Als er op de afgedrukte pagina's horizontale strepen of een leeg gedeelte door de tekst of afbeeldingen lopen of loopt, dient u de printkop te reinigen. U kunt kiezen of u alleen Zwart, drie kleuren tegelijk

(Geel/Cyaan/Magenta) of alle vier kleuren tegelijk wilt reinigen.

Bij het reinigen van de printkop wordt inkt verbruikt. Wanneer de kop te vaak wordt gereinigd, wordt er onnodig inkt verbruikt.

### BELANGRIJK

Raak de printkop NOOIT aan. Als u de printkop aanraakt, kan deze blijvend worden beschadigd en kan de garantie erop vervallen.

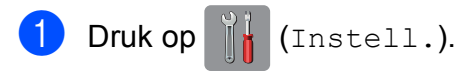

### OPMERKING

Als **op** het touchscreen staat, kunt u erop drukken. Vervolgens gaat u naar stap **6**.

- 2 Druk op ∧ of ∨ op het touchpanel om Standaardinst. weer te geven.
- 3 Druk op Standaardinst.
- Druk op Inkt.
- **5 Druk op** Reinigen.
- 6 Druk op ∧ of ∨ om Zwarte inkt, Kleur of Alle inkt weer te geven en druk vervolgens op de gewenste reinigingsoptie. De machine reinigt de printkop. Nadat het reinigen is voltooid, keert het touchscreen terug naar het beginscherm.

### OPMERKING

- Wanneer u de printkop minimaal vijf keer hebt gereinigd en de afdruk niet is verbeterd, probeer dan om het probleem te verhelpen door voor elke kleur waarmee u problemen ondervindt, een nieuwe originele Innobella™-inktcartridge van Brother te installeren. Reinig de printkop vervolgens opnieuw maximaal vijf keer. Als de kwaliteit dan nog niet verbeterd is, neemt u contact op met de klantenservice van Brother of uw Brotherleverancier.
- U kunt de printkop ook vanaf uw pc reinigen.

(➤➤ Softwarehandleiding: *Het tabblad Onderhoud* (Windows<sup>®</sup>).)

### De afdrukkwaliteit controleren

Als er fletse of gestreepte kleuren en tekst zichtbaar zijn op uw afdrukken, kan het zijn dat enkele spuitmondjes van de printkop verstopt zijn. U kunt dit controleren door de testpagina Afdrukkwaliteit te printen en naar het patroon van de spuitmondjes te kijken.

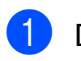

Druk op 1 (Instell.).

### OPMERKING

Als **op** het touchscreen staat, kunt u erop drukken. Vervolgens gaat u naar stap **6**.

- 2 Druk op ∧ of ∨ op het touchpanel om Standaardinst. weer te geven.
- 3 Druk op Standaardinst.
- 4 Druk op Inkt.
- 5 Druk op Testafdruk.
- 6 Druk op Printkwaliteit.
  - Druk op Start. De testpagina Afdrukkwaliteit wordt afgedrukt.
- 8 Controleer de kwaliteit van de vier kleurenblokken op het vel.
- 9 Op het touchscreen wordt gevraagd of de afdrukkwaliteit in orde is. Ga op een van de volgende manieren te werk:
  - Wanneer alle lijnen duidelijk en zichtbaar zijn, drukt u op Ja om de controle van de afdrukkwaliteit te beëindigen en gaat u naar stap (3).
  - Als er zoals hieronder afgebeeld korte stukjes ontbreken, drukt u op Nee.

| OK | Niet OK |
|----|---------|
|    |         |

- Op het touchscreen wordt gevraagd of de afdrukkwaliteit voor zwart en vervolgens de drie kleuren in orde is. Druk op Ja of Nee.
- Op het touchscreen wordt gevraagd of u wilt beginnen met reinigen.
   Druk op Ja.
   De machine begint de printkop te reinigen.
- 12 Druk na het reinigen op Start. De testpagina Afdrukkwaliteit wordt nogmaals afgedrukt. Ga terug naar stap (3).

13 Druk op 🏹.

### **OPMERKING**

Hebt u de printkop minimaal vijf keer gereinigd en is de afdruk nog niet verbeterd, probeer dan om het probleem te verhelpen door voor elke kleur waarmee u problemen ondervindt een nieuwe originele inktcartridge van Brother te installeren. Reinig de printkop vervolgens opnieuw maximaal vijf keer. Als de kwaliteit dan nog niet verbeterd is, neemt u contact op met de klantenservice van Brother of uw Brother-leverancier.

#### BELANGRIJK

Raak de printkop NOOIT aan. Als u de printkop aanraakt, kan deze blijvend worden beschadigd en kan de garantie erop vervallen.

### **OPMERKING**

Als een spuitmondje van een printkop verstopt is, ziet de afdruk er zo uit.

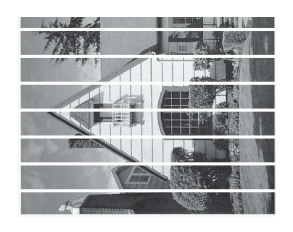

A4, Letter en Executive

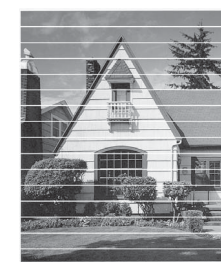

A3, Ledger, Legal, A5, A6, enveloppen, Foto (10  $\times$  15 cm), Foto L (89  $\times$  127 mm), Foto 2L (13  $\times$  18 cm) en Indexkaart (127  $\times$  203 mm)

Nadat het spuitmondje van de printkop gereinigd is, zijn de horizontale strepen verdwenen.

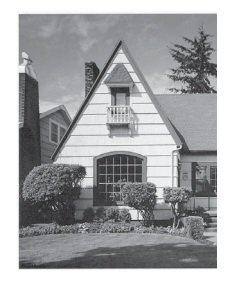

### De uitlijning controleren

Als afgedrukte tekst vlekkerig is of afbeeldingen flets zijn nadat de machine is vervoerd, moet u de uitlijning mogelijk afstellen.

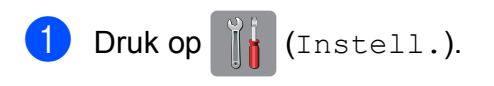

#### **OPMERKING**

Als op het touchscreen staat, kunt u erop drukken. Vervolgens gaat u naar stap 6.

- 2 Druk op ∧ of ∨ op het touchpanel om Standaardinst. weer te geven.
- 3 Druk op Standaardinst.
- 4 Druk op Inkt.
- 5 Druk op Testafdruk.
- 6 Druk op Instel kantlijn.

Druk op Start. De testpagina Uitlijning wordt afgedrukt.

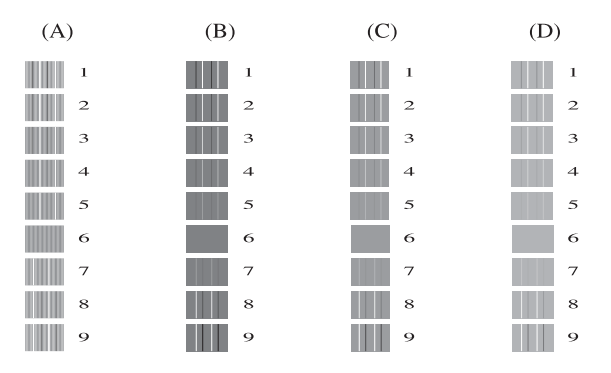

- 8 Druk voor patroon A op het nummer van de testafdruk met de minste verticale strepen (1-9).
- 9 Druk voor patroon B op het nummer van de testafdruk met de minste verticale strepen (1-9).
- 10 Druk voor patroon C op het nummer van de testafdruk met de minste verticale strepen (1-9).
- 1 Druk voor patroon D op het nummer van de testafdruk met de minste verticale strepen (1-9).

12 Druk op 🏹.

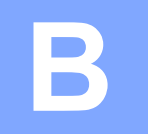

# **Problemen oplossen**

Als u denkt dat er een probleem is met uw machine, controleert u eerst alle onderstaande punten en volgt u de tips voor het oplossen van problemen.

U kunt de meeste problemen zelf oplossen. Indien u extra hulp nodig hebt, biedt het Brother Solutions Center u de meest recente veelgestelde vragen en tips voor het oplossen van problemen.

Ga naar http://solutions.brother.com/.

# Uw probleem vaststellen

Controleer eerst de volgende punten.

- Het netsnoer van de machine is goed aangesloten en de machine is ingeschakeld.
- Alle beschermende onderdelen zijn verwijderd.
- Papier is op de juiste wijze in de papierlade geplaatst.
- De interfacekabels zijn goed op de machine en de computer aangesloten, of de draadloze verbinding is zowel op de machine als op de computer ingesteld.
- Meldingen op het touchscreen

(Zie Onderhouds- en foutmeldingen ➤> pagina 56.)

Als uw probleem na het controleren van de bovenstaande punten niet is opgelost, bepaalt u de aard van het probleem en gaat u naar de corresponderende pagina zoals hieronder vermeld.

Problemen met de papierverwerking en afdrukproblemen:

- Afdrukproblemen >> pagina 71
- Problemen met de afdrukkwaliteit >> pagina 72
- Problemen met de papierverwerking >> pagina 74

Kopieerproblemen:

■ Problemen met kopiëren >> pagina 75

Scanproblemen:

- Problemen met scannen >> pagina 76
- Problemen met PhotoCapture Center<sup>™</sup> >> pagina 76

Software- en netwerkproblemen:

- Problemen met software >> pagina 76
- Netwerkproblemen >> pagina 77

# **Onderhouds- en foutmeldingen**

Zoals bij alle geavanceerde kantoorproducten kunnen er fouten optreden en moeten verbruiksartikelen soms worden vervangen. De machine bepaalt in dergelijke gevallen wat er aan de hand is of welk routineonderhoud moet worden uitgevoerd; hierbij wordt de relevante melding op de machine weergegeven. De onderstaande lijst geeft een overzicht van de meest voorkomende onderhouds- en foutmeldingen.

De meeste meldingen over fouten en algemene onderhoudswerkzaamheden kunt u zelf afhandelen. Indien u extra hulp nodig hebt, biedt het Brother Solutions Center de meest recente veelgestelde vragen en tips voor het oplossen van problemen:

Ga naar http://solutions.brother.com/.

### OPMERKING

gaat branden als er een fout- of onderhoudsmelding is. Druk op **1** om de foutmelding weer te geven op het touchscreen.

| Foutmelding                       | Oorzaak                                                                                                    | Wat te doen                                                                                                    |
|-----------------------------------|----------------------------------------------------------------------------------------------------|----------------------------------------------------------------------------------------------------|
| absorber bijna vol                | Een van de inktopvangbakjes is bijna vol.                                                                               | Neem contact op met de<br>klantenservice van Brother of uw<br>Brother-leverancier.                                                                                          |
| Alleen BK afdr.<br>Inkt vervangen | Een of meer kleurencartridges zijn aan vervanging toe.                                                                  | Vervang de inktcartridges. (Zie De inktcartridges vervangen                                                                                                    |
| Tirkt vervangen                   | U kunt nog ongeveer vier weken in<br>zwart-wit afdrukken, afhankelijk van<br>het aantal pagina's dat u afdrukt.         | <pre>&gt;&gt; pagina 49.) OPMERKING</pre>                                                                                                    |
|                                   | Wanneer dit bericht op het<br>touchscreen wordt weergegeven,<br>werken de volgende functies als volgt:                  | Alle printbewerkingen worden gestopt.<br>In de volgende gevallen kunt u de<br>machine pas weer gebruiken wanneer<br>een nieuwe inktcartridge is                             |
|                                   | Afdrukken                                                                                                    | geinstalleerd:                                                                                                    |
|                                   | Als u <b>Grijstinten</b> op het tabblad<br><b>Geavanceerd</b> van de printerdriver<br>selecteert, kunt u de machine als | <ul> <li>Als u de stekker uit het stopcontact<br/>verwijdert of de inktcartridge<br/>verwijdert.</li> </ul>                                                                 |
|                                   | zwart-witprinter gebruiken.                                                                                             | <ul> <li>Als de papiersoort is ingesteld op</li> </ul>                                                                                                    |
|                                   | Dubbelzijdig afdrukken is niet<br>beschikbaar wanneer deze<br>melding verschijnt.                                       | <b>iets anders dan</b><br>Normaal Papier <b>of</b><br>Inkjet papier.                                                                                                    |
|                                   | Kopiëren                                                                                                    | <ul> <li>(Windows<sup>®</sup>) Als</li> </ul>                                                                                                    |
|                                   | Als de papiersoort is ingesteld op<br>Normaal Papier, kunt u<br>kopieën in zwart-wit maken.                             | Langzaam drogend papier op<br>het tabblad Normaal van de<br>printerdriver is ingeschakeld.                                                                                  |
|                                   | Dubbelzijdig kopiëren is niet<br>beschikbaar wanneer deze<br>melding verschijnt.                                        | (Macintosh) Als<br>Langzaam drogend papier is<br>ingeschakeld in de<br>Afdrukinstellingen van de<br>printerdriver.                                                          |
| Deksel is open                    | Het scannerdeksel is niet goed gesloten.                                                                                | Til het scannerdeksel op en sluit dit weer.                                                                                                    |
|                                   |                                                                                                    | Controleer of de USB-kabel (indien<br>gebruikt) op de juiste manier in de<br>kabelgoot ligt en achter uit de machine<br>komt.                                               |
|                                   | Het deksel van de inktcartridge is niet volledig gesloten.                                                              | Sluit het deksel van de inktcartridge goed, totdat u een klik hoort.                                                                                                    |
| Geen bestand                      | De geheugenkaart of het USB-<br>flashstation in het mediastation bevat<br>geen .JPG-bestand.                            | Plaats de juiste geheugenkaart of het juiste USB-flashstation in de sleuf.                                                                                                  |
| Geen inktpatroon                  | Een van de inktcartridges is niet correct geïnstalleerd.                                                                | Verwijder de nieuwe inktcartridge en<br>installeer deze langzaam opnieuw tot<br>de cartridgehendel omhoog komt.<br>(Zie <i>De inktcartridges vervangen</i><br>➤ pagina 49.) |

| Foutmelding         | Oorzaak                                                                                      | Wat te doen                                                                                                    |
|---------------------|----------------------------------------------------------------------------------------------|----------------------------------------------------------------------------------------------------|
| Geheugen vol        | Het geheugen van de machine is vol.                                                          | Als een kopieerbewerking wordt uitgevoerd:                                                                                                    |
|                     |                                                                                              | Druk op 🗙, wacht tot de andere<br>bewerkingen zijn voltooid en probeer<br>het vervolgens opnieuw.                                                                                               |
|                     | Op de geheugenkaart of het USB-<br>flashstation waarvan u gebruikmaakt                       | Druk op 🗙.                                                                                                    |
|                     | is onvoldoende vrije ruimte<br>beschikbaar om de documenten te<br>scannen.                   | Verwijder bestanden die u niet<br>gebruikt van de geheugenkaart of het<br>USB-flashstation om ruimte vrij te<br>maken en probeer het vervolgens<br>opnieuw.                                     |
| Hub is onbruikbaar. | Een hub of een USB-flashstation met<br>een hub is aangesloten op de USB<br>Direct Interface. | Hubs, inclusief USB-flashstations met<br>ingebouwde hub, worden niet<br>ondersteund. Ontkoppel het apparaat<br>van de USB Direct Interface.                                                     |
| Inkt bijna op       | Een of meer inktcartridges zijn bijna<br>aan vervanging toe.                                 | Bestel een nieuwe inktcartridge. U<br>kunt doorgaan met afdrukken totdat<br>Kan niet afdr. wordt<br>weergegeven op het touchscreen.<br>(Zie <i>De inktcartridges vervangen</i><br>➤ pagina 49.) |

| Foutmelding                      | Oorzaak                                                                                                    | Wat te doen                                                                                                    |
|----------------------------------|----------------------------------------------------------------------------------------------------|----------------------------------------------------------------------------------------------------|
| Inktabsorber vol                 | Een van de inktopvangbakjes is vol.<br>Voor optimale prestaties van uw<br>Brother-machine moeten deze<br>onderdelen regelmatig onderhouden<br>en uiteindelijk vervangen worden.<br>Omdat periodiek onderhoud voor<br>deze onderdelen vereist is, valt<br>vervanging van de onderdelen niet<br>onder de garantie. Na hoeveel tijd<br>deze artikelen aan vervanging toe zijn,<br>is afhankelijk van het aantal keren dat<br>het inktsysteem moet worden<br>doorgespoten en gespoeld om het te<br>reinigen. Tijdens de verschillende<br>doorspuit- en spoelbewerkingen loopt<br>er inkt in deze vakjes. Hoe vaak<br>doorspuit- en spoelbewerkingen voor<br>reinigingsdoeleinden worden<br>uitgevoerd, is afhankelijk van<br>verschillende omstandigheden. Als u<br>de machine bijvoorbeeld vaak aan- en<br>uitzet, worden er veel reinigingscycli<br>uitgevoerd, omdat de machine bij<br>inschakelen automatisch wordt<br>gereinigd. Als u gebruikmaakt van<br>andere dan Brother-inkt en de<br>afdrukkwaliteit is slecht, dan wordt er<br>waarschijnlijk vaak gereinigd om die te<br>verbeteren. Hoe meer de machine<br>moet worden gereinigd, hoe sneller de<br>vakjes vol raken.<br><b>OPMERKING</b><br><i>Reparaties die voortvloeien uit het<br/>gebruik van verbruiksartikelen die<br/>niet van Brother afkomstig zijn,<br/>worden mogelijk niet gedekt door<br/>de vermelde productgarantie.</i> | <ul> <li>Het inktopvangbakje moet worden vervangen. Neem contact op met de klantenservice of uw plaatselijke service center van Brother om een afspraak te maken voor een onderhoudsbeurt.</li> <li>Reinigingscycli worden ook uitgevoerd in de volgende situaties: <ol> <li>Nadat vastgelopen papier is verwijderd, wordt de machine automatisch gereinigd.</li> <li>De machine wordt automatisch gereinigd wanneer deze langer dan 30 dagen niet is gebruikt.</li> <li>De machine wordt automatisch gereinigd nadat inktcartridges van dezelfde kleur 12 maal zijn vervangen.</li> </ol> </li> </ul> |
| Kan inkt niet det.               | Als u geen originele Brother-inkt<br>gebruikt, wordt de hoeveelheid inkt<br>mogelijk niet door de machine<br>gedetecteerd.                                                                                                    | Vervang de cartridge door een<br>originele Brother-inktcartridge. Als het<br>probleem hiermee niet is verholpen,<br>neemt u contact op met de<br>klantenservice van Brother of uw<br>Brother-leverancier.                                                                                                    |
| Kan niet afdr.<br>Inkt vervangen | Een of meer inktcartridges zijn aan vervanging toe. De machine stopt alle printbewerkingen.                                                                                                    | Vervang de inktcartridges. (Zie De<br>inktcartridges vervangen<br>➤ pagina 49.)                                                                                                    |

| Foutmelding                  | Oorzaak                                                                                                    | Wat te doen                                                                                                    |
|------------------------------|----------------------------------------------------------------------------------------------------|----------------------------------------------------------------------------------------------------|
| Kan niet detect.             | U hebt een nieuwe inktcartridge te<br>snel geïnstalleerd en de machine<br>heeft de cartridge niet gedetecteerd.           | Verwijder de nieuwe inktcartridge en<br>installeer deze langzaam opnieuw tot<br>de cartridgehendel omhoog komt. (Zie                                                                                                    |
|                              | Een van de inktcartridges is niet<br>correct geïnstalleerd.                                                               | <ul> <li>pagina 49.)</li> </ul>                                                                                                    |
|                              | Als u geen originele Brother-inkt<br>gebruikt, wordt de inktcartridge<br>mogelijk niet door de machine<br>gedetecteerd.   | Vervang de cartridge door een<br>originele Brother-inktcartridge. Als het<br>probleem hiermee niet is verholpen,<br>neemt u contact op met de<br>klantenservice van Brother of uw<br>Brother-leverancier.                                                                                                   |
| Media fout                   | De geheugenkaart is beschadigd,<br>onjuist geformatteerd of er is een<br>probleem met de geheugenkaart.                   | Verwijder de geheugenkaart uit het mediastation (sleuf) van de machine en formatteer deze.                                                                                                    |
|                              |                                                                                                    | Steek de kaart weer goed in de sleuf<br>terug om er zeker van te zijn dat de<br>kaart zich in de juiste positie bevindt.<br>Indien de fout niet is verholpen,<br>controleert u het mediastation (de<br>sleuf) van de machine door een<br>andere geheugenkaart te plaatsen<br>waarvan u weet dat deze werkt. |
| Media is vol.                | De geheugenkaart of het USB-<br>flashstation waarmee u werkt, heeft<br>geen vrije ruimte of bevat al 999<br>bestanden.    | Uw machine kan alleen op uw<br>geheugenkaart of USB-flashstation<br>opslaan als zich hierop minder dan<br>999 bestanden bevinden. Verwijder<br>ongebruikte bestanden om ruimte vrij<br>te maken en probeer het opnieuw.                                                                                     |
| Meer gegevens                | Er zitten nog afdrukgegevens in het geheugen van de machine.                                                              | Druk op X. De machine annuleert de<br>taak en verwijdert deze uit het<br>geheugen. Probeer opnieuw te<br>printen.                                                                                                    |
| Onbruikb. app.               | Op de USB Direct Interface is een defect apparaat aangesloten.                                                            | Ontkoppel het apparaat van de USB                                                                                                    |
| Apparaat loskoppelen         |                                                                                                    | Direct-interface en druk op 🕛 om                                                                                                    |
| en zet machine uit<br>en aan |                                                                                                    | de machine uit en dan weer in te<br>schakelen.                                                                                                    |
| Onbruikb. app.               | Een USB-apparaat of een USB-<br>flashstation dat niet wordt<br>ondersteund, is aangesloten op de<br>USB Direct Interface. | Ontkoppel het apparaat van de USB                                                                                                    |
| USB-apparaat<br>loskoppelen. |                                                                                                    | uit en vervolgens weer in.                                                                                                    |
|                              | Ga naar <u>http://solutions.brother.com/</u><br>voor meer informatie.                                                     |                                                                                                    |
| Onjuiste inktkleur           | Er is een inktcartridge op de verkeerde positie geïnstalleerd.                                                            | Controleer welke inktcartridges niet op<br>de juiste positie zijn geïnstalleerd en<br>verplaats ze naar hun correcte positie.                                                                                                    |

| Foutmelding        | Oorzaak                                                                                                    | Wat te doen                                                                                                    |
|--------------------|----------------------------------------------------------------------------------------------------|----------------------------------------------------------------------------------------------------|
| Pap. vast [achter] | Het papier is vastgelopen in de machine.                                                                                                    | Verwijder het vastgelopen papier<br>volgens de stappen in <i>Papier is</i><br><i>vastgelopen aan de achterkant van de</i><br><i>machine</i> ➤➤ pagina 65.                          |
|                    |                                                                                                    | Controleer of de papiergeleiders op het juiste papierformaat zijn afgesteld.                                                                                                    |
|                    | Er heeft zich papierstof opgehoopt op<br>het oppervlak van de<br>papierdoorvoerrollen.                                                                                                    | Maak de papierdoorvoerrollen<br>schoon. (➤➤ Geavanceerde<br>gebruikershandleiding: <i>De</i><br><i>papierdoorvoerrollen reinigen</i> .)                                            |
| Pap. vast vr,achtr | Het papier is vastgelopen in de machine.                                                                                                    | Verwijder het vastgelopen papier<br>volgens de stappen in <i>Papier is</i><br>vastgelopen aan de voor- en<br>achterkant van de machine<br><b>&gt;&gt;</b> pagina 66.               |
|                    |                                                                                                    | Controleer of de papiergeleiders op het juiste papierformaat zijn afgesteld.                                                                                                    |
|                    | Er is meer dan één vel papier in de sleuf voor handmatige invoer geplaatst.                                                                                                    | Plaats nooit meer dan één vel tegelijk<br>in de sleuf voor handmatige invoer.<br>Wacht tot Leg één vel papier in                                                                   |
|                    | OF                                                                                                    | de gleuf van de handmatige<br>invoer en druk op [OK]. op het                                                                                                    |
|                    | Er is een volgend vel papier in de sleuf<br>voor handmatige invoer geplaatst<br>voordat Leg één vel papier in<br>de gleuf van de handmatige<br>invoer en druk op [OK]. op het<br>touchscreen werd weergegeven. | touchscreen wordt weergegeven<br>voordat u het volgende vel papier in de<br>sleuf voor handmatige invoer plaatst.                                                                  |
|                    |                                                                                                    | Verwijder het vastgelopen papier<br>volgens de stappen in <i>Papier is</i><br><i>vastgelopen aan de voor- en</i><br><i>achterkant van de machine</i><br><b>&gt;&gt;</b> pagina 66. |

| Foutmelding                                                                                   | Oorzaak                                                                                                    | Wat te doen                                                                                                    |
|-----------------------------------------------------------------------------------------------|----------------------------------------------------------------------------------------------------|----------------------------------------------------------------------------------------------------|
| Papier nazien                                                                                 | Het papier in de machine is op of het<br>papier is niet juist in de papierlade<br>geplaatst.                     | Ga op een van de volgende manieren te werk:                                                                                                    |
|                                                                                               |                                                                                                    | Plaats papier in de papierlade en<br>druk vervolgens op OK op het<br>touchscreen.                                                                                                    |
|                                                                                               |                                                                                                    | <ul> <li>Verwijder het papier en plaats het<br/>opnieuw. Druk vervolgens op OK<br/>op het touchscreen. (Zie Papier en<br/>andere afdrukmedia laden</li> <li>pagina 14.)</li> </ul>                                                                                        |
|                                                                                               | Het papier is vastgelopen in de<br>machine.                                                                      | Verwijder het vastgelopen papier<br>volgens de stappen in <i>Printer of papier</i><br><i>vastgelopen</i> ➤➤ pagina 64.                                                                                                    |
|                                                                                               |                                                                                                    | Als deze fout vaak optreedt tijdens<br>dubbelzijdig kopiëren of dubbelzijdig<br>afdrukken, zijn de papierinvoerrollen<br>mogelijk vuil. Reinig de<br>papierinvoerrollen.<br>(➤> Geavanceerde<br>gebruikershandleiding: <i>De</i><br><i>papierinvoerrollen reinigen</i> .) |
|                                                                                               | Er heeft zich papierstof opgehoopt op<br>het oppervlak van de<br>papierdoorvoerrollen.                           | Maak de papierdoorvoerrollen<br>schoon. (➤➤ Geavanceerde<br>gebruikershandleiding: <i>De</i><br><i>papierdoorvoerrollen reinigen</i> .)                                                                                                    |
|                                                                                               | De klep ter verwijdering van<br>vastgelopen papier is niet goed<br>gesloten.                                     | Controleer of de klep ter verwijdering<br>van vastgelopen papier aan beide<br>zijden goed is gesloten. (Zie <i>Printer of</i><br><i>papier vastgelopen</i> ➤> pagina 64.)                                                                                                 |
|                                                                                               | Het papier is niet in het midden van de<br>sleuf voor handmatige invoer<br>geplaatst.                            | Verwijder het papier, plaats het<br>opnieuw in het midden van de sleuf<br>voor handmatige invoer en druk<br>vervolgens op OK op het touchscreen.<br>(Zie Papier in de sleuf voor<br>handmatige invoer laden<br>➤ pagina 21.)                                              |
| Papier vast [voor]                                                                            | Het papier is vastgelopen in de machine.                                                                         | Verwijder het vastgelopen papier<br>volgens de stappen in <i>Papier is</i><br><i>vastgelopen aan de voorkant van de</i><br><i>machine</i> ➤➤ pagina 64.                                                                                                    |
|                                                                                               |                                                                                                    | Controleer of de papiergeleiders op het juiste papierformaat zijn afgesteld.                                                                                                    |
| Papierlade niet<br>gedetecteerd.<br>Plaats de papier<br>lade stevig terug<br>in het apparaat. | De papierlade is niet goed ingebracht.                                                                           | Duw de papierlade langzaam volledig<br>in de machine.                                                                                                    |
|                                                                                               | Er zit papier of een vreemd voorwerp<br>in de machine waardoor de papierlade<br>niet goed kan worden ingebracht. | Trek de papierlade uit de machine en<br>verwijder het vastgelopen papier of<br>het voorwerp. Duw de papierlade<br>langzaam volledig in de machine.                                                                                                    |

| Foutmelding                                                                       | Oorzaak                                                                                                    | Wat te doen                                                                                                    |
|-----------------------------------------------------------------------------------|----------------------------------------------------------------------------------------------------|----------------------------------------------------------------------------------------------------|
| Reinigen onmog.XX<br>OpstartprobleemXX<br>Print onmogelijkXX<br>Scan onmogelijkXX | De machine heeft een mechanisch<br>probleem.<br>— <b>OF</b> —<br>Er bevindt zich in de machine een<br>voorwerp dat er niet hoort, zoals een<br>paperclip of een stuk afgescheurd<br>papier. | Open het scannerdeksel en verwijder<br>eventueel aanwezige vreemde<br>voorwerpen en papiersnippers uit het<br>binnenste van de machine. Als het<br>probleem hiermee niet is verholpen,<br>haalt u de stekker van de machine uit<br>het stopcontact en steekt u deze na<br>enkele minuten weer in het<br>stopcontact. |
| Scherm init.mislukt                                                               | Het touchscreen werd aangeraakt voordat het inschakelen was voltooid.                                                                                                    | Zorg ervoor dat niets het touchscreen<br>aanraakt en dat er niets op het<br>touchscreen ligt.                                                                                                    |
|                                                                                   | Tussen het onderste deel van het<br>touchscreen en het frame kan zich vuil<br>hebben opgehoopt.                                                                                             | Steek een stuk stevig papier tussen<br>het onderste deel van het touchscreen<br>en het frame en schuif het stuk papier<br>heen en weer om het vuil te<br>verwijderen.                                                                                                    |
| Temperatuur hoog                                                                  | De printkop is te warm.                                                                                                    | Laat de machine afkoelen.                                                                                                    |
| Temperatuur laag                                                                  | De printkop is te koud.                                                                                                    | Laat de machine opwarmen.                                                                                                    |
| Verkeerd papier                                                                   | De papierformaatinstelling komt niet<br>overeen met het formaat van het<br>papier in de lade.                                                                                               | 1 Controleer of het geselecteerde<br>papierformaat overeenkomt met<br>het papierformaat in de lade.                                                                                                    |
|                                                                                   | De afdrukstand is niet geschikt voor het papierformaat.                                                                                                    | <ul> <li>(Zie Papierformaat &gt;&gt; pagina 26</li> <li>2 Zorg ervoor dat u het papier in de juiste richting invoert door de papiergeleiders op het juiste papierformaat in te stellen.</li> <li>(Zie Papier en andere afdrukmedia laden &gt;&gt; pagina 14.)</li> </ul>                                             |
|                                                                                   | U hebt de papiergeleiders in de lade<br>niet ingesteld op het gebruikte<br>papierformaat.                                                                                                   |                                                                                                    |
|                                                                                   |                                                                                                    | 3 Druk nadat u het formaat en de<br>afdrukstand van het papier hebt<br>gecontroleerd op OK op het<br>touchscreen.                                                                                                    |

### Foutanimatie

Met foutanimatie worden stapsgewijs instructies weergegeven wanneer het papier is vastgelopen. U kunt de stappen in uw eigen tempo lezen door op  $\checkmark$  te drukken om de volgende stap weer te geven en op  $\land$  om naar de vorige stap terug te gaan.

### Printer of papier vastgelopen

Verwijder het vastgelopen papier uit de plaats waar het in de machine is vastgelopen.

# Papier is vastgelopen aan de voorkant van de machine

Voer de volgende stappen uit als Papier vast [voor] op het touchscreen wordt weergegeven:

- Haal de stekker van de machine uit het stopcontact.
- 2 Trek de papierlade (1) volledig uit de machine.

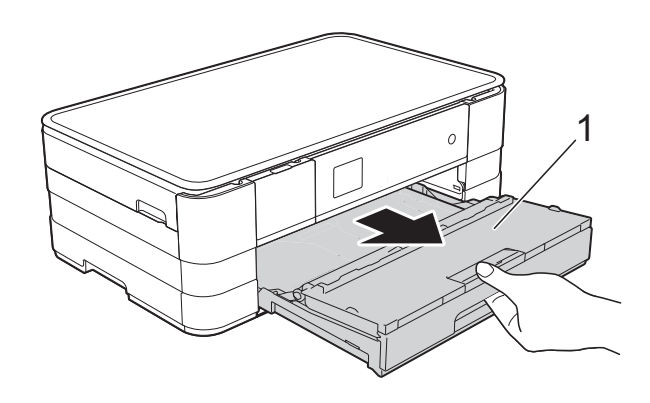

- Trek het vastgelopen papier (1) eruit.

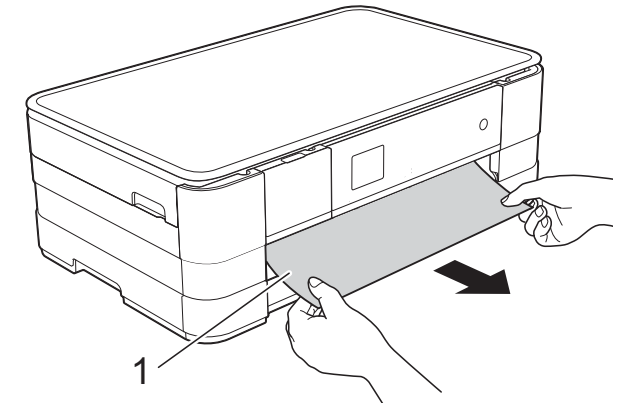

4 Til de klep ter verwijdering van vastgelopen papier omhoog en verwijder het vastgelopen papier.

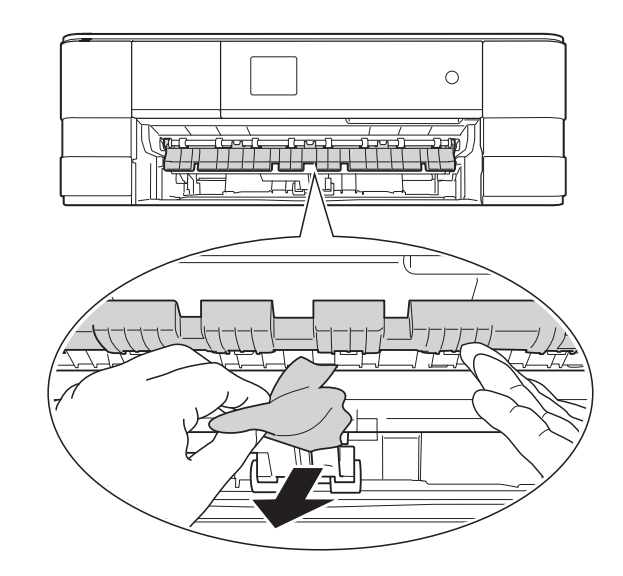

5 Kijk goed of er nog stukken papier in de machine (zie boven) en onder de klep ter verwijdering van vastgelopen papier zitten.

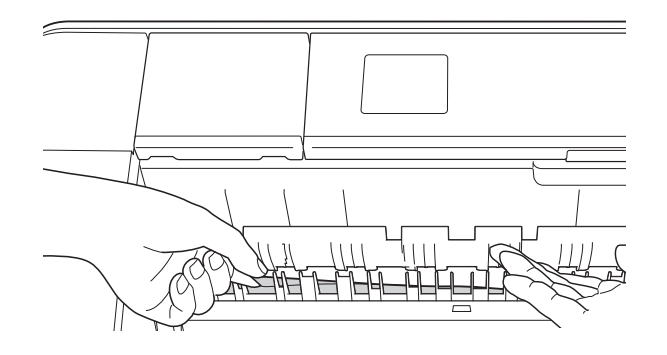
6 Druk de papierlade stevig terug in de machine.

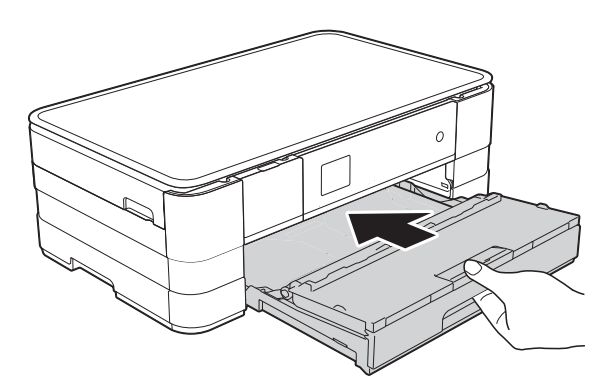

### **OPMERKING**

Let erop dat u de papiersteun naar buiten trekt tot u een klik hoort.

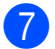

Sluit het netsnoer weer aan.

### **OPMERKING**

Als papier vaker vastloopt, kan het zijn dat een stukje papier in de machine vastzit. (Zie Aanvullende handelingen om vastgelopen papier te verwijderen >> pagina 68.)

### Papier is vastgelopen aan de achterkant van de machine

Voer de volgende stappen uit als

Pap. vast [achter] op het touchscreen wordt weergegeven:

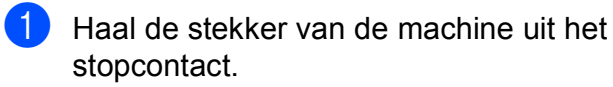

2 Open de klep ter verwijdering van vastgelopen papier (1) aan de achterzijde van de machine.

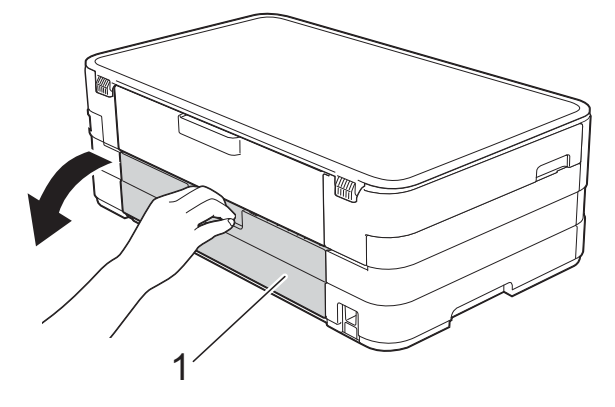

Open de binnenklep (1).

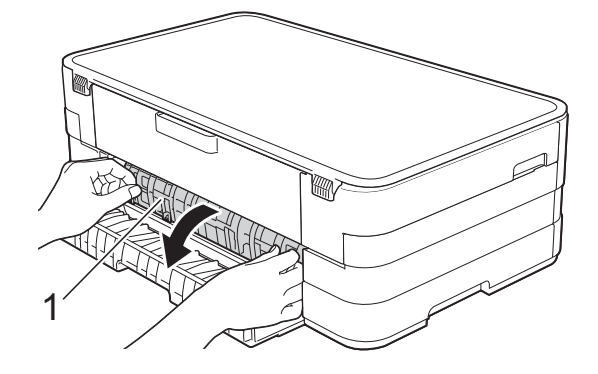

Trek het vastgelopen papier uit de machine.

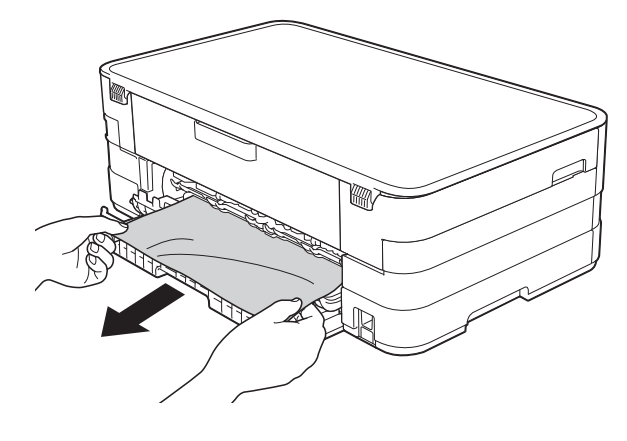

5) Sluit de binnenklep en de klep ter verwijdering van vastgelopen papier. Zorg dat de kleppen goed gesloten zijn.

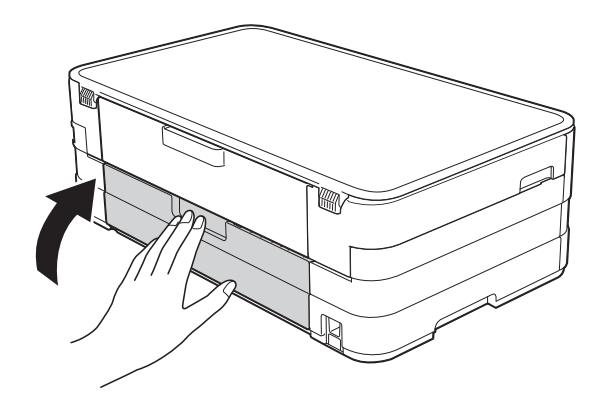

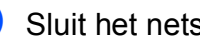

6

Sluit het netsnoer weer aan.

# Papier is vastgelopen aan de voor- en achterkant van de machine

Voer de volgende stappen uit als Pap. vast vr,achtr op het touchscreen wordt weergegeven:

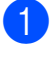

Haal de stekker van de machine uit het stopcontact.

2 Trek de papierlade (1) volledig uit de machine.

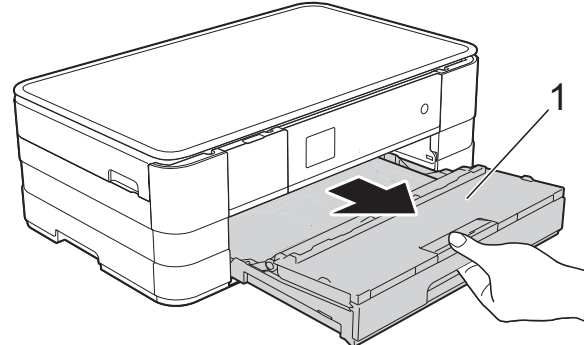

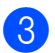

Trek het vastgelopen papier (1) eruit.

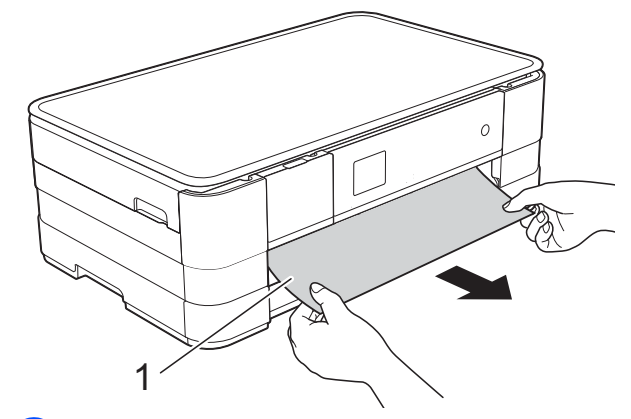

Til de klep ter verwijdering van vastgelopen papier omhoog en verwijder het vastgelopen papier.

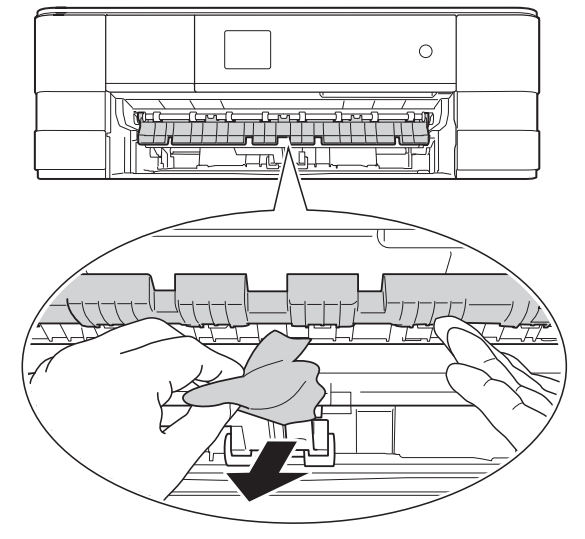

5 Kijk goed of er nog stukken papier in de machine (zie boven) en onder de klep ter verwijdering van vastgelopen papier zitten.

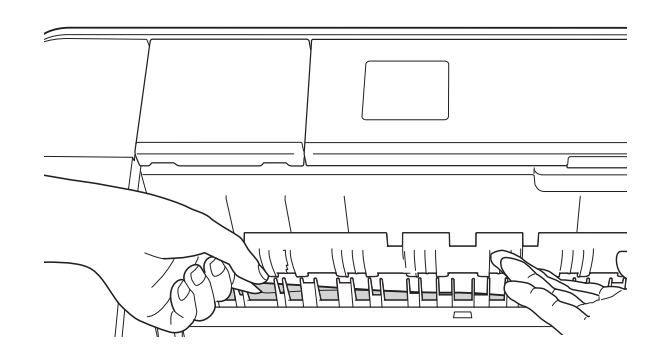

6 Gebruik beide handen en de vingergrepen aan beide zijden van de machine om het scannerdeksel (1) in de geopende stand te zetten.

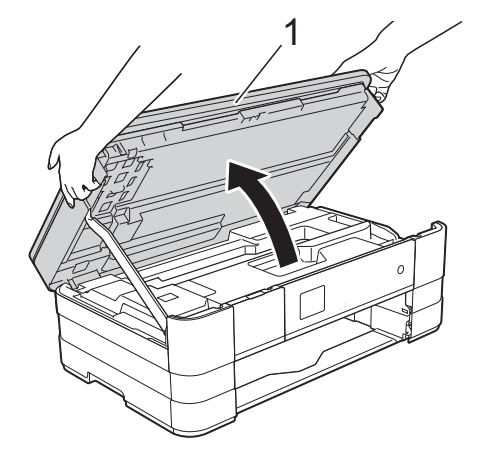

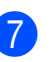

Trek het vastgelopen papier (1) langzaam uit de machine.

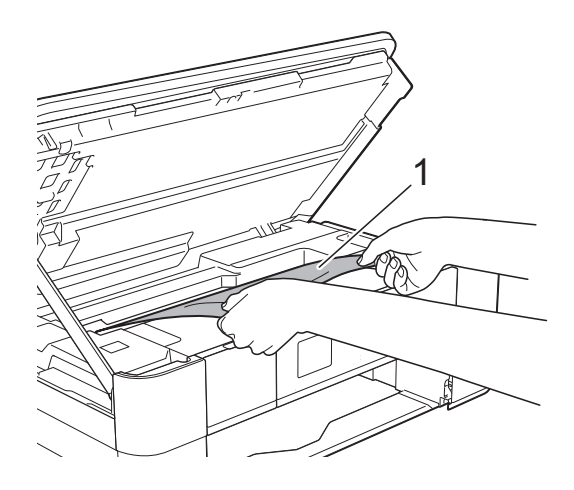

8 Beweeg de printkop (indien nodig) om achtergebleven papier uit dit gedeelte te verwijderen. Controleer of er geen vastgelopen papier is achtergebleven in de hoeken van de machine (1) en (2).

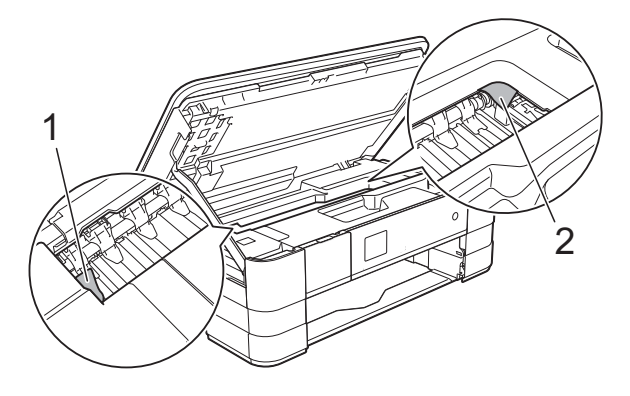

## BELANGRIJK

- Als het papier onder de printkop is vastgelopen, moet u de stekker van de machine uit het stopcontact trekken, de printkop verplaatsen zodat deze niet tegen het papier komt en vervolgens het papier verwijderen.
- Als de printkop zich in de rechterhoek bevindt (zie illustratie), kunt u de printkop niet verplaatsen. Sluit het netsnoer weer aan. Houd ingedrukt totdat de printkop naar het midden wordt verplaatst. Haal vervolgens de stekker van de machine uit het stopcontact en verwijder het papier.

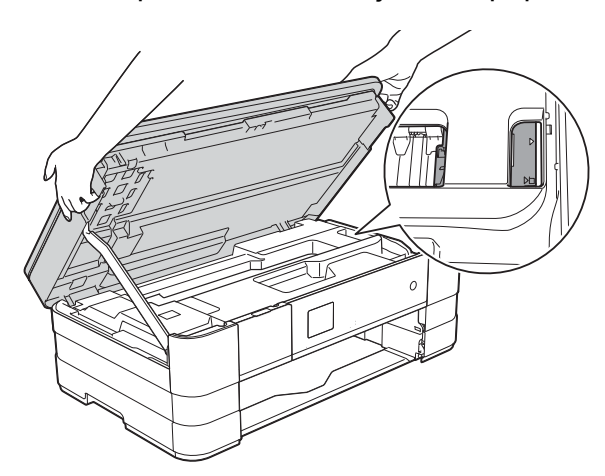

 Als er inkt op uw huid terechtkomt, wast u de plek onmiddellijk met veel water en zeep. 9 Open de klep ter verwijdering van vastgelopen papier (1) aan de achterzijde van de machine.

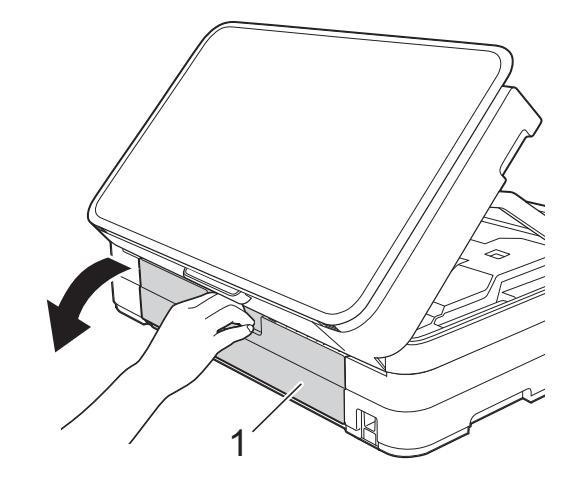

Open de binnenklep (1).

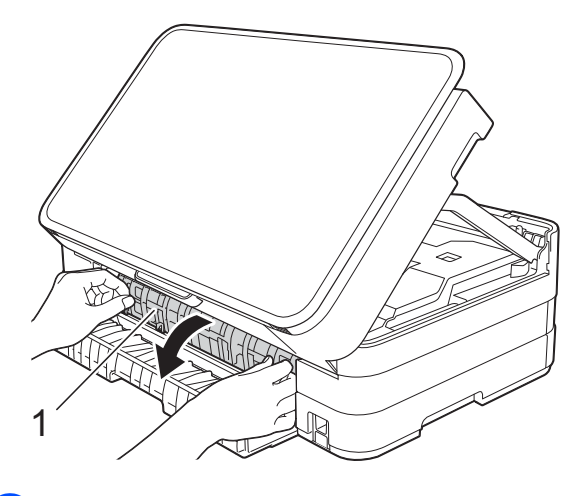

1 Kijk goed of er nog papier in de machine zit. Als dit het geval is, trekt u het langzaam uit de machine.

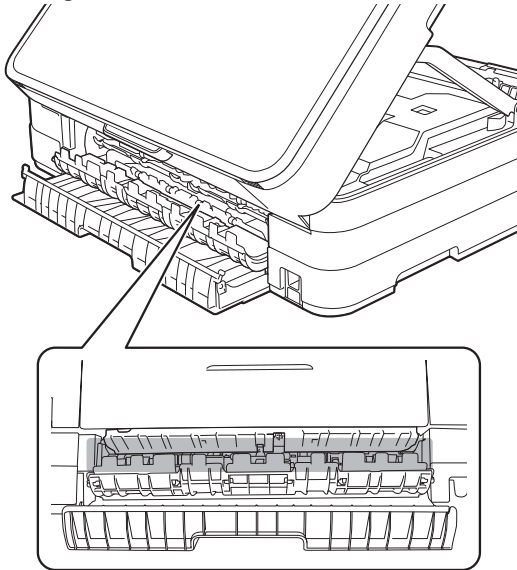

- 12
  - Sluit de binnenklep en de klep ter verwijdering van vastgelopen papier. Zorg dat de kleppen goed gesloten zijn.

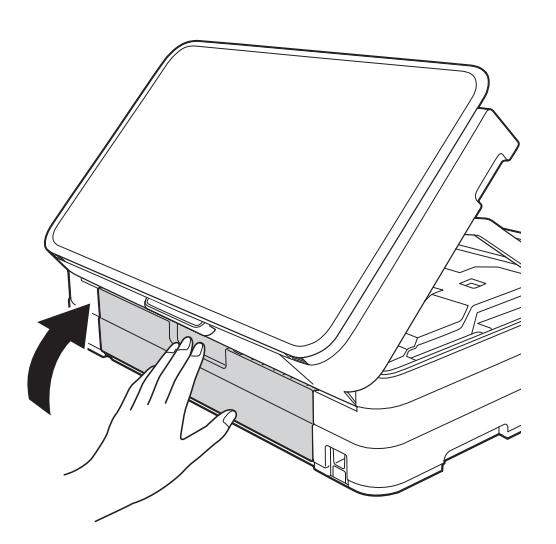

Breng het scannerdeksel omhoog (1) om de vergrendeling op te heffen. Duw de steun van het scannerdeksel voorzichtig omlaag (2) en sluit het scannerdeksel (3) met beide handen.

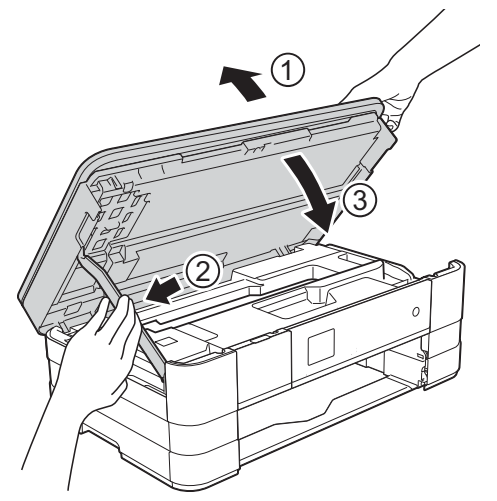

14 Druk de papierlade stevig terug in de machine.

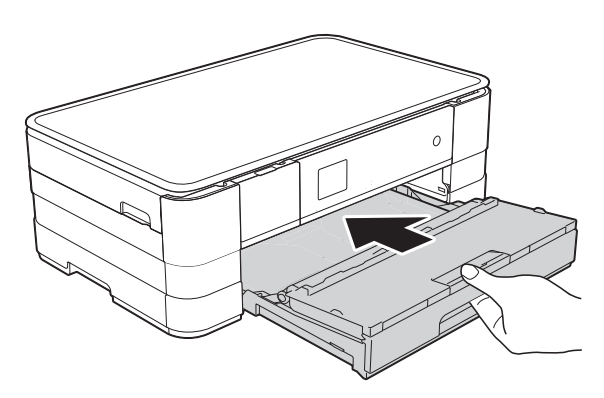

### **OPMERKING**

Let erop dat u de papiersteun naar buiten trekt tot u een klik hoort.

15 Sluit het netsnoer weer aan.

#### **OPMERKING**

Als papier vaker vastloopt, kan het zijn dat er een stukje papier in de machine vastzit. (Zie Aanvullende handelingen om vastgelopen papier te verwijderen ➤ pagina 68.)

# Aanvullende handelingen om vastgelopen papier te verwijderen

Plaats uw handen in de vingergrepen aan beide zijden van de machine om het scannerdeksel in de geopende stand te zetten.

### OPMERKING

Als de printkop zich in de rechterhoek bevindt (zie illustratie), houdt u X ingedrukt totdat de printkop naar het midden wordt verplaatst.

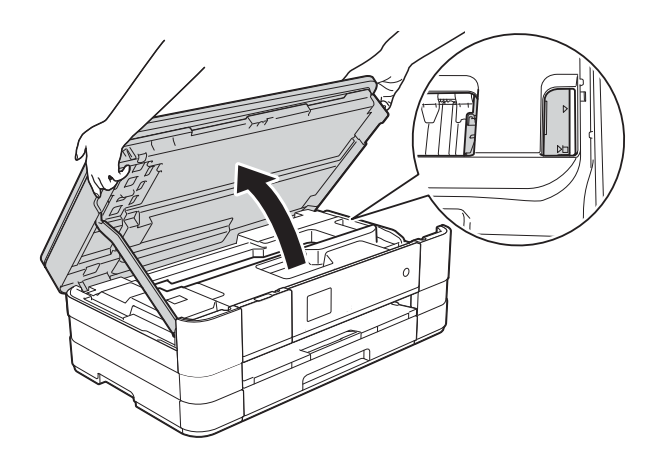

Haal de stekker van de machine uit het stopcontact.

Breng het scannerdeksel omhoog (1) om de vergrendeling op te heffen. Duw de steun van het scannerdeksel voorzichtig omlaag (2) en sluit het scannerdeksel (3) met beide handen.

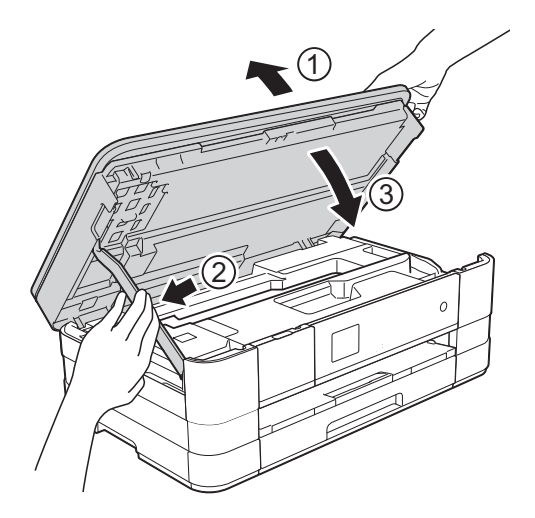

Open het deksel van de sleuf voor handmatige invoer.

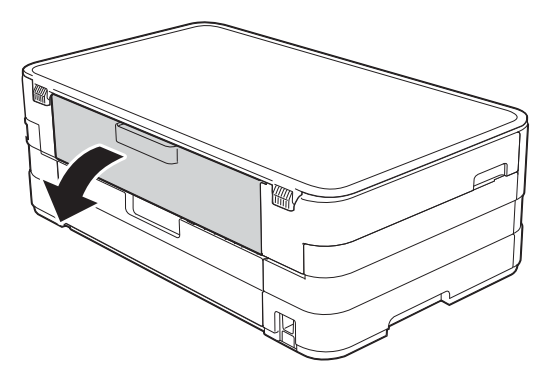

 Plaats één vel dik A4- of Letter-papier (bijvoorbeeld glanzend papier) in liggende stand in de sleuf voor handmatige invoer.
 Duw het in de sleuf voor handmatige invoer.

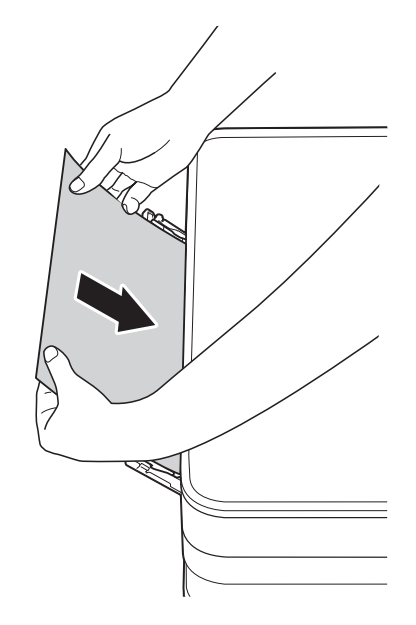

## **OPMERKING**

- Wij raden u aan om glanzend papier te gebruiken.
- Als u het papier niet diep genoeg in de sleuf voor handmatige invoer duwt, wordt het niet in de machine ingevoerd wanneer u het netsnoer opnieuw aansluit.
- 6 Sluit het netsnoer weer aan. Het papier dat u in de sleuf voor handmatige invoer hebt geplaatst, wordt door de machine gevoerd en uitgeworpen.
  - Plaats uw handen in de vingergrepen aan beide zijden van de machine om het scannerdeksel in de geopende stand te zetten.

Controleer of er geen stukken papier in de machine zijn achtergebleven.

Breng het scannerdeksel omhoog om de vergrendeling op te heffen. Duw de steun van het scannerdeksel voorzichtig omlaag en sluit het scannerdeksel met beide handen.

# Als u problemen met uw machine hebt

### BELANGRIJK

- Voor technische hulp moet u contact opnemen met de klantenservice van Brother. Doe dit in het land waar u de machine hebt gekocht.
- Als u denkt dat er een probleem is met uw machine, raadpleegt u de volgende tabel en volgt u de tips voor het oplossen van problemen. U kunt de meeste problemen zelf oplossen.
- Indien u extra hulp nodig hebt, biedt het Brother Solutions Center u de meest recente veelgestelde vragen en tips voor het oplossen van problemen.

Ga naar http://solutions.brother.com/.

# Afdrukproblemen

| Probleem                                                      | Suggesties                                                                                                    |
|---------------------------------------------------------------|----------------------------------------------------------------------------------------------------|
| Geen print.                                                   | Controleer of de correcte printerdriver is geïnstalleerd en geselecteerd.                                                                                                    |
|                                                               | Controleer of er een foutmelding op het touchscreen wordt weergegeven.<br>(Zie Onderhouds- en foutmeldingen ➤➤ pagina 56.)                                                                                                    |
|                                                               | Controleer of het apparaat online is.<br>(Windows <sup>®</sup> 7)                                                                                                    |
|                                                               | Klik op 🚱/Apparaten en printers. Klik met de rechtermuisknop op                                                                                                    |
|                                                               | Brother DCP-XXXXX (waarbij XXXXX de naam uw model is) en selecteer<br>Afdruktaken weergeven. Klik op Printer en zorg dat Printer offline gebruiken<br>uitgeschakeld is.<br>(Windows Vista <sup>®</sup> )                                                                                           |
|                                                               | Klik op 🔞/Configuratiescherm/Hardware en geluiden/Printers. Klik met de                                                                                                    |
|                                                               | rechtermuisknop op <b>Brother DCP-XXXXX</b> (waarbij XXXXX de naam uw model<br>is). Als de printer offline is, ziet u <b>Printer on line gebruiken</b> . Selecteer deze optie<br>om de printer te activeren.                                                                                       |
|                                                               | Klik op start/Configuratiescherm/Printers en andere hardware/Printers<br>en faxapparaten. Klik met de rechtermuisknop op Brother DCP-XXXXX (waarbij<br>XXXXX de naam uw model is). Als de printer offline is, ziet u<br>Printer online gebruiken. Selecteer deze optie om de printer te activeren. |
|                                                               | Een of meer inktcartridges zijn aan vervanging toe.<br>(Zie <i>De inktcartridges vervangen</i> ➤➤ pagina 49.)                                                                                                    |
|                                                               | Het document wordt niet afgedrukt als de oude, niet-afgedrukte gegevens in de<br>printerdriverspooler blijven staan. Open het printerpictogram en verwijder alle<br>gegevens. U vindt het pictogram van uw printer als volgt:                                                                      |
|                                                               | (Windows <sup>®</sup> 7)                                                                                                    |
|                                                               | Klik op o/Apparaten en printers/Printers en faxapparaten.                                                                                                    |
|                                                               | (Windows Vista <sup>®</sup> )                                                                                                    |
|                                                               | Klik op 🚱/Configuratiescherm/Hardware en geluiden/Printers.                                                                                                    |
|                                                               | (Windows <sup>®</sup> XP)<br>Klik op start/Configuratiescherm/Printers en andere hardware/<br>Printers en faxapparaten.                                                                                                    |
|                                                               | (Mac OS X v10.7.x)<br>Klik op <b>Systeemvoorkeuren/Afdrukken en scannen</b> .                                                                                                    |
|                                                               | (Mac OS X v10.5.8, 10.6.x)<br>Klik op <b>Systeemvoorkeuren/Afdrukken en faxen</b> .                                                                                                    |
| Kop- of voettekst is zichtbaar<br>wanneer het document op het | Er is een onbedrukbaar gebied boven en onder aan de pagina. Pas de boven- en ondermarge van uw document navenant aan.                                                                                                    |
| scherm wordt weergegeven maar<br>wordt niet afgedrukt.        | (Zie Onbedrukbaar gebied ➤➤ pagina 25.)                                                                                                    |
| Kan niet afdrukken met "Paginalay-<br>out".                   | Controleer of de instellingen voor het papierformaat in de toepassing en in de printerdriver hetzelfde zijn.                                                                                                    |

# Afdrukproblemen (Vervolg)

| Probleem                                      | Suggesties                                                                                                    |
|-----------------------------------------------|----------------------------------------------------------------------------------------------------|
| Afdruksnelheid is te laag.                    | Wijzig de instelling van de printerdriver. In de hoogste resolutie is meer tijd nodig<br>om de gegevens te verwerken, te verzenden en te printen. Probeer de andere                       |
|                                               | kwaliteitsinstellingen op het tabblad <b>Geavanceerd</b> (Windows <sup>®</sup> ) of <b>Kleurinstellingen</b> (Macintosh) van de printerdriver. Klik op <b>Kleurinstellingen</b>           |
|                                               | $(Windows^{\ensuremath{\mathbb{B}}})$ of <b>Geavanceerde kleurinstellingen</b> (Macintosh) en controleer of het selectievakje <b>Kleur verbetering</b> is uitgeschakeld.                  |
|                                               | Schakel de optie Zonder rand uit. Afdrukken zonder rand duurt langer dan normaal afdrukken.                                                                                               |
|                                               | (➤➤ Softwarehandleiding: <i>Afdrukken</i> (Windows <sup>®</sup> ).)                                                                                                    |
|                                               | (➤➤ Softwarehandleiding: Afdrukken en faxen (Macintosh).)                                                                                                    |
| Kleurverbetering werkt niet correct.          | Als de beeldgegevens in uw toepassing niet in kleurendruk zijn (zoals 256 kleuren), werkt Kleurverbetering niet. Gebruik voor de functie Kleurverbetering minstens 24-bits kleurgegevens. |
| De machine print niet vanuit                  | Verlaag de printresolutie.                                                                                                    |
| Adobe <sup>®</sup> Illustrator <sup>®</sup> . | (➤➤ Softwarehandleiding: <i>Afdrukken</i> (Windows <sup>®</sup> ).)                                                                                                    |
|                                               | (➤➤ Softwarehandleiding: Afdrukken en faxen (Macintosh).)                                                                                                    |

## Problemen met de afdrukkwaliteit

| Probleem                 | Suggesties                                                                                                    |
|--------------------------|----------------------------------------------------------------------------------------------------|
| Slechte afdrukkwaliteit. | Controleer de afdrukkwaliteit. (Zie De afdrukkwaliteit controleren >> pagina 53.)                                                                                                    |
|                          | Controleer of de instelling <b>Mediatype</b> in de printerdriver of de instelling<br>Papiersoort in het menu van de machine overeenkomt met het soort papier dat<br>u gebruikt.<br>(Zie Papiersoort >> pagina 26.)<br>(>> Softwarehandleiding: Afdrukken (Windows <sup>®</sup> ).)<br>(>> Softwarehandleiding: Afdrukken en faxen (Macintosh).) |
|                          | Controleer de verloopdatum van uw inktcartridges. In de volgende omstandigheden kan de inkt klonteren:                                                                                                    |
|                          | De uiterste gebruiksdatum die op de cartridge staat, is verstreken. (Originele<br>cartridges van Brother blijven maximaal twee jaar bruikbaar, mits zij in hun<br>originele verpakking worden bewaard.)                                                                                                    |
|                          | De inktcartridge is al langer dan zes maanden in uw machine geïnstalleerd.                                                                                                    |
|                          | De inktcartridge is vóór gebruik niet goed opgeslagen.                                                                                                    |
|                          | Gebruik originele Innobella™-inkt van Brother. Het gebruik van andere dan<br>originele cartridges van Brother of van oude cartridges die gevuld zijn met inkt van<br>een ander merk, wordt door Brother afgeraden.                                                                                                    |
|                          | Zorg dat u een van de aanbevolen papiersoorten gebruikt.<br>(Zie <i>Geschikt papier en andere afdrukmedia</i> <b>&gt;&gt;</b> pagina 27.)                                                                                                    |
|                          | De aanbevolen omgevingstemperatuur voor uw machine ligt tussen 20 °C en 33 °C.                                                                                                    |

# Problemen met de afdrukkwaliteit (Vervolg)

| Probleem                                                                                                    | Suggesties                                                                                                    |
|----------------------------------------------------------------------------------------------------|----------------------------------------------------------------------------------------------------|
| Witte horizontale lijnen in tekst of grafische afbeeldingen.                                                                                                    | Reinig de printkop. (Zie <i>De printkop reinigen</i> ➤➤ pagina 52.)                                                                                                    |
|                                                                                                    | Gebruik originele Innobella™-inkt van Brother.                                                                                                    |
|                                                                                                    | Gebruik het aanbevolen type papier.<br>(Zie <i>Geschikt papier en andere afdrukmedia</i> ➤➤ pagina 27.)                                                                                                    |
|                                                                                                    | Om te zorgen dat de printkop en inktcartridges zo lang mogelijk meegaan en de<br>afdrukkwaliteit op peil te houden, kunt u de machine het beste zo min mogelijk<br>loskoppelen van het stopcontact. Wacht na loskoppeling niet te lang voordat u de<br>machine weer aansluit op het stopcontact. Gebruik bij voorkeur |
| A4, Letter en Executive                                                                                                    | machine uit te zetten. Bij gebruik van 🕐 krijgt de machine net genoeg stroom                                                                                                    |
|                                                                                                    | om te zorgen dat de printkop regelmatig wordt gereinigd.                                                                                                    |
| A3, Ledger, Legal, A5, A6,<br>enveloppen, Foto ( $10 \times 15$ cm),<br>Foto L ( $89 \times 127$ mm), Foto 2L<br>( $13 \times 18$ cm) en Indexkaart<br>( $127 \times 203$ mm) |                                                                                                    |
| De machine print blanco pagina's.                                                                                                    | Reinig de printkop. (Zie <i>De printkop reinigen</i> ➤➤ pagina 52.)                                                                                                    |
|                                                                                                    | Gebruik originele Innobella™-inkt van Brother.                                                                                                    |
|                                                                                                    | Om te zorgen dat de printkop en inktcartridges zo lang mogelijk meegaan en de<br>afdrukkwaliteit op peil te houden, kunt u de machine het beste zo min mogelijk<br>loskoppelen van het stopcontact. Wacht na loskoppeling niet te lang voordat u de                                                                   |
|                                                                                                    | machine weer aansluit op het stopcontact. Gebruik bij voorkeur 🕐 om de                                                                                                    |
|                                                                                                    | machine uit te zetten. Bij gebruik van 🕐 krijgt de machine net genoeg stroom                                                                                                    |
|                                                                                                    | om te zorgen dat de printkop regelmatig wordt gereinigd.                                                                                                    |
| Tekens en regels zijn vlekkerig.                                                                                                    | Controleer de uitlijning. (Zie <i>De uitlijning controleren</i> <b>≻&gt;</b> pagina 54.)                                                                                                    |
| Afgedrukte tekst of afbeeldingen staan scheef.                                                                                                    | Zorg ervoor dat het papier correct in de papierlade is geplaatst en dat de papiergeleiders goed zijn afgesteld. (Zie <i>Papier en andere afdrukmedia laden</i><br>➤ pagina 14.)                                                                                                    |
|                                                                                                    | Controleer of de klep ter verwijdering van vastgelopen papier goed gesloten is.                                                                                                    |
| Er zit een vlek middenboven op de afgedrukte pagina.                                                                                                    | Controleer of het papier niet te dik is en niet krult.<br>(Zie <i>Geschikt papier en andere afdrukmedia</i> <b>&gt;&gt;</b> pagina 27.)                                                                                                    |
| Op de afdruk zitten vlekken of het lijkt of de inkt vlekt.                                                                                                    | Zorg dat u het aanbevolen type papier gebruikt. (Zie Geschikt papier en andere afdrukmedia >> pagina 27.) Raak het papier pas aan als de inkt droog is.                                                                                                    |
|                                                                                                    | Gebruik originele Innobella™-inkt van Brother.                                                                                                    |
|                                                                                                    | Stel de juiste papiersoort in als u fotopapier gebruikt. Als u een foto afdrukt vanaf de pc, stelt u <b>Mediatype</b> in voor de printerdriver.                                                                                                    |

# Problemen met de afdrukkwaliteit (Vervolg)

| Probleem                                                            | Suggesties                                                                                                    |
|---------------------------------------------------------------------|----------------------------------------------------------------------------------------------------|
| De inkt vlekt of loopt uit bij het gebruik van glanzend fotopapier. | Controleer beide zijden van het papier. Leg het papier met het glanzende (bedrukbare) oppervlak naar beneden. (Zie <i>Papiersoort</i> <b>&gt;&gt;</b> pagina 26.)                             |
|                                                                     | Zorg bij gebruik van glanzend papier dat de papiersoort correct is ingesteld.                                                                                                    |
| Afdrukken zien er smoezelig uit of                                  | (Afdrukken vanaf de pc voor Windows $^{f R}$ )                                                                                                    |
| A3-papier.                                                          | Schakel Langzaam drogend papier in op het tabblad Normaal van de printerdriver.                                                                                                    |
|                                                                     | (Afdrukken vanaf de pc voor Macintosh)                                                                                                    |
|                                                                     | Selecteer <b>Afdrukinstellingen</b> in de vervolgkeuzelijst en schakel in de printerdriver <b>Langzaam drogend papier</b> in.                                                                 |
|                                                                     | (Kopiëren)                                                                                                    |
|                                                                     | Pas de kopieerdichtheid aan om kopieën lichter te maken. (>> Geavanceerde gebruikershandleiding: <i>Dichtheid aanpassen</i> .)                                                                |
| Er zitten vlekken op de achterkant of onder aan de pagina.          | Controleer of er inkt op de geleiderol zit. (>> Geavanceerde gebruikershandleiding: De geleiderol van de machine reinigen.)                                                                   |
|                                                                     | Gebruik originele Innobella™-inkt van Brother.                                                                                                    |
|                                                                     | Zorg dat de papiersteunklep wordt gebruikt.<br>(Zie <i>Papier en andere afdrukmedia laden</i> <b>&gt;&gt;</b> pagina 14.)                                                                     |
|                                                                     | Controleer of er inkt op de papierinvoerrollen zit.<br>(>> Geavanceerde gebruikershandleiding: <i>De papierinvoerrollen reinigen</i> .)                                                       |
| De machine drukt dichte lijnen af op de pagina.                     | (Alleen Windows <sup>®</sup> )<br>Schakel <b>Omgekeerde volgorde</b> in op het tabblad <b>Normaal</b> van de printerdriver.                                                                   |
| De afdrukken zijn gekreukeld.                                       | (Windows <sup>®</sup> )<br>Klik op het tabblad <b>Geavanceerd</b> van de printerdriver op <b>Kleurinstellingen</b> en<br>schakel <b>Bi-directioneel afdrukken</b> uit.                        |
|                                                                     | (Macintosh)<br>Selecteer <b>Afdrukinstellingen</b> in de printerdriver, klik op <b>Geavanceerd</b> , selecteer<br><b>Andere afdrukopties</b> en schakel <b>Bi-directioneel afdrukken</b> uit. |
|                                                                     | Gebruik originele Innobella™-inkt van Brother.                                                                                                    |

# Problemen met de papierverwerking

| Probleem                                   | Suggesties                                                                                                    |
|--------------------------------------------|----------------------------------------------------------------------------------------------------|
| Papier wordt niet in de machine ingevoerd. | Zorg ervoor dat de klep ter verwijdering van vastgelopen papier aan de achterzijde van de machine goed dicht is.                                                                                                    |
|                                            | Zie Onderhouds- en foutmeldingen ➤➤ pagina 56 als de melding 'Papier vast' op het touchscreen wordt weergegeven en het probleem aanhoudt.                                                                                                    |
|                                            | Als er geen papier is, plaatst u een nieuwe stapel papier in de papierlade.                                                                                                    |
|                                            | Als de papierlade papier bevat, controleer dan of dit recht ligt. Als het papier is<br>omgekruld, moet u het recht strijken. Soms kunt u het probleem oplossen door het<br>papier te verwijderen, de stapel om te draaien en het papier weer in de papierlade<br>te plaatsen. |
|                                            | Verminder de hoeveelheid papier in de papierlade en probeer het opnieuw.                                                                                                    |
|                                            | Maak de papierdoorvoerrollen schoon.                                                                                                    |
|                                            | (>> Geavanceerde gebruikershandleiding: De papierdoorvoerrollen reinigen.)                                                                                                    |

# Problemen met de papierverwerking (Vervolg)

| Probleem                               | Suggesties                                                                                                    |
|----------------------------------------|----------------------------------------------------------------------------------------------------|
| Fotopapier wordt niet goed ingevoerd.  | Wanneer u afdrukt op fotopapier van Brother, plaatst u een extra vel van hetzelfde fotopapier in de papierlade. U vindt dit extra vel in de verpakking van het papier.                                                                                     |
| De machine voert meerdere pagina's in. | Ga als volgt te werk:                                                                                                    |
|                                        | (Zie Papier en andere afdrukmedia laden ➤➤ pagina 14.)                                                                                                    |
|                                        | Zorg dat het papier op de juiste wijze in de papierlade is geplaatst.                                                                                                    |
|                                        | Verwijder al het papier uit de lade en waaier de stapel papier goed door.<br>Plaats het papier vervolgens terug in de lade.                                                                                                    |
|                                        | Zorg ervoor dat u het papier niet te ver naar binnen duwt.                                                                                                    |
|                                        | Controleer of de klep ter verwijdering van vastgelopen papier goed gesloten is. (Zie <i>Papier is vastgelopen aan de achterkant van de machine</i> <b>&gt;&gt;</b> pagina 65.)                                                                             |
|                                        | Controleer of het scheidingskussen in de papierlade schoon is.<br>(>> Geavanceerde gebruikershandleiding: <i>De papierdoorvoerrollen reinigen</i> .)                                                                                                    |
| Het papier is vastgelopen.             | Zie <i>Printer of papier vastgelopen</i> >> pagina 64. Controleer of de papiergeleiders op het juiste papierformaat zijn afgesteld.                                                                                                    |
| Papier loopt opnieuw vast.             | Als papier vaker vastloopt, kan het zijn dat een stukje papier in de machine vastzit.<br>Controleer of er nog papier vastzit in de machine. (Zie <i>Aanvullende handelingen</i><br><i>om vastgelopen papier te verwijderen</i> <b>&gt;&gt;</b> pagina 68.) |
| Het papier loopt vast bij              | Gebruik een van de instellingen ter voorkoming van papierstoringen, DX1 of DX2.                                                                                                    |
| dubbelzijdig kopiëren of afdrukken.    | Voor kopiëren<br>(➤➤ Geavanceerde gebruikershandleiding: 2- <i>zijdig kopiëren</i> .)                                                                                                    |
|                                        | Voor afdrukken                                                                                                    |
|                                        | <ul> <li>(➤&gt; Softwarehandleiding: 2-zijdig/Folder (Windows<sup>®</sup>).)</li> <li>(➤&gt; Softwarehandleiding: 2-zijdig afdrukken (Macintosh).)</li> </ul>                                                                                              |
|                                        | Als papier vaak vastloopt tijdens dubbelzijdig kopiëren of dubbelzijdig afdrukken,<br>zijn de papierinvoerrollen mogelijk vuil. Reinig de papierinvoerrollen.<br>(➤➤ Geavanceerde gebruikershandleiding: <i>De papierinvoerrollen reinigen</i> .)          |

# Problemen met kopiëren

| Probleem                                  | Suggesties                                                                                         |
|-------------------------------------------|----------------------------------------------------------------------------------------------------|
| Kan geen kopie maken.                     | Neem contact op met uw beheerder om uw Beveiligd functieslot-instellingen te controleren.          |
| De functie Paginavullend werkt niet goed. | Controleer of het brondocument niet scheef ligt.<br>Leg het document recht en probeer het opnieuw. |

### Problemen met scannen

| Probleem                                                                            | Suggesties                                                                                                    |
|-------------------------------------------------------------------------------------|----------------------------------------------------------------------------------------------------|
| Tijdens het scannen verschijnen<br>TWAIN- of WIA-fouten.<br>(Windows <sup>®</sup> ) | Zorg ervoor dat de TWAIN- of WIA-driver van Brother als primaire bron in uw scantoepassing is geselecteerd. Klik bijvoorbeeld in Nuance™ PaperPort™ 12SE op <b>Scaninstellingen</b> , <b>Selecteren</b> om de Brother TWAIN/WIA-driver te selecteren.                                                                                                    |
| Tijdens het scannen verschijnen<br>TWAIN- of ICA-fouten. (Macintosh)                | Zorg dat de Brother TWAIN-driver als primaire bron is geselecteerd.<br>Klik in PageManager op <b>File</b> (Bestand), <b>Select Source</b> (Bron selecteren) en<br>selecteer vervolgens de Brother TWAIN-driver.<br>Bij gebruik van Mac OS X v10.6.x en 10.7.x kunt u ook documenten via de ICA-<br>scannerdrivers scannen. ( <b>&gt;&gt;</b> Softwarehandleiding: <i>Documenten scannen met de</i><br><i>ICA-driver (Mac OS X v10.6.x, 10.7.x)</i> .) |
| OCR werkt niet.                                                                     | Verhoog de scannerresolutie.                                                                                                    |
|                                                                                     | (Macintosh)                                                                                                    |
|                                                                                     | U dient Presto! PageManager eerst te downloaden en installeren.<br>Zie <i>Brother-support openen (Macintosh)</i> ➤➤ pagina 5 voor meer informatie.                                                                                                    |

# Problemen met PhotoCapture Center™

| Probleem                                                 | Suggesties                                                                                                    |
|----------------------------------------------------------|----------------------------------------------------------------------------------------------------|
| Verwisselbare schijf werkt niet correct.                 | 1 Verwijder de geheugenkaart of het USB-flashstation en plaats deze weer terug.                                                                                                    |
|                                                          | 2 Als u 'Uitwerpen' hebt geprobeerd vanuit Windows <sup>®</sup> , moet u de geheugenkaart of het USB-flashstation verwijderen voordat u doorgaat.                                                        |
|                                                          | 3 Als er een foutmelding wordt weergegeven wanneer u de geheugenkaart of<br>het USB-flashstation probeert te verwijderen, betekent dit dat de kaart in<br>gebruik is. Wacht even en probeer het opnieuw. |
|                                                          | 4 Als de bovenstaande instructies geen effect hebben, zet u uw pc en machine uit en vervolgens weer aan.                                                                                                 |
| Geen toegang tot verwisselbare schijf vanaf de computer. | Controleer of u de geheugenkaart of het USB-flashstation goed hebt geplaatst.                                                                                                    |
| Een gedeelte van de foto ontbreekt op de afdruk.         | Zorg ervoor dat Afdrukken zonder rand en Bijsnijden (crop) zijn uitgeschakeld.<br>(>> Geavanceerde gebruikershandleiding: <i>Afdrukken zonder rand</i> en <i>Bijsnijden</i> (crop).)                     |

## Problemen met software

| Probleem                                                                                | Suggesties                                                                                                    |
|-----------------------------------------------------------------------------------------|----------------------------------------------------------------------------------------------------|
| Software kan niet worden<br>geïnstalleerd of er kan niet worden<br>afgedrukt.           | (Alleen Windows <sup>®</sup> )<br>Voer het programma <b>MFL-Pro Suite repareren</b> op de cd-rom uit. Dit programma<br>repareert en herinstalleert de software.                                 |
| "Apparaat bezet"                                                                        | Controleer of er op het touchscreen van de machine geen foutmelding staat.                                                                                                    |
| Kan geen afbeeldingen afdrukken<br>vanuit FaceFilter Studio.<br>(Windows <sup>®</sup> ) | Als u FaceFilter Studio wilt gebruiken, moet u de toepassing FaceFilter Studio installeren vanaf de cd-rom die bij uw machine is geleverd. (➤➤ Installatiehandleiding.)                         |
|                                                                                         | Controleer voordat u FaceFilter Studio de eerste keer start of uw Brother-machine is ingeschakeld en is aangesloten op uw computer. U hebt dan toegang tot alle functies van FaceFilter Studio. |

# Netwerkproblemen

| Probleem                                                  | Suggesties                                                                                                    |
|-----------------------------------------------------------|----------------------------------------------------------------------------------------------------|
| Afdrukken via het netwerk is<br>onmogelijk.               | Controleer of uw machine aanstaat en online en gebruiksklaar is. Druk de<br>netwerkconfiguratielijst af (>> Geavanceerde gebruikershandleiding: <i>Rapporten</i> )<br>en controleer de huidige netwerkinstellingen in deze lijst. Sluit de LAN-kabel weer<br>aan op de hub om te controleren of de kabels en de netwerkaansluitingen in orde<br>zijn. Probeer, indien mogelijk, de machine aan te sluiten op een andere poort van<br>uw hub en gebruik een andere kabel. Als de aansluitingen goed zijn, wordt op de<br>machine twee seconden lang LAN Actief weergegeven. |
|                                                           | Als u een draadloze verbinding gebruikt of als er netwerkproblemen optreden<br>➤ Netwerkhandleiding: <i>Problemen oplossen</i> .                                                                                                    |
| De functie netwerkscannen werkt niet.                     | Netwerkscannen is alleen mogelijk als uw beveiligings-/firewallsoftware hiervoor is geconfigureerd. Voer de onderstaande informatie in om poort 54925 voor netwerkscannen toe te voegen:                                                                                                    |
|                                                           | Naam: een willekeurige beschrijving (bijvoorbeeld Brother NetScan)                                                                                                    |
|                                                           | Poortnummer: 54925                                                                                                    |
|                                                           | Protocol: UDP                                                                                                    |
|                                                           | Zie de instructiehandleiding bij uw beveiligings-/firewallsoftware of neem contact op met de softwarefabrikant.                                                                                                    |
|                                                           | (alleen Macintosh)                                                                                                    |
|                                                           | Selecteer uw netwerkmachine opnieuw in het venster <b>Device Selector</b> via het pop-upmenu <b>Model</b> in het hoofdscherm van ControlCenter2.                                                                                                    |
| De software van Brother kan niet<br>worden geïnstalleerd. | (Windows <sup>®</sup> )                                                                                                    |
|                                                           | Sta netwerktoegang toe voor de volgende programma's als uw<br>beveiligingssoftware een waarschuwing geeft tijdens de installatie van MFL-Pro<br>Suite.                                                                                                    |
|                                                           | (Macintosh)                                                                                                    |
|                                                           | Als u een firewallfunctie van een antispyware- of antivirusprogramma gebruikt, schakelt u deze uit voordat u de Brother-software installeert.                                                                                                    |
| Kan geen verbinding maken met het draadloze netwerk.      | Onderzoek het probleem met WLAN-rapport.                                                                                                    |
|                                                           | Druk op (Instell.) en druk vervolgens op $\wedge$ of $\vee$ op het touchpanel om                                                                                                    |
|                                                           | Print lijsten weer te geven. Druk op Print lijsten. Druk op ∧ of ∨ om<br>WLAN-rapport weer te geven en druk vervolgens op WLAN-rapport.<br>(≻> Netwerkhandleiding.)                                                                                                    |

# Informatie over de machine

# Het serienummer controleren

U kunt het serienummer van de machine nakijken op het touchscreen.

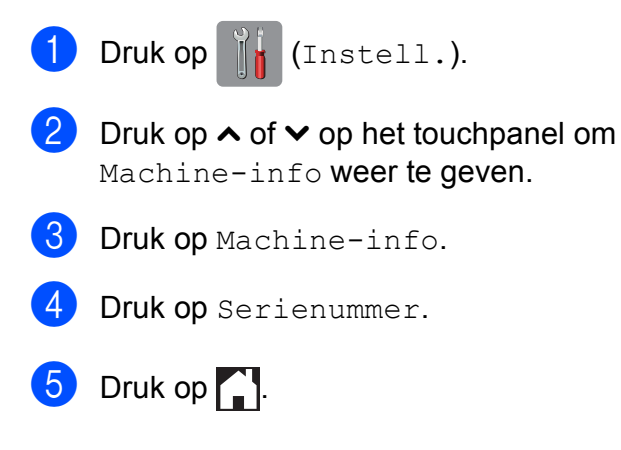

# Resetfuncties

De volgende resetfuncties zijn beschikbaar:

1 Netwerk

Hiermee kunt u de fabrieksinstellingen van de afdrukserver, zoals het wachtwoord en de IP-adresgegevens, herstellen.

2 Alle instell.

U kunt alle instellingen terugzetten naar de fabrieksinstellingen.

Brother raadt u met klem aan deze procedure uit te voeren voordat u de machine van de hand doet of aan een ander overdraagt.

### OPMERKING

Ontkoppel de interfacekabel voordat u Netwerk of Alle instell. selecteert.

# De machine resetten

| 1 | Druk op (Instell.).                                                 |
|---|---------------------------------------------------------------------|
| 2 | Druk op ∧ of ∨ op het touchpanel om<br>Stand.instel. weer te geven. |
| 3 | Druk op Stand.instel.                                               |
| 4 | Druk op ∧ of ∨ om Reset weer te geven.                              |
| 5 | Druk op Reset.                                                      |
| 6 | Druk op Netwerk of Alle instell.                                    |
| 7 | Druk op Ja ter bevestiging.                                         |
| 8 | Houd Ja 2 seconden ingedrukt om de machine opnieuw op te starten.   |

# C Tabellen met instellingen en functies

# De instellingentabellen gebruiken

Het touchscreen-LCD van uw machine is gemakkelijk te configureren en te bedienen. U hoeft alleen op de gewenste instellingen en opties te drukken wanneer deze op het touchscreen worden weergegeven.

Aan de hand van de stapsgewijze instellingentabellen in dit gedeelte kunt u in een mum van tijd nagaan welke opties voor elke instelling en functie beschikbaar zijn. Hierdoor kunt u snel uw voorkeursinstellingen in de machine kiezen.

С

# Instellingentabellen

De instellingentabellen bieden inzicht in de groepen instellingen die u in de programma's van de machine tegenkomt. De fabrieksinstellingen zijn vetgedrukt en met een sterretje weergegeven.

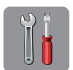

# (Instell.)

| Niveau1            | Niveau2                  | Niveau3              | Opties              | Omschrijvingen                               | Pagina |
|--------------------|--------------------------|----------------------|---------------------|----------------------------------------------|--------|
| Instellingen       | Kopie                    | —                    | Kwaliteit           | Hiermee kunt u uw                            | 10     |
| snelkoppeling      |                          |                      | Papiersoort         | eerder opgeslagen<br>instellingen later weer |        |
| <b>*1 *2 *3</b>    |                          |                      | Papierformaat       | vlot oproepen en                             |        |
|                    |                          |                      | In-/uitzoomen       | toepassen.                                   |        |
|                    |                          |                      | Dichtheid           |                                              |        |
|                    |                          |                      | Stapel/Sorteer      |                                              |        |
|                    |                          |                      | Pagina layout       |                                              |        |
|                    |                          |                      | Dubbelzijdig        |                                              |        |
|                    |                          |                      | Geavanc. instell.   |                                              |        |
|                    |                          |                      | (Opties)            |                                              |        |
|                    |                          |                      | Uit                 |                                              |        |
|                    |                          |                      | Inktspaarmodus      |                                              |        |
|                    |                          |                      | Dun papier          |                                              |        |
|                    |                          |                      | Boek kop.           |                                              |        |
|                    |                          |                      | Verwijder           |                                              |        |
|                    |                          |                      | achtergr.           |                                              |        |
|                    | Scannen                  | Scan nr media        | Scantype            |                                              |        |
|                    |                          |                      | Resolutie           |                                              |        |
|                    |                          |                      | Bestandstype        |                                              |        |
|                    |                          |                      | Bestandsnaam        |                                              |        |
|                    |                          |                      | Verwijder achtergr. |                                              |        |
|                    |                          | Scan nr netwerk      | (Profielnaam)       |                                              |        |
|                    |                          | Scan nr FTP          |                     |                                              |        |
| Standaardinst.     | Inkt                     | Testafdruk           | Printkwaliteit      | Hiermee kunt u de                            | 53     |
|                    |                          |                      | Instel kantlijn     | uitlijning controleren.                      |        |
|                    |                          | Reinigen             | Zwarte inkt         | Hiermee kunt u de                            | 52     |
|                    |                          |                      | Kleur               | printkop reinigen.                           |        |
|                    |                          |                      | Alle inkt           |                                              |        |
|                    |                          | Inktvolume           | —                   | Hiermee kunt u                               | Zie ♦. |
|                    |                          |                      |                     | controleren hoeveel inkt beschikbaar is.     |        |
| ♦ ►► Geavanceer    | l<br>de gebruikershandle | l<br>eiding.         |                     |                                              |        |
| De standaardinstel | llingen zijn vetgedrul   | t en met een sterret | je weergegeven.     |                                              |        |

| Niveau1        | Niveau2              | Niveau3        | Opties                          | Omschrijvingen              | Pagina   |
|----------------|----------------------|----------------|---------------------------------|-----------------------------|----------|
| Standaardinst. | Papiersoort          | _              | Normaal Papier*                 | Hiermee kunt u de           | 26       |
| (Vervolg)      |                      |                | Inkjet papier                   | papiersoort voor de         |          |
| -              |                      |                | Brother BP71                    | papienade instellen.        |          |
|                |                      |                | Glossy anders                   |                             |          |
|                |                      |                | Transparanten                   |                             |          |
|                | Papierformaat        | _              | A4*                             | Hiermee kunt u het          | 26       |
|                |                      |                | A5                              | papierformaat voor de       |          |
|                |                      |                | 10x15cm                         | papieriade instelleri.      |          |
|                |                      |                | Letter                          |                             |          |
|                | Piepen               | —              | Uit                             | Hiermee kunt u het          | 12       |
|                |                      |                | Laag*                           | volume instellen van de     |          |
|                |                      |                | Half                            | horen zijn wanneer u op     |          |
|                |                      |                | Ноод                            | het touchscreen of          |          |
|                |                      |                |                                 | touchpanel drukt.           |          |
|                | LCD instell.         | Schermverlicht | Licht*                          | Hiermee kunt u de           | 13       |
|                |                      |                | Half                            | achtergrondverlichting      |          |
|                |                      |                | Donker                          | van het touchscreen         |          |
|                |                      |                |                                 | aanpassen.                  |          |
|                |                      | Lichtdim-timer | Uit                             | U kunt instellen hoelang de | Zie ♦.   |
|                |                      |                | 10Sec.                          | het touchscreen bliift      |          |
|                |                      | 2              | 20Sec.                          | branden nadat u er voor     |          |
|                |                      |                | 30Sec.* het laatst op hebt gedr |                             |          |
|                | Slaapstand           | —              | 1Min                            | Hiermee kunt u              |          |
|                |                      |                | 2Min.                           | tiid de machine bii         |          |
|                |                      |                | 3Min.                           | inactiviteit in de          |          |
|                |                      |                | 5Min.*                          | slaapstand wordt gezet.     |          |
|                |                      |                | 10Min.                          |                             |          |
|                |                      |                | 30Min.                          |                             |          |
|                |                      |                | 60Min.                          |                             |          |
|                | Autom.               | —              | Uit                             | Wanneer deze functie is     |          |
|                | urtschakeren         |                | Aan*                            | de machine één uur na       |          |
|                |                      |                |                                 | het ingaan van de           |          |
|                |                      |                |                                 | slaapstand vanzelf uit.     |          |
|                |                      |                |                                 | machine niet                |          |
|                |                      |                |                                 | automatisch uit.            |          |
|                | Functieslot          | Wachtw. inst.  | _                               | U kunt geselecteerde        |          |
|                |                      | Slot Uit→Aan   | _                               | machinefuncties             |          |
|                |                      |                |                                 | maximaal 10 individuele     |          |
|                |                      |                |                                 | gebruikers en voor alle     |          |
|                |                      |                |                                 | andere onbevoegde           |          |
|                | de nebrelle seter d' | idia a         |                                 |                             | <u> </u> |
| ► ► Geavanceer | de gebruikersnandle  | eiuing.        | ·                               |                             |          |

# Netwerkinstellingen

| Niveau1 | Niveau2          | Niveau3 | Niveau4       | Opties                                                         | Omschrijvingen                                                                                | Pagina |
|---------|------------------|---------|---------------|----------------------------------------------------------------|-----------------------------------------------------------------------------------------------|--------|
| Netwerk | LAN met<br>kabel | TCP/IP  | BOOT Method   | Automatisch*<br>Statisch<br>RARP                               | Selecteer de<br>opstartmethode<br>die het beste aan<br>uw eisen voldoet.                      | Zie +. |
|         |                  |         |               | BOOTP                                                          |                                                                                               |        |
|         |                  |         | IP Address    | [000-255].<br>[000-255].<br>[000-255].                         | Voer het IP-adres<br>in.                                                                      |        |
|         |                  |         | Subnet Mask   | [000-255].<br>[000-255].<br>[000-255].<br>[000-255].           | Voer het<br>subnetmasker in.                                                                  |        |
|         |                  |         | Gateway       | [000-255].<br>[000-255].<br>[000-255].<br>[000-255]            | Voer het adres<br>van de gateway<br>in.                                                       |        |
|         |                  |         | Knooppuntnaam | BRNXXXXXXXXXXXXX                                               | Voer de<br>knooppuntnaam<br>in.                                                               |        |
|         |                  |         | WINS Config   | Automatisch*<br>Statisch                                       | Selecteert de<br>WINS-<br>configuratiemodus.                                                  |        |
|         |                  |         | WINS Server   | (Primary)<br>000.000.000.000<br>(Secondary)<br>000.000.000.000 | Hiermee kunt u<br>het IP-adres van<br>de primaire of<br>secundaire<br>WINS-server<br>opgeven. |        |
|         |                  |         | DNS Server    | (Primary)<br>000.000.000.000<br>(Secondary)<br>000.000.000.000 | Hiermee kunt u<br>het IP-adres van<br>de primaire of<br>secundaire DNS-<br>server opgeven.    |        |
|         |                  |         | APIPA         | Aan*<br>Uit                                                    | Wijst<br>automatisch het<br>IP-adres toe van<br>het link-local<br>adresbereik.                |        |

+ >> Netwerkhandleiding.

♣ Ga naar het Brother Solutions Center om de Wi-Fi Direct™ handleiding te downloaden van <u>http://solutions.brother.com/</u>.

• Ga naar het Brother Solutions Center om de Handleiding Web Connect te downloaden van <u>http://solutions.brother.com/</u>.

| Niveau1              | Niveau2                    | Niveau3             | Niveau4       | Opties             | Omschrijvingen                                        | Pagina |
|----------------------|----------------------------|---------------------|---------------|--------------------|-------------------------------------------------------|--------|
| Netwerk<br>(Vervolg) | LAN met kabel<br>(Vervolg) | TCP/IP<br>(Vervolg) | IPv6          | Aan<br><b>Uit*</b> | Schakelt het<br>IPv6-protocol in<br>of uit. Als u het | Zie +. |
|                      |                            |                     |               |                    | IPv6-protocol wilt                                    |        |
|                      |                            |                     |               |                    | gebruiken, gaat u<br>naar                             |        |
|                      |                            |                     |               |                    | http://solutions.                                     |        |
|                      |                            |                     |               |                    | voor meer                                             |        |
|                      |                            |                     |               |                    | informatie.                                           |        |
|                      |                            | Ethernet            | —             | Automatisch*       | Selecteert de                                         |        |
|                      |                            |                     |               | 100B-FD            | linkmodus.                                            |        |
|                      |                            |                     |               | 100B-HD            |                                                       |        |
|                      |                            |                     |               | 10B-FD             |                                                       |        |
|                      |                            |                     |               | 10B-HD             |                                                       |        |
|                      |                            | MAC-adres           | -             | —                  | U kunt het MAC-<br>adres van de                       |        |
|                      |                            |                     |               |                    | machine                                               |        |
|                      |                            |                     |               |                    | bekijken.                                             |        |
|                      | WLAN                       | TCP/IP              | BOOT Method   | Automatisch*       | Selecteert de                                         |        |
|                      |                            |                     |               | Statisch           | die het beste aan                                     |        |
|                      |                            |                     |               | RARP               | uw eisen voldoet.                                     |        |
|                      |                            |                     |               | BOOTP              |                                                       |        |
|                      |                            |                     |               | DHCP               |                                                       |        |
|                      |                            |                     | IP Address    | [000-255].         | in.                                                   |        |
|                      |                            |                     |               | [000-255].         |                                                       |        |
|                      |                            |                     |               | [000-255].         |                                                       |        |
|                      |                            |                     | Subnet Mask   | [000-255]          | Voer het                                              |        |
|                      |                            |                     | bublice hask  | [000-255].         | subnetmasker in.                                      |        |
|                      |                            |                     |               | [000-255].         |                                                       |        |
|                      |                            |                     |               | [000-255]          |                                                       |        |
|                      |                            |                     | Gateway       | [000-255].         | Voer het adres                                        |        |
|                      |                            |                     |               | [000-255].         | van de gateway                                        |        |
|                      |                            |                     |               | [000-255].         | in.                                                   |        |
|                      |                            |                     |               | [000-255]          |                                                       |        |
|                      |                            |                     | Knooppuntnaam | BRWXXXXXXXXXXXXX   | Voer de<br>knooppuntnaam in.                          |        |
|                      |                            |                     | WINS Config   | Automatisch*       | Selecteert de                                         |        |
|                      |                            |                     |               | Statisch           | WINS-<br>configuratiemodus.                           |        |

♣ Ga naar het Brother Solutions Center om de Wi-Fi Direct™ handleiding te downloaden van http://solutions.brother.com/.

• Ga naar het Brother Solutions Center om de Handleiding Web Connect te downloaden van http://solutions.brother.com/.

| Niveau1              | Niveau2           | Niveau3             | Niveau4     | Opties                                                         | Omschrijvingen                                                                                                    | Pagina |
|----------------------|-------------------|---------------------|-------------|----------------------------------------------------------------|----------------------------------------------------------------------------------------------------|--------|
| Netwerk<br>(Vervolg) | wlan<br>(Vervolg) | TCP/IP<br>(Vervolg) | WINS Server | (Primary)<br>000.000.000.000<br>(Secondary)<br>000.000.000.000 | Hiermee kunt u<br>het IP-adres van<br>de primaire of<br>secundaire<br>WINS-server<br>opgeven.                                                                                                    | Zie +. |
|                      |                   |                     | DNS Server  | (Primary)<br>000.000.000.000<br>(Secondary)<br>000.000.000.000 | Hiermee kunt u<br>het IP-adres van<br>de primaire of<br>secundaire DNS-<br>server opgeven.                                                                                                    |        |
|                      |                   |                     | APIPA       | <b>Aan*</b><br>Uit                                             | Wijst<br>automatisch het<br>IP-adres toe van<br>het link-local<br>adresbereik.                                                                                                    |        |
|                      |                   |                     | IPv6        | Aan<br>Vit*                                                    | Schakelt het<br>IPv6-protocol<br>voor een<br>draadloos LAN in<br>of uit.<br>Als u het IPv6-<br>protocol wilt<br>gebruiken, gaat u<br>naar<br><u>http://solutions.</u><br><u>brother.com/</u><br>voor meer<br>informatie. |        |
|                      |                   | Inst. Wizard        | _           | _                                                              | U kunt de<br>afdrukservervoor<br>een draadloos<br>netwerk<br>handmatig<br>instellen.                                                                                                    |        |
|                      |                   | WPS/AOSS            | _           | _                                                              | U kunt uw<br>draadloze<br>netwerkinstellingen<br>gemakkelijk<br>configureren met<br>één druk op de<br>knop.                                                                                                    |        |
|                      |                   | WPS m/pincode       | _           | _                                                              | U kunt uw<br>draadloze<br>netwerkinstellingen<br>gemakkelijk<br>configureren met<br>WPS en een<br>pincode.                                                                                                    |        |

♣ Ga naar het Brother Solutions Center om de Wi-Fi Direct™ handleiding te downloaden van <u>http://solutions.brother.com/</u>.

• Ga naar het Brother Solutions Center om de Handleiding Web Connect te downloaden van http://solutions.brother.com/.

| Niveau1              | Niveau2           | Niveau3        | Niveau4     | Opties                                                                            | Omschrijvingen                                                                             | Pagina                                                                                                    |        |
|----------------------|-------------------|----------------|-------------|-----------------------------------------------------------------------------------|--------------------------------------------------------------------------------------------|----------------------------------------------------------------------------------------------------|--------|
| Netwerk<br>(Vervolg) | wlan<br>(Vervolg) | Status WLAN    | Status      | Actief(11b)<br>Actief(11g)<br>Actief(11n)<br>AOSS actief<br>Verbinding<br>mislukt | U kunt de huidige<br>status van het<br>draadloze<br>netwerk nagaan.                        | Zie +.                                                                                                    |        |
|                      |                   |                | Signaal     | _                                                                                 | U kunt de huidige<br>signaalsterkte<br>van het<br>draadloze<br>netwerk nagaan.             |                                                                                                    |        |
|                      |                   |                | SSID        | _                                                                                 | U kunt de huidige<br>SSID nagaan.                                                          |                                                                                                    |        |
|                      |                   |                | Comm. Modus | —                                                                                 | U kunt de huidige<br>communicatie-<br>modus nagaan.                                        |                                                                                                    |        |
|                      |                   | MAC-adres      | _           | _                                                                                 | U kunt het MAC-<br>adres van de<br>machine<br>bekijken.                                    |                                                                                                    |        |
|                      | Wi-Fi Direct      | Wi-Fi Direct   | Drukknop    | _                                                                                 | _                                                                                          | U kunt de<br>instellingen van<br>uw Wi-Fi<br>Direct™-netwerk<br>gemakkelijk<br>configureren met<br>één druk op de<br>knop. | Zie 🌲. |
|                      |                   |                | Pincode     | _                                                                                 | _                                                                                          | U kunt de<br>instellingen van<br>uw Wi-Fi<br>Direct™-netwerk<br>gemakkelijk<br>configureren met<br>WPS en een<br>pincode.  |        |
|                      |                   | Handmatig      | _           | _                                                                                 | U kunt de<br>instellingen van<br>uw Wi-Fi<br>Direct™-netwerk<br>handmatig<br>configureren. |                                                                                                    |        |
|                      |                   | Groepseigenaar |             | Aan<br><b>Uit*</b>                                                                | Hiermee kunt u<br>uw machine als<br>groepseigenaar<br>instellen.                           |                                                                                                    |        |

♣ Ga naar het Brother Solutions Center om de Wi-Fi Direct™ handleiding te downloaden van http://solutions.brother.com/.

• Ga naar het Brother Solutions Center om de Handleiding Web Connect te downloaden van http://solutions.brother.com/.

De standaardinstellingen zijn vetgedrukt en met een sterretje weergegeven.

С

| Niveau1              | Niveau2                     | Niveau3                | Niveau4              | Opties                                                                                     | Omschrijvingen                                                                                                    | Pagina |
|----------------------|-----------------------------|------------------------|----------------------|--------------------------------------------------------------------------------------------|----------------------------------------------------------------------------------------------------|--------|
| Netwerk<br>(Vervolg) | Wi-Fi Direct<br>(Vervolg)   | Toestelin-<br>formatie | Apparaatnaam         | _                                                                                          | Hiermee kunt u<br>de<br>apparaatnaam<br>van uw machine<br>nagaan.                                                                                                    | Zie 🜲. |
|                      |                             |                        | SSID                 | _                                                                                          | Hiermee kunt u de<br>SSID van de<br>groepseigenaar<br>weergeven. Als de<br>machine niet is<br>verbonden, ziet u<br>Niet verbonden<br>op het<br>touchscreen.                                                            |        |
|                      |                             |                        | IP Address           | _                                                                                          | Hiermee kunt u<br>het huidige IP-<br>adres van uw<br>machine nagaan.                                                                                                    |        |
|                      |                             | Statusin-<br>formatie  | Status               | Gr.eig. actf(**)<br>Cliënt actief<br>Niet verbonden<br>Uit<br>** = het aantal<br>apparaten | Hiermee kunt u<br>de huidige status<br>van het Wi-Fi<br>Direct™-netwerk<br>nagaan.                                                                                                    |        |
|                      |                             |                        | Signaal              | Sterk<br>Midden<br>Zwak<br>Geen                                                            | Hiermee kunt u<br>de signaalsterkte<br>van het huidige<br>Wi-Fi Direct™-<br>netwerk nagaan.<br>Wanneer uw<br>machine als<br>groepseigenaar<br>fungeert, wordt<br>op het<br>touchscreen altijd<br>Sterk<br>weergegeven. |        |
|                      |                             | Interf. insch.         | _                    | Aan<br><b>Uit*</b>                                                                         | Hiermee kunt u<br>de Wi-Fi<br>Direct™-<br>verbinding in- of<br>uitschakelen.                                                                                                    |        |
|                      | Web Connect<br>instellingen | Proxy-instell.         | Proxy-<br>verbinding | Aan<br><b>Uit*</b>                                                                         | Hiermee kunt u<br>de webverbin-<br>dinasinstellingen                                                                                                    | Zie ●. |
|                      |                             |                        | Adres                |                                                                                            | wijzigen.                                                                                                    |        |
|                      |                             |                        | Poort                |                                                                                            |                                                                                                    |        |
|                      |                             |                        | Gebruikersnaam       |                                                                                            |                                                                                                    |        |
|                      |                             |                        | Wachtwoord           | —                                                                                          |                                                                                                    |        |

♣ Ga naar het Brother Solutions Center om de Wi-Fi Direct™ handleiding te downloaden van http://solutions.brother.com/.

• Ga naar het Brother Solutions Center om de Handleiding Web Connect te downloaden van http://solutions.brother.com/.

| Niveau1              | Niveau2           | Niveau3 | Niveau4                       | Opties    | Omschrijvingen                                                                | Pagina |
|----------------------|-------------------|---------|-------------------------------|-----------|-------------------------------------------------------------------------------|--------|
| Netwerk<br>(Vervolg) | Netwerk I/F       | _       | <b>LAN met kabel*</b><br>WLAN | _         | U kunt het type<br>netwerkverbinding<br>kiezen.                               | Zie +. |
|                      | Netw.<br>resetten | _       | _                             | Ja<br>Nee | Hiermee worden<br>alle fabrieksin-<br>stellingen van het<br>netwerk hersteld. |        |
| + >> Networkh:       | andleiding        |         |                               |           |                                                                               |        |

Netwerkhandleiding.

♣ Ga naar het Brother Solutions Center om de Wi-Fi Direct™ handleiding te downloaden van http://solutions.brother.com/.

• Ga naar het Brother Solutions Center om de Handleiding Web Connect te downloaden van http://solutions.brother.com/.

De standaardinstellingen zijn vetgedrukt en met een sterretje weergegeven.

# (Instell.) (vervolg)

| Niveau1                                                                  | Niveau2                           | Niveau3       | Opties                     | Omschrijvingen                                                                                                    | Pagina |
|--------------------------------------------------------------------------|-----------------------------------|---------------|----------------------------|----------------------------------------------------------------------------------------------------|--------|
| Print lijsten                                                            | Gebruikersinst                    | —             | —                          | Hiermee drukt u deze                                                                                                    | Zie ♦. |
|                                                                          | Netwerk Conf.                     | —             | —                          | lijsten en rapporten af.                                                                                                    |        |
|                                                                          | WLAN-rapport                      | —             | —                          |                                                                                                    |        |
| Machine-info                                                             | Serienummer                       | —             | _                          | Hiermee kunt u het<br>serienummer van uw<br>machine bekijken.                                                                   | 78     |
| Stand.instel.                                                            | Datum&Tijd                        | Datum&Tijd    | _                          | Hiermee stelt u de datum<br>en de tijd van uw machine<br>in.                                                                    | Zie ‡. |
|                                                                          |                                   | Time Zone     | —                          | Hiermee stelt u de<br>tijdzone in voor uw land.                                                                                 |        |
|                                                                          | Reset                             | Netwerk       | Ja<br>Nee                  | Hiermee worden de<br>fabrieksinstellingen van<br>de afdrukserver, zoals het<br>wachtwoord en de IP-<br>adresgegevens, hersteld. | 78     |
|                                                                          |                                   | Alle instell. | Ja<br>Nee                  | Hiermee worden alle<br>fabrieksinstellingen van<br>de machine hersteld.                                                         |        |
|                                                                          | Taalkeuze                         | —             | (Kies de<br>gewenste taal) | Hiermee kunt u de taal op<br>het LCD-scherm wijzigen.                                                                           | Zie ♠. |
| <ul> <li>&gt;&gt; Geavanceer</li> <li>+&gt;&gt; Installatieha</li> </ul> | de gebruikershandle<br>ndleiding. | eiding.       |                            |                                                                                                    |        |

# Functietabellen

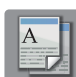

# (Kopiëren)

| Niveau1                        | Niveau2                | Niveau3              | Opties           | Omschrijvingen                                                                               | Pagina                   |    |
|--------------------------------|------------------------|----------------------|------------------|----------------------------------------------------------------------------------------------|--------------------------|----|
| Mono Start                     | —                      | —                    | —                | Hiermee kunt u een kopie<br>in zwart-wit maken.                                              | 34                       |    |
| Kleur Start                    | —                      | —                    | —                | Hiermee kunt u een kopie<br>in kleur maken.                                                  |                          |    |
| Opties                         | Kwaliteit              | —                    | Normaal*         | Hiermee kiest u de                                                                           | Zie ♦.                   |    |
|                                |                        |                      | Fijn volg        | volgende kopie.<br>Selecteer de papiersoort<br>die overeenkomt met het<br>papier in de lade. |                          |    |
|                                | Papiersoort            | —                    | Normaal Papier*  |                                                                                              | Selecteer de papiersoort | 35 |
|                                |                        |                      | Inkjet papier    |                                                                                              |                          |    |
|                                |                        |                      | Brother BP71     |                                                                                              |                          |    |
|                                |                        |                      | Glossy anders    |                                                                                              |                          |    |
|                                |                        |                      | Transparanten    |                                                                                              |                          |    |
|                                | Papierformaat          | _                    | A4*              | Selecteer het                                                                                | 35                       |    |
|                                |                        |                      | A5               | papierformaat dat                                                                            |                          |    |
|                                |                        |                      | A3               | papier in de lade.                                                                           |                          |    |
|                                |                        |                      | 10x15cm          |                                                                                              |                          |    |
|                                |                        |                      | Letter           |                                                                                              |                          |    |
|                                |                        |                      | Legal            |                                                                                              |                          |    |
|                                |                        |                      | Ledger           |                                                                                              |                          |    |
| <ul> <li>Geavanceer</li> </ul> | de gebruikershandle    | eiding.              |                  |                                                                                              |                          |    |
| De standaardinstel             | llingen zijn vetgedruk | kt en met een sterre | ije weergegeven. |                                                                                              |                          |    |

| Niveau1            | Niveau2                | Niveau3               | Opties            | Omschrijvingen                                     | Pagina |
|--------------------|------------------------|-----------------------|-------------------|----------------------------------------------------|--------|
| Opties             | In-/uitzoomen          | 100%*                 | —                 | —                                                  | Zie ♦. |
| (Vervolg)          |                        | Vergroten             | 198% 10x15cm→A4   | Hiermee kunt u het                                 |        |
|                    |                        |                       | 186% 10x15cm→LTR  | vergrotingspercentage                              |        |
|                    |                        |                       | 141% A4→A3, A5→A4 | kiezen.                                            |        |
|                    |                        | Verkleinen            | 97% LTR→A4        | Hiermee kunt u het                                 |        |
|                    |                        |                       | 93% A4→LTR        | verkleiningspercentage                             |        |
|                    |                        |                       | 83%               | kiezen.                                            |        |
|                    |                        |                       | 69% A4→A5         |                                                    |        |
|                    |                        |                       | 47% A4→10x15cm    |                                                    |        |
|                    |                        | Paginavullend         | _                 | Het formaat wordt<br>automatisch afgestemd         |        |
|                    |                        |                       |                   | op net door u ingestelde<br>papierformaat.         |        |
|                    |                        | Custom(25-400%)       | —                 | Hiermee kunt u het<br>vergrotings- of              |        |
|                    |                        |                       |                   | verkleiningspercentage                             |        |
|                    |                        |                       |                   | voor uw type document kiezen.                      |        |
|                    | Dichtheid              | _                     |                   | Hiermee kunt u de<br>dichtheid voor kopieën        |        |
|                    |                        |                       | -2                | aanpassen.                                         |        |
|                    |                        |                       | *                 |                                                    |        |
|                    |                        |                       |                   |                                                    |        |
|                    |                        |                       | +2                |                                                    |        |
|                    | Stapel/Sorteer         | —                     | Stapel*           | U kunt ervoor kiezen om                            |        |
|                    |                        |                       | Sorteren          | meerdere kopieën te<br>laten stapelen of sorteren. |        |
|                    | Pagina layout          | —                     | Uit(lop1)*        | U kunt N op 1, 2 op 1 (id)                         |        |
|                    |                        |                       | 20p1(P)           | or posterkopieen maken.                            |        |
|                    |                        |                       | 20p1(L)           |                                                    |        |
|                    |                        |                       | 2opl(id)          |                                                    |        |
|                    |                        |                       | 4op1(P)           |                                                    |        |
|                    |                        |                       | 4op1(L)           |                                                    |        |
|                    |                        |                       | Poster (2x1)      |                                                    |        |
|                    |                        |                       | Poster (2x2)      |                                                    |        |
|                    |                        |                       | Poster (3x3)      |                                                    |        |
| ♦ ►> Geavanceer    | de gebruikershandle    | eiding.               |                   |                                                    |        |
| De standaardinstel | llingen zijn vetgedrul | kt en met een sterret | ije weergegeven.  |                                                    |        |

| Niveau1                        | Niveau2                | Niveau3                   | Opties                                | Omschrijvingen                         | Pagina |
|--------------------------------|------------------------|---------------------------|---------------------------------------|----------------------------------------|--------|
| Opties                         | Dubbelzijdig           | Uit*                      | —                                     | U kunt de instellingen                 | Zie ♦. |
| (Vervolg)                      |                        | Staand Omsl.<br>lange z.  | —                                     | voor dubbelzijdig<br>afdrukken kiezen. |        |
|                                |                        | Liggend Omsl.<br>lange z. | _                                     |                                        |        |
|                                |                        | Staand Omsl.<br>korte z.  | —                                     |                                        |        |
|                                |                        | Liggend Omsl.<br>korte z. | —                                     |                                        |        |
|                                |                        | Geavanc.                  | Normaal*                              |                                        |        |
|                                |                        |                           | DX1                                   |                                        |        |
|                                |                        |                           | DX2                                   |                                        |        |
|                                | Geavanc.               | —                         | Uit*                                  | U kunt verschillende                   |        |
|                                | instell.               |                           | Inktspaarmodus                        | kiezen.                                |        |
|                                |                        |                           | Dun papier                            |                                        |        |
|                                |                        |                           | Boek kop.                             |                                        |        |
|                                |                        |                           | Verwijder<br>achtergr.                |                                        |        |
|                                | Nieuwe                 | —                         | Ja                                    | U kunt uw                              |        |
|                                | standaard              |                           | Nee                                   | kopieerinstellingen<br>opslaan.        |        |
|                                | Fabrieksinstell.       | -                         | Ja                                    | U kunt alle                            |        |
|                                |                        |                           | Nee                                   | herstellen.                            |        |
| <ul> <li>Geavanceer</li> </ul> | de gebruikershandle    | eiding.                   | · · · · · · · · · · · · · · · · · · · |                                        |        |
| De standaardinste              | llingen ziin vetgedrul | kt en met een sterret     | tie weergegeven.                      |                                        |        |

De standaardinstellingen zijn vetgedrukt en met een sterretje weergegeven.

### Verwijder achtergr.

| Optie1                                                                     | Optie2   | Omschrijvingen                                                            | Pagina |  |  |  |
|----------------------------------------------------------------------------|----------|---------------------------------------------------------------------------|--------|--|--|--|
| Verwijder achtergr.                                                        | Laag     | Hiermee kunt u instellen hoeveel achtergrondkleur moet worden verwijderd. |        |  |  |  |
|                                                                            | Normaal* |                                                                           |        |  |  |  |
|                                                                            | Ноод     |                                                                           |        |  |  |  |
| ♦ >> Geavanceerde gebruikershandleiding.                                   |          |                                                                           |        |  |  |  |
| De standaardinstellingen zijn vetgedrukt en met een sterretje weergegeven. |          |                                                                           |        |  |  |  |

Tabellen met instellingen en functies

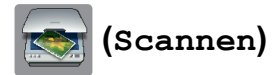

| Niveau1                                                                                                    | Niveau2             | Niveau3                | Opties                                                                                                    | Omschrijvingen                                                    | Pagina |
|----------------------------------------------------------------------------------------------------|---------------------|------------------------|----------------------------------------------------------------------------------------------------|-------------------------------------------------------------------|--------|
| Scan nr best.                                                                                                    | PC                  | Start                  | —                                                                                                    | Hiermee start u het scanproces.                                   | Zie □. |
|                                                                                                    |                     | Opties                 | (Zie Opties (voor<br>Scan nr best.,<br>Scan nr mail en<br>Scan nr afb.) in<br>de volgende tabel<br>voor meer<br>informatie.) | Hiermee kunt u de<br>gedetailleerde<br>instellingen configureren. |        |
| Scan nr media<br>(Wanneer een                                                                                                    | —                   | Start                  | —                                                                                                    | Hiermee start u het scanproces.                                   | 40     |
| geheugenkaart of<br>USB-flashstation<br>is geplaatst)                                                                                                    | _                   | Opties                 | (Zie Opties (voor<br>Scan nr media) in<br>de volgende tabel<br>voor meer<br>informatie.)                                     | Hiermee kunt u de<br>gedetailleerde<br>instellingen configureren. |        |
| Scan nr netwerk                                                                                                    | —                   | Start                  | —                                                                                                    | Hiermee start u het scanproces.                                   | Zie □. |
| Scan nr FTP                                                                                                    | —                   | Start                  | —                                                                                                    | Hiermee start u het scanproces.                                   |        |
| Scan nr mail                                                                                                    | PC                  | Start                  | —                                                                                                    | Hiermee start u het scanproces.                                   |        |
|                                                                                                    |                     | Opties                 | (Zie Opties (voor<br>Scan nr best.,<br>Scan nr mail en<br>Scan nr afb.) in<br>de volgende tabel<br>voor meer<br>informatie.) | Hiermee kunt u de<br>gedetailleerde<br>instellingen configureren. |        |
| Scan nr OCR<br>(Beschikhaar                                                                                                    | PC                  | Start                  | _                                                                                                    | Hiermee start u het scanproces.                                   |        |
| (Beschikbaai<br>nadat Presto!<br>PageManager is<br>gedownload voor<br>Macintosh-<br>gebruikers. Zie<br>Brother-support<br>openen<br>(Macintosh)<br>➤ pagina 5.) | OF                  | Opties                 | (Zie Opties (voor<br>Scan nr OCR) in<br>de volgende tabel<br>voor meer<br>informatie.)                                       | Hiermee kunt u de<br>gedetailleerde<br>instellingen configureren. |        |
| □ >> Softwarehar                                                                                                    | ndleiding.          |                        |                                                                                                    | ·                                                                 | ·      |
| De standaardinstel                                                                                                    | llingen zijn vetged | rukt en met een sterre | etje weergegeven.                                                                                                    |                                                                   |        |

| Niveau1                                                                                      | Niveau2                   | Niveau3               | Opties                                                                                                    | Omschrijvingen                                                       | Pagina |  |  |  |
|----------------------------------------------------------------------------------------------|---------------------------|-----------------------|----------------------------------------------------------------------------------------------------|----------------------------------------------------------------------|--------|--|--|--|
| Scan nr afb.                                                                                 | PC                        | Start                 | —                                                                                                    | Hiermee start u het scanproces.                                      | Zie 🗌. |  |  |  |
|                                                                                              |                           | Opties                | (Zie Opties (voor<br>Scan nr best.,<br>Scan nr mail en<br>Scan nr afb.) in<br>de volgende tabel<br>voor meer<br>informatie.) | Hiermee kunt u de<br>gedetailleerde<br>instellingen configureren.    |        |  |  |  |
| Webservice                                                                                   | Scan                      | —                     | —                                                                                                    | U kunt gegevens scannen<br>met behulp van het<br>webserviceprotocol. |        |  |  |  |
| (Verschijnt na<br>installatie van                                                            | Scannen vr<br>e-mail      | —                     | —                                                                                                    |                                                                      |        |  |  |  |
| canner, die wordt<br>weergegeven in<br>Windows <sup>®</sup><br>Verkenner op uw<br>computer.) | Scannen voor<br>faxen     | —                     | —                                                                                                    |                                                                      |        |  |  |  |
|                                                                                              | Scannen voor<br>afdr.     | _                     | _                                                                                                    |                                                                      |        |  |  |  |
| □ >> Softwarehar                                                                             | □ >> Softwarehandleiding. |                       |                                                                                                    |                                                                      |        |  |  |  |
| De standaardinstel                                                                           | llingen zijn vetgedrul    | kt en met een sterret | tje weergegeven.                                                                                                    |                                                                      |        |  |  |  |

| Opties (voor So | can nr | best., Scan | nr | mail <b>en</b> Scan | nr | afb.) | ) |
|-----------------|--------|-------------|----|---------------------|----|-------|---|
|-----------------|--------|-------------|----|---------------------|----|-------|---|

| Niveau1               | Niveau2                                    | Optie1                                                       | Omschrijvingen                                                                      | Pagina |
|-----------------------|--------------------------------------------|--------------------------------------------------------------|-------------------------------------------------------------------------------------|--------|
| Opties                | Instel.met<br>touchscr                     | Uit (Inst. met<br>comp.)*<br>Aan                             | Als u de machine-instellingen<br>via het touchscreen wilt<br>wijzigen, kiest u Aan. | Zie 🗆. |
|                       | De onderstaande inste<br>Instel.met touchs | llingen worden weergege<br>scr.                              | even als Aan is geselecteerd voor                                                   |        |
|                       | Scantype                                   | Kleur*                                                       | Hiermee kunt u het scantype                                                         |        |
|                       |                                            | Zwart en wit                                                 | voor uw document kiezen.                                                            |        |
|                       | Resolutie                                  | 100 dpi                                                      | Hiermee kunt u de                                                                   |        |
|                       |                                            | 200 dpi*                                                     | scanresolutie voor uw                                                               |        |
|                       |                                            | 300 dpi                                                      |                                                                                     |        |
|                       |                                            | 600 dpi                                                      |                                                                                     |        |
|                       | Bestandstype                               | (Als u de optie Kleur<br>hebt gekozen als bij<br>Type scan)  | Hiermee kunt u het<br>bestandsformaat voor uw<br>document kiezen.                   |        |
|                       |                                            | PDF*                                                         |                                                                                     |        |
|                       |                                            | JPEG                                                         |                                                                                     |        |
|                       |                                            | (Als u de optie Zwart-<br>wit hebt gekozen bij<br>Type scan) |                                                                                     |        |
|                       |                                            | TIFF                                                         |                                                                                     |        |
|                       |                                            | PDF*                                                         |                                                                                     |        |
|                       | Verwijder                                  | Vit*                                                         | Hiermee kunt u instellen                                                            |        |
|                       | achtergr.                                  | Laag                                                         | hoeveel achtergrondkleur moet<br>worden verwijderd.                                 |        |
|                       |                                            | Normaal                                                      |                                                                                     |        |
|                       |                                            | Ноод                                                         |                                                                                     |        |
| □ >> Softwarehand     | lleiding.                                  | ·                                                            |                                                                                     |        |
| De standaardinstellir | ngen zijn vetgedrukt en me                 | et een sterretje weergege                                    | even.                                                                               |        |

# Opties (VOOr Scan nr media)

| Niveau1                | Niveau2                  | Optie1                                                       | Omschrijvingen                                                    | Pagina |
|------------------------|--------------------------|--------------------------------------------------------------|-------------------------------------------------------------------|--------|
| Opties                 | Scantype                 | Kleur*                                                       | Hiermee kunt u het scantype                                       | 40     |
|                        |                          | Zwart en wit                                                 | voor uw document kiezen.                                          |        |
|                        | Resolutie                | 100 dpi                                                      | Hiermee kunt u de                                                 |        |
|                        |                          | 200 dpi*                                                     | document kiezen.                                                  |        |
|                        |                          | 300 dpi                                                      |                                                                   |        |
|                        |                          | 600 dpi                                                      |                                                                   |        |
|                        |                          | Automatisch                                                  |                                                                   |        |
|                        | Bestandstype             | (Als u de optie Kleur<br>hebt gekozen als bij<br>Type scan)  | Hiermee kunt u het<br>bestandsformaat voor uw<br>document kiezen. |        |
|                        |                          | PDF*                                                         |                                                                   |        |
|                        |                          | JPEG                                                         |                                                                   |        |
|                        |                          | (Als u de optie Zwart-<br>wit hebt gekozen bij<br>Type scan) |                                                                   |        |
|                        |                          | TIFF                                                         |                                                                   |        |
|                        |                          | PDF*                                                         |                                                                   |        |
|                        | Bestandsnaam             | _                                                            | U kunt de bestandsnaam<br>wijzigen.                               |        |
|                        | Verwijder                | Vit*                                                         | Hiermee kunt u instellen                                          |        |
|                        | achtergr.                | Laag                                                         | hoeveel achtergrondkleur moet worden verwijderd.                  |        |
|                        |                          | Normaal                                                      |                                                                   |        |
|                        |                          | Ноод                                                         |                                                                   |        |
|                        | Nieuwe standaard         | Ja                                                           | U kunt uw scaninstellingen als                                    | Zie ♦. |
|                        |                          | Nee                                                          | standaardinstellingen opslaan.                                    |        |
|                        | Fabrieksinstell.         | Ja                                                           | Hiermee kunt u alle                                               |        |
|                        |                          | Nee                                                          | fabrieksinstellingen herstellen.                                  |        |
| ♦ >> Geavanceerde g    | gebruikershandleiding.   |                                                              |                                                                   |        |
| De standaardinstelling | en zijn vetgedrukt en me | t een sterretje weergege                                     | even.                                                             |        |

# Opties (VOOr Scan nr OCR)

| Niveau1                | Niveau2                                     | Optie1                           | Omschrijvingen                                                                      | Pagina |
|------------------------|---------------------------------------------|----------------------------------|-------------------------------------------------------------------------------------|--------|
| Opties                 | Instel.met<br>touchscr                      | Uit (Inst. met<br>comp.)*<br>Aan | Als u de machine-instellingen<br>via het touchscreen wilt<br>wijzigen, kiest u Aan. | Zie 🗆. |
|                        | De onderstaande instel<br>Instel.met touchs | llingen worden weergege          | even als Aan is geselecteerd voor                                                   |        |
|                        | Scantype                                    | Kleur                            | Hiermee kunt u het scantype                                                         |        |
|                        | Zwart en wit*                               |                                  | voor uw document kiezen.                                                            |        |
|                        | Resolutie                                   | 100 dpi                          | Hiermee kunt u de                                                                   |        |
|                        |                                             | 200 dpi*                         | document kiezen.                                                                    |        |
|                        |                                             | 300 dpi                          |                                                                                     |        |
|                        |                                             | 600 dpi                          |                                                                                     |        |
|                        | Bestandstype                                | Tekst*                           | Hiermee kunt u het                                                                  |        |
|                        |                                             | HTML                             | document kiezen.                                                                    |        |
|                        |                                             | RTF                              |                                                                                     |        |
| □ >> Softwarehandlei   | ding                                        |                                  |                                                                                     |        |
| De standaardinstelling | en zijn vetgedrukt en me                    | t een sterretje weergege         | even.                                                                               |        |

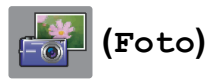

| Niveau1            | Niveau2               | Niveau3               | Opties                                                         | Omschrijvingen                                                               | Pagina |
|--------------------|-----------------------|-----------------------|----------------------------------------------------------------|------------------------------------------------------------------------------|--------|
| Foto's weerg       | OK                    | Start                 | _                                                              | U kunt de gekozen foto's afdrukken.                                          | 39     |
|                    |                       | Opties                | Zie Opties in de<br>volgende tabel<br>voor meer<br>informatie. | Met de opties kunt u uw foto's aanpassen.                                    | Zie ♦. |
| Alles afdr.        | Start                 | —                     | —                                                              | U kunt alle foto's op uw<br>geheugenkaart of USB-<br>flashstation afdrukken. |        |
|                    | Opties                | —                     | Zie Opties in de<br>volgende tabel<br>voor meer<br>informatie. | Met de opties kunt u uw<br>foto's aanpassen.                                 |        |
| Index afdr.        | Index                 | Start                 | —                                                              | U kunt een pagina met<br>miniaturen afdrukken.                               |        |
|                    |                       | Opties                | Papiersoort                                                    | Hiermee kunt u de                                                            |        |
|                    |                       |                       | (Opties)                                                       | papiersoort kiezen.                                                          |        |
|                    |                       |                       | Normaal Papier*                                                |                                                                              |        |
|                    |                       |                       | Inkjet papier                                                  |                                                                              |        |
|                    |                       |                       | Brother BP71                                                   |                                                                              |        |
|                    |                       |                       | Glossy anders                                                  |                                                                              |        |
|                    |                       |                       | Papierformaat                                                  | Hiermee kunt u het                                                           |        |
|                    |                       |                       | (Opties)                                                       | papierformaat kiezen.                                                        |        |
|                    |                       |                       | Letter                                                         |                                                                              |        |
|                    |                       |                       | A4*                                                            |                                                                              |        |
|                    | Fotos afdrukken       | Start                 | _                                                              | U kunt een afzonderlijke<br>afbeelding afdrukken.                            |        |
|                    |                       | Opties                | Zie Opties in de<br>volgende tabel<br>voor meer<br>informatie. | Met de opties kunt u uw foto's aanpassen.                                    |        |
| ◆ >> Geavanceer    | de gebruikershandle   | eiding.               |                                                                |                                                                              |        |
| De standaardinstel | lingen zijn vetgedruk | kt en met een sterret | lje weergegeven.                                               |                                                                              |        |

Tabellen met instellingen en functies

# Opties (VOOr Foto)

| Optie1            | Optie2                 | Optie3               | Optie4           | Omschrijvingen                                                               | Pagina |
|-------------------|------------------------|----------------------|------------------|------------------------------------------------------------------------------|--------|
| Printkwaliteit    | Normaal                | —                    | —                | Hiermee kunt u de                                                            | Zie ♦. |
| (Niet beschikbaar | Foto <sup>*</sup>      |                      |                  | afdrukkwaliteit kiezen.                                                      |        |
| afdrukken.)       |                        |                      |                  |                                                                              |        |
| Papiersoort       | Normaal Papier         | _                    | _                | Hiermee kunt u de                                                            |        |
|                   | Inkjet papier          |                      |                  | papiersoort kiezen.                                                          |        |
|                   | Brother BP71           |                      |                  |                                                                              |        |
|                   | Glossy anders*         |                      |                  |                                                                              |        |
| Papierformaat     | 10x15cm*               |                      |                  | Hiermee kunt u het                                                           |        |
|                   | 13x18cm                |                      |                  | papierformaat kiezen.                                                        |        |
|                   | A4                     |                      |                  |                                                                              |        |
|                   | A3                     |                      |                  |                                                                              |        |
|                   | Letter                 |                      |                  |                                                                              |        |
|                   | Ledger                 |                      |                  |                                                                              |        |
| (Als A4 of Letter | 8x10cm                 | —                    | —                | Hiermee kunt u het                                                           |        |
| is gekozen)       | 9x13cm                 |                      |                  | afdrukformaat kiezen als<br>u papier van A4- of Letter-<br>formaat gebruikt. |        |
| Afdrukformaat     | 10x15cm                |                      |                  |                                                                              |        |
|                   | 13x18cm                |                      |                  |                                                                              |        |
|                   | 15x20cm                |                      |                  |                                                                              |        |
|                   | Max. afmetingen*       |                      |                  |                                                                              |        |
| Helderheid        |                        | —                    | —                | Hiermee kunt u de                                                            |        |
|                   | -2                     |                      |                  | helderheid instellen.                                                        |        |
|                   | -1                     |                      |                  |                                                                              |        |
|                   |                        |                      |                  |                                                                              |        |
|                   | +1                     |                      |                  |                                                                              |        |
|                   | +2                     |                      |                  |                                                                              |        |
| Contrast          |                        |                      |                  | Hiermee kunt u het                                                           |        |
|                   | +                      |                      |                  | contrast instellen.                                                          |        |
|                   | -2                     |                      |                  |                                                                              |        |
|                   | -1 *                   |                      |                  |                                                                              |        |
|                   | 0                      |                      |                  |                                                                              |        |
|                   | +1                     |                      |                  |                                                                              |        |
|                   | +2                     |                      |                  |                                                                              |        |
| ♦ >> Geavanceer   | de gebruikershandle    | eiding.              |                  |                                                                              |        |
| Do standoardinate | ling on this vota drul | t an mat ann atarrai | tio waaraa goven |                                                                              |        |

| Optie1                                                       | Optie2               | Optie3         | Optie4                           | Omschrijvingen                                                                                                    | Pagina |
|--------------------------------------------------------------|----------------------|----------------|----------------------------------|----------------------------------------------------------------------------------------------------|--------|
| Kleur<br>verbeteren                                          | Aan<br>Vit*          | Wit Balans     | - +<br>-2<br>-1<br>0<br>+1<br>+2 | Hiermee kunt u de tint van<br>witte vlakken aanpassen.                                                                                                    | Zie ♦. |
|                                                              |                      | Scherpte       | - +<br>-2<br>-1<br>0<br>+1<br>+2 | Hiermee kunt u het detail<br>van het beeld verbeteren.                                                                                                    | +      |
|                                                              |                      | Kleurdensiteit | - +<br>-2<br>-1<br>0<br>+1<br>+2 | Hiermee kunt u de totale<br>hoeveelheid kleur in het<br>beeld aanpassen.                                                                                                    | +      |
| Bijsnijd(crop)                                               | Aan*<br>Uit          | _              | _                                | Hiermee kunt u het beeld<br>rond de marge bijsnijden<br>om het aan het<br>papierformaat of het<br>afdrukformaat aan te<br>passen. Zet deze functie<br>uit wanneer u volledige<br>beelden wilt afdrukken of<br>ongewenst bijsnijden wilt<br>vermijden. |        |
| Zonder rand                                                  | <b>Aan*</b><br>Uit   | _              | _                                | Hiermee wordt het<br>afdrukgebied uitgebreid<br>naar de randen van het<br>papier.                                                                                                    |        |
| Datum afdr.<br>(Nietbeschikbaar<br>voor DPOF-<br>afdrukken.) | Aan<br>Uit*          | _              | _                                | Hiermee kunt u de datum<br>op foto's laten afdrukken.                                                                                                    |        |
| Nieuwe<br>standaard                                          | Ja<br>Nee            | _              | _                                | U kunt uw<br>afdrukinstellingen als<br>standaardinstellingen<br>opslaan.                                                                                                    |        |
| Fabrieksinstell.                                             | Ja<br>Nee            | _              | _                                | U kunt alle<br>fabrieksinstellingen<br>herstellen.                                                                                                    |        |
| ♦ >> Geavanceer                                              | rde gebruikershandle | eiding.        | ·                                |                                                                                                    |        |

Tabellen met instellingen en functies

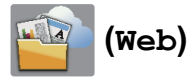

| Niveau1                                                                                                    | Niveau2                | Niveau3               | Opties           | Omschrijvingen                                                                                                    | Pagina                                               |                                              |                                              |                                              |                                              |                                              |                                              |                                              |                                              |                                              |                                              |                                                  |                                              |                                              |                                              |                                              |                                              |                                              |                                              |                                              |                                              |                                              |                                              |                                              |                                              |                                              |                                              |                                              |                                              |        |
|----------------------------------------------------------------------------------------------------|------------------------|-----------------------|------------------|----------------------------------------------------------------------------------------------------|------------------------------------------------------|----------------------------------------------|----------------------------------------------|----------------------------------------------|----------------------------------------------|----------------------------------------------|----------------------------------------------|----------------------------------------------|----------------------------------------------|----------------------------------------------|----------------------------------------------|--------------------------------------------------|----------------------------------------------|----------------------------------------------|----------------------------------------------|----------------------------------------------|----------------------------------------------|----------------------------------------------|----------------------------------------------|----------------------------------------------|----------------------------------------------|----------------------------------------------|----------------------------------------------|----------------------------------------------|----------------------------------------------|----------------------------------------------|----------------------------------------------|----------------------------------------------|----------------------------------------------|--------|
| Web                                                                                                    | PICASA Web<br>Albums™  | —                     | —                | Hiermee kunt u de<br>Brother-machine met een<br>internetservice verbinden.<br>De provider heeft mogelijk<br>webservices toegevoegd<br>en/of servicenamen<br>gewijzigd sinds dit<br>document werd<br>gepubliceerd. | Hiermee kunt u de Zie •.<br>Brother-machine met een  | Hiermee kunt u de<br>Brother-machine met een | Hiermee kunt u de<br>Brother-machine met een | Hiermee kunt u de<br>Brother-machine met een | Hiermee kunt u de<br>Brother-machine met een | Hiermee kunt u de<br>Brother-machine met een | Hiermee kunt u de<br>Brother-machine met een | Hiermee kunt u de<br>Brother-machine met een | Hiermee kunt u de<br>Brother-machine met een | Hiermee kunt u de<br>Brother-machine met een | Hiermee kunt u de<br>Brother-machine met een | Hiermee kunt u de Zie<br>Brother-machine met een | Hiermee kunt u de<br>Brother-machine met een | Hiermee kunt u de<br>Brother-machine met een | Hiermee kunt u de<br>Brother-machine met een | Hiermee kunt u de<br>Brother-machine met een | Hiermee kunt u de<br>Brother-machine met een | Hiermee kunt u de<br>Brother-machine met een | Hiermee kunt u de<br>Brother-machine met een | Hiermee kunt u de<br>Brother-machine met een | Hiermee kunt u de<br>Brother-machine met een | Hiermee kunt u de<br>Brother-machine met een | Hiermee kunt u de<br>Brother-machine met een | Hiermee kunt u de<br>Brother-machine met een | Hiermee kunt u de<br>Brother-machine met een | Hiermee kunt u de<br>Brother-machine met een | Hiermee kunt u de<br>Brother-machine met een | Hiermee kunt u de<br>Brother-machine met een | Hiermee kunt u de<br>Brother-machine met een | Zie ●. |
|                                                                                                    | Google Drive™          | —                     | —                |                                                                                                    |                                                      |                                              |                                              |                                              |                                              |                                              |                                              |                                              |                                              |                                              |                                              |                                                  |                                              |                                              |                                              |                                              |                                              |                                              |                                              |                                              |                                              |                                              |                                              |                                              |                                              |                                              |                                              |                                              |                                              |        |
|                                                                                                    | FLICKR <sup>®</sup>    | —                     | —                |                                                                                                    | De provider heeft mogelijk<br>webservices toegevoegd |                                              |                                              |                                              |                                              |                                              |                                              |                                              |                                              |                                              |                                              |                                                  |                                              |                                              |                                              |                                              |                                              |                                              |                                              |                                              |                                              |                                              |                                              |                                              |                                              |                                              |                                              |                                              |                                              |        |
|                                                                                                    | Facebook™              | _                     | _                |                                                                                                    |                                                      |                                              |                                              |                                              |                                              |                                              |                                              |                                              |                                              |                                              |                                              |                                                  |                                              |                                              |                                              |                                              |                                              |                                              |                                              |                                              |                                              |                                              |                                              |                                              |                                              |                                              |                                              |                                              |                                              |        |
|                                                                                                    | EVERNOTE <sup>®</sup>  | —                     | _                |                                                                                                    |                                                      |                                              |                                              |                                              |                                              |                                              |                                              |                                              |                                              |                                              |                                              |                                                  |                                              |                                              |                                              |                                              |                                              |                                              |                                              |                                              |                                              |                                              |                                              |                                              |                                              |                                              |                                              |                                              |                                              |        |
| Dropt                                                                                                    | Dropbox                | —                     | —                |                                                                                                    |                                                      |                                              |                                              |                                              |                                              |                                              |                                              |                                              |                                              |                                              |                                              |                                                  |                                              |                                              |                                              |                                              |                                              |                                              |                                              |                                              |                                              |                                              |                                              |                                              |                                              |                                              |                                              |                                              |                                              |        |
| Ga naar het Brother Solutions Center om de Handleiding Web Connect te downloaden van <a href="http://solutions.brother.com/">http://solutions.brother.com/</a> . |                        |                       |                  |                                                                                                    |                                                      |                                              |                                              |                                              |                                              |                                              |                                              |                                              |                                              |                                              |                                              |                                                  |                                              |                                              |                                              |                                              |                                              |                                              |                                              |                                              |                                              |                                              |                                              |                                              |                                              |                                              |                                              |                                              |                                              |        |
| De standaardinste                                                                                                    | ellingen zijn vetgedru | ikt en met een sterre | tje weergegeven. |                                                                                                    |                                                      |                                              |                                              |                                              |                                              |                                              |                                              |                                              |                                              |                                              |                                              |                                                  |                                              |                                              |                                              |                                              |                                              |                                              |                                              |                                              |                                              |                                              |                                              |                                              |                                              |                                              |                                              |                                              |                                              |        |

# IIII (Inkt)

| Niveau1                                                                    | Niveau2    | Niveau3 | Opties          | Omschrijvingen                                                | Pagina |  |  |  |  |
|----------------------------------------------------------------------------|------------|---------|-----------------|---------------------------------------------------------------|--------|--|--|--|--|
| (Inkt)                                                                     | Testafdruk | —       | Printkwaliteit  | Hiermee kunt u de                                             | 53     |  |  |  |  |
|                                                                            |            |         | Instel kantlijn | afdrukkwaliteit of uitlijning controleren.                    | 54     |  |  |  |  |
|                                                                            | Reinigen   | —       | Zwarte inkt     | Hiermee kunt u de                                             | 52     |  |  |  |  |
|                                                                            |            |         | Kleur           | printkop reinigen.                                            |        |  |  |  |  |
|                                                                            |            |         | Alle inkt       |                                                               |        |  |  |  |  |
|                                                                            | Inktvolume | —       | _               | Hiermee kunt u<br>controleren hoeveel inkt<br>beschikbaar is. | Zie ♦. |  |  |  |  |
| ♦ ►> Geavanceerde gebruikershandleiding.                                   |            |         |                 |                                                               |        |  |  |  |  |
| De standaardinstellingen zijn vetgedrukt en met een sterretje weergegeven. |            |         |                 |                                                               |        |  |  |  |  |

# wiFi (Wi-Fi-instellingen)

## OPMERKING

Nadat u Wi-Fi<sup>®</sup> hebt geconfigureerd, kunt u de instellingen niet meer wijzigen vanuit het beginscherm. Gebruik het scherm met instellingen als u instellingen voor de Wi-Fi-verbinding wilt wijzigen.

| Niveau1                                                                    | Niveau2             | Niveau3 | Opties | Omschrijvingen                                                                                     | Pagina |  |  |  |  |
|----------------------------------------------------------------------------|---------------------|---------|--------|----------------------------------------------------------------------------------------------------|--------|--|--|--|--|
| WiFi<br>(Wi-Fi-<br>instellingen)                                           | Inst. Wizard        | _       | _      | U kunt de afdrukserver<br>voor een draadloos<br>netwerk handmatig<br>instellen.                    | Zie ‡. |  |  |  |  |
|                                                                            | Instellen met<br>pc | _       | —      | U kunt de Wi-Fi-<br>instellingen via een pc<br>wijzigen.                                           |        |  |  |  |  |
|                                                                            | WPS/AOSS            |         | _      | U kunt uw draadloze<br>netwerkinstellingen<br>gemakkelijk configureren<br>met één druk op de knop. |        |  |  |  |  |
|                                                                            | WPS m/pincode       | _       | _      | U kunt uw draadloze<br>netwerkinstellingen<br>gemakkelijk configureren<br>met WPS en een pincode.  | Zie +. |  |  |  |  |
| ↓ >> Installatiehandleiding.                                               |                     |         |        |                                                                                                    |        |  |  |  |  |
| + >> Netwerkhandleiding.                                                   |                     |         |        |                                                                                                    |        |  |  |  |  |
| De standaardinstellingen zijn vetgedrukt en met een sterretje weergegeven. |                     |         |        |                                                                                                    |        |  |  |  |  |
# Tekst invoeren

Wanneer u tekst voor de machine moet invoeren, wordt het toetsenbord op het touchscreen weergegeven. Druk op 👫 om tussen letters, cijfers en speciale tekens te schakelen.

| Naam | :    |     | C    | θK    |
|------|------|-----|------|-------|
| ABC  | DEF  | GHI | JKL  | ×     |
| MNO  | PQRS | TUV | ₩XYZ | 10000 |
| À    | É    |     |      |       |
|      |      |     |      |       |

## **Spaties invoegen**

Als u een spatie wilt invoegen, drukt u op 📳 om speciale tekens te kiezen en vervolgens drukt u op de spatieknop 🚬 of 🛄.

U kunt ook tweemaal op ► drukken om de cursor te verplaatsen.

#### **OPMERKING**

De beschikbare tekens kunnen per land verschillen.

## **Correcties aanbrengen**

Als u een verkeerd teken hebt ingevoerd dat u wilt wijzigen, drukt u op ◀ om de cursor onder het onjuiste teken te zetten en drukt u vervolgens op . Voer het juiste teken in. U kunt ook teruggaan met de cursor om letters tussen te voegen.

Als < niet verschijnt op het touchscreen, drukt u enkele keren op <a> totdat het onjuiste teken weg is. Voer de juiste tekens in.</a>

## Letters herhalen

Als u een letter wilt invoeren die op dezelfde knop staat als de letter die u net voordien hebt ingevoerd, druk dan eerst op ▶ om de cursor naar rechts te bewegen voordat u opnieuw op dezelfde knop drukt.

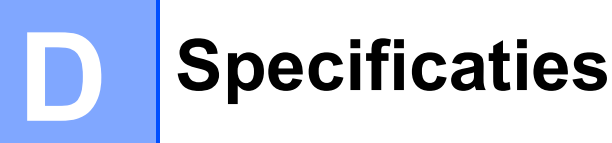

# Algemeen

#### **OPMERKING**

Dit hoofdstuk bevat een overzicht van de specificaties van de machine. Ga voor meer specificaties naar <u>http://www.brother.com/</u>.

| Printertype                     | Inkjet               |                                        |
|---------------------------------|----------------------|----------------------------------------|
| Printkop                        | Zwart-wit:           | Piëzo met 420 spuitmondjes $	imes$ 1   |
|                                 | Kleur:               | Piëzo met 420 spuitmondjes $	imes$ 3   |
| Geheugencapaciteit              | 128 MB               |                                        |
| LCD (Liquid Crystal<br>Display) | 1,8 in. (44,9 mm) TF | T LCD-kleurentouchscreen en touchpanel |
| Stroombron                      | AC 220 tot 240 V 50  | )/60 Hz                                |
| Stroomverbruik <sup>1</sup>     | Kopieermodus:        | Circa 21 W <sup>2</sup>                |
|                                 | Gereedstand:         | Circa 5,5 W <sup>3</sup>               |
|                                 | Slaapstand:          | Circa 1,0 W <sup>3</sup>               |
|                                 | Uit:                 | Circa 0,04 W <sup>3 4</sup>            |

- <sup>1</sup> Gemeten als de machine is aangesloten op de USB-interface. Het stroomverbruik kan enigszins afwijken, afhankelijk van de gebruiksomgeving of slijtage van onderdelen.
- <sup>2</sup> Bij gebruik van enkelzijdig afdrukken, resolutie: standaard / document: ISO/IEC 24712 afgedrukt patroon.
- <sup>3</sup> Gemeten volgens IEC 62301 versie 2.0.
- <sup>4</sup> Zelfs wanneer de machine uitstaat, wordt deze van tijd tot tijd automatisch aangezet voor het onderhoud van de printkop en vervolgens weer uitgeschakeld.

#### Afmetingen

163 mm

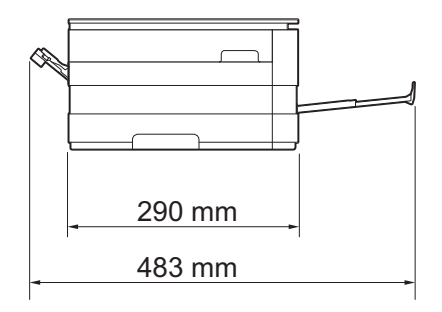

| Gewicht                           | 8 kg        |
|-----------------------------------|-------------|
| Geluidsemissie                    | In bedrijf: |
| Geluidsemissie<br>conform ISO9296 | Kopiëren:   |

LPAM = 50 dB(A) (gemiddeld) <sup>1</sup> (Nederland) LWAd = 6,26 B(A) <sup>2</sup> (Zwart-wit) LWAd = 6,19 B(A) (Kleur)

(België)

|                 |                                  | LwAd = 5,84 B(A) <sup>2</sup> (Zwart-wit) |  |
|-----------------|----------------------------------|-------------------------------------------|--|
|                 |                                  | Lwad = 5,86 B(A) (Kleur)                  |  |
|                 | Gereed:                          | LwAd = 3,28 B(A) (Zwart-wit/Kleur)        |  |
| Temperatuur     | In bedrijf:                      | 10 tot 35 °C                              |  |
|                 | Beste afdrukkwaliteit:           | 20 tot 33 °C                              |  |
| Vochtigheid     | In bedrijf:                      | 20 tot 80% (niet condenserend)            |  |
|                 | Beste afdrukkwaliteit:           | 20 tot 80% (niet condenserend)            |  |
| Documentgrootte | Breedte glasplaat: max. 215,9 mm |                                           |  |
|                 | Lengte glasplaat: max. 297 mm    |                                           |  |

<sup>1</sup> De geluidsemissie is afhankelijk van de afdrukomstandigheden.

<sup>2</sup> Kantoorapparatuur met LwAd boven 6,30 B(A) is niet geschikt voor gebruik in ruimtes waar mensen geconcentreerd denkwerk moeten verrichten. Dergelijke apparatuur moet in aparte ruimtes worden geplaatst om geluidshinder te voorkomen.

# Afdrukmedia

| Papierinvoer              | Papierlade                                                                                                    |
|---------------------------|----------------------------------------------------------------------------------------------------|
|                           | Papiersoort:                                                                                                    |
|                           | Normaal papier, inkjetpapier (gecoat papier),<br>glanzend papier <sup>1</sup> en transparanten <sup>1 2</sup>                                            |
|                           | Papierformaat <sup>3</sup> :                                                                                                    |
|                           | (Liggend)                                                                                                    |
| A4, Letter, Executive     |                                                                                                    |
| (Staand)                  | (Staand)                                                                                                    |
|                           | A5, A6, Enveloppen (Com-10, DL, Monarch), Foto $10 \times 15$ cm, Foto L $89 \times 127$ mm, Foto 2L $13 \times 18$ cm en Indexkaart 127 $\times$ 203 mm |
| Breedte: 89 mm - 215,9 mm |                                                                                                    |
|                           | Lengte: 127 mm - 297 mm                                                                                                    |
|                           | Zie Papiergewicht en -dikte ➤➤ pagina 31 voor meer informatie.                                                                                           |
|                           | Maximale capaciteit papierlade:                                                                                                    |
|                           | Circa 150 vellen normaal papier van 80 g/m <sup>2</sup>                                                                                                  |

- <sup>1</sup> Voor glanzend papier of transparanten: verwijder bedrukte pagina's direct nadat ze zijn uitgevoerd uit de uitvoerpapierlade om vlekken te voorkomen.
- <sup>2</sup> Gebruik alleen transparanten die worden aanbevolen voor inkjetprinters.
- <sup>3</sup> Zie Type en formaat papier voor elke functie  $\rightarrow$  pagina 29.

| Papierinvoer  | Sleuf voor handmatige invoer                                                                                                    |
|---------------|----------------------------------------------------------------------------------------------------|
| (Vervolg)     | ■ Papiersoort:                                                                                                    |
|               | Normaal papier, inkjetpapier (gecoat papier),<br>glanzend papier <sup>1</sup> en transparanten <sup>1 2</sup>                                                                   |
|               | Papierformaat <sup>3</sup> :                                                                                                    |
|               | (Liggend)                                                                                                    |
|               | A4, Letter, Executive                                                                                                    |
|               | (Staand)                                                                                                    |
|               | A3, Ledger, Legal, A5, A6, Enveloppen (Com-10, DL, Monarch, C5), Foto $10 \times 15$ cm, Foto L $89 \times 127$ mm, Foto 2L $13 \times 18$ cm en Indexkaart 127 $\times$ 203 mm |
|               | Breedte: 89 mm - 297 mm                                                                                                    |
|               | Lengte: 127 mm - 431,8 mm                                                                                                    |
|               | Zie <i>Papiergewicht en -dikte</i> ➤➤ pagina 31 voor meer informatie.                                                                                                    |
|               | Maximale capaciteit papierlade:                                                                                                    |
|               | 1 vel speciale afdrukmedia                                                                                                    |
| Papieruitvoer | Max. 50 vel normaal papier van 80 g/m <sup>2</sup> (naar lade uitgevoerd met de<br>bedrukte zijde naar boven) <sup>1</sup>                                                      |

- <sup>1</sup> Voor glanzend papier of transparanten: verwijder bedrukte pagina's direct nadat ze zijn uitgevoerd uit de uitvoerpapierlade om vlekken te voorkomen.
- <sup>2</sup> Gebruik alleen transparanten die worden aanbevolen voor inkjetprinters.
- <sup>3</sup> Zie Type en formaat papier voor elke functie  $\rightarrow$  pagina 29.

# Kopiëren

Kleur/Zwart-wit

Breedte kopie <sup>1</sup>

Meerdere kopieën

Vergroten/verkleinen Resolutie

Dubbelzijdig

Ja/Ja 204 mm Sets van max. 99 pagina's 25% tot 400% (in stappen van 1%) Kan maximaal 1.200 × 1.200 dpi afdrukken Ja

 Papiersoort: Normaal papier

- Papierformaat:
  - A4, Letter, A5

<sup>1</sup> Als u kopieert op papier van A4-formaat.

# PhotoCapture Center™

| Compatibele media <sup>1</sup> | Memory Stick Duo™ (16 MB - 128 MB)                                                                     |
|--------------------------------|----------------------------------------------------------------------------------------------------|
|                                | Memory Stick PRO Duo (200 MB - 32 GB)<br>Memory Stick Micro III (M2 III) mot adapter (256 MB - 32 GB)  |
|                                | MultiMedia Card (32 MB - 2 GB)                                                                         |
|                                | MultiMedia Card (J2 MB - 2 GB)<br>MultiMedia Card Plus (128 MB - 4 GB)                                 |
|                                | MultiMedia Card Mobile met adapter (64 MB - 1 GB)                                                      |
|                                | SD-gebeugenkaart (16 MB - 2 GB)                                                                        |
|                                | miniSD met adapter (16 MB - 2 GB)                                                                      |
|                                | microSD met adapter (16 MB - 2 GB)                                                                     |
|                                | SDHC-geheugenkaart (4 GB - 32 GB)                                                                      |
|                                | miniSDHC met adapter (4 GB - 32 GB)                                                                    |
|                                | microSDHC met adapter (4 GB - 32 GB)                                                                   |
|                                | SDXC-geheugenkaart (48 GB - 128 GB)                                                                    |
|                                | USB-flashstation <sup>2</sup>                                                                          |
| Resolutie                      | Max. 1.200 × 4.800 dpi                                                                                 |
| Bestandsextensie               |                                                                                                    |
| (Mediaformaat)                 | DPOF (versie 1.0, versie 1.1), Exif DCF (tot versie 2.1)                                               |
| (Afbeeldingsformaat)           | Foto's afdrukken: JPEG <sup>3</sup> AVI <sup>4</sup> MOV <sup>4</sup>                                  |
|                                | Scannen naar media: JPEG, PDF (Kleur)                                                                  |
|                                | TIFF, PDF (Zwart-wit)                                                                                  |
| Aantal bestanden               | Maximaal 999 bestanden                                                                                 |
|                                | (De map op een geheugenkaart of USB-flashstation wordt ook meegeteld.)                                 |
| Мар                            | Het bestand moet op het 4e mapniveau van de geheugenkaart of van het USB-flashstation zijn opgeslagen. |
| Zonder rand                    | A4 Letter A3 Ledger Foto $10 \times 15$ cm Foto $21.13 \times 18$ cm $^{5}$                            |
|                                |                                                                                                    |
|                                |                                                                                                    |

<sup>1</sup> Geheugenkaarten, adapters en USB-flashstations zijn niet inbegrepen.

<sup>2</sup> USB 2.0-standaard USB-massaopslagklasse tot 32 GB Ondersteunde indeling: FAT12/FAT16/FAT32/exFAT

- <sup>3</sup> Progressief JPEG-formaat wordt niet ondersteund.
- <sup>4</sup> Alleen bewegende JPEG.
- <sup>5</sup> Zie Type en formaat papier voor elke functie  $\rightarrow$  pagina 29.

# PictBridge

Compatibiliteit

Interface

Ondersteunt de PictBridge-norm CIPA DC-001 van de Camera & Imaging Products Association. Ga naar <u>http://www.cipa.jp/pictbridge/</u> voor meer informatie. USB Direct Interface

# Scanner

| Kleur/Zwart-wit        | Ja/Ja                                                                                         |
|------------------------|-----------------------------------------------------------------------------------------------|
| TWAIN-compatibel       | Ja (Windows <sup>®</sup> XP <sup>1</sup> /Windows Vista <sup>®</sup> /Windows <sup>®</sup> 7) |
|                        | (Mac OS X v10.5.8, 10.6.x, 10.7.x <sup>2</sup> )                                              |
| WIA-compatibel         | Ja (Windows <sup>®</sup> XP <sup>1</sup> /Windows Vista <sup>®</sup> /Windows <sup>®</sup> 7) |
| ICA-compatibel         | Ja (Mac OS X v10.6.x, 10.7.x)                                                                 |
| Kleurintensiteit       | 48-bits kleurverwerking (invoer)                                                              |
|                        | 24-bits kleurverwerking (uitvoer)/256 niveaus per kleur                                       |
| Grijstinten            | 16-bits kleurverwerking (invoer)                                                              |
|                        | 8-bits kleurverwerking (uitvoer)/256 niveaus                                                  |
| Resolutie              | Max. 19.200 $\times$ 19.200 dpi (geïnterpoleerd) $^3$                                         |
|                        | Max. $2.400 \times 2.400$ dpi (optisch)                                                       |
| Scanbreedte en -lengte | Breedte: max. 213,9 mm                                                                        |
|                        | Lengte: max. 295 mm                                                                           |

<sup>1</sup> In deze gebruikershandleiding duidt Windows<sup>®</sup> XP op de volgende besturingssystemen: Windows<sup>®</sup> XP Home Edition, Windows<sup>®</sup> XP Professional en Windows<sup>®</sup> XP Professional x64 Edition.

<sup>2</sup> Ga naar <u>http://solutions.brother.com/</u> voor de meest recente driverupdates voor uw Mac OS X.

<sup>3</sup> Scannen met maximaal 1.200 × 1.200 dpi bij gebruik van de WIA-driver voor Windows<sup>®</sup> XP, Windows Vista<sup>®</sup> en Windows<sup>®</sup> 7 (resolutie tot max. 19.200 × 19.200 dpi kan worden geselecteerd met de Brother-scannertoepassing).

# **Printer**

Resolutie

Afdrukbreedte <sup>3</sup>

Zonder rand <sup>2</sup>

Dubbelzijdig

Max.  $1.200 \times 6.000$  dpi

291 mm [297 mm (zonder rand)<sup>1</sup>]

A4, Letter, A3, Ledger, A6, Foto 10  $\times$  15 cm, Foto L 89  $\times$  127 mm, Foto 2L 13  $\times$  18 cm

- Papiersoort:
  Normaal papier
- Papierformaat:
  - A4, Letter, A5, Executive

#### Afdruksnelheid<sup>4</sup>

- <sup>1</sup> Wanneer de optie Zonder rand op Aan is ingesteld.
- <sup>2</sup> Zie Type en formaat papier voor elke functie  $\rightarrow$  pagina 29.
- <sup>3</sup> Als u afdrukt op papier van A3-formaat.
- <sup>4</sup> Ga voor gedetailleerde specificaties naar <u>http://www.brother.com/</u>.

# Interfaces

| USB <sup>12</sup>      | Gebruik een USB 2.0-interfacekabel van maximaal 2 m. |
|------------------------|------------------------------------------------------|
| LAN-kabel <sup>3</sup> | Ethernet UTP-kabel van categorie 5 of hoger.         |
| Draadloos LAN-netwerk  | IEEE 802.11b/g/n (Infrastructuurmodus/Ad-hocmodus)   |
|                        | IEEE 802.11g/n (Wi-Fi Direct™)                       |

- <sup>1</sup> Uw machine heeft een Hi-speed USB 2.0-interfacekabel. De machine kan ook worden aangesloten op een computer die beschikt over een USB 1.1-interface.
- <sup>2</sup> USB-poorten van andere merken worden niet ondersteund.

# <sup>3</sup> Zie Netwerk >> pagina 112. >> Netwerkhandleiding: Ondersteunde protocollen en beveiligingsfuncties.

# Netwerk

#### **OPMERKING**

Voor meer informatie over de netwerkspecificaties >> de Netwerkhandleiding.

U kunt de machine op een netwerk aansluiten voor afdrukken en scannen via het netwerk en foto's ophalen van het PhotoCapture Center<sup>™ 1</sup>. De netwerkbeheersoftware Brother BRAdmin Light <sup>2</sup> wordt meegeleverd.

| Beveiliging van het<br>draadloze netwerk | SSID (32 tekens<br>WPA2-PSK (AE | s), WEP 64/128 bits, WPA-PSK (TKIP/AES),<br>S) |
|------------------------------------------|---------------------------------|------------------------------------------------|
| Hulpprogramma voor                       | AOSS™                           | Ja                                             |
| configuratie van<br>draadloos netwerk    | WPS                             | Ja                                             |

<sup>1</sup> Zie de Vereisten voor de computer op pagina 113.

<sup>2</sup> (Windows<sup>®</sup>) Als u meer geavanceerde printerbeheersoftware nodig hebt, gebruikt u de meest recente versie van het hulpprogramma Brother BRAdmin Professional, die u kunt downloaden via http://solutions.brother.com/.

# Vereisten voor de computer

| ONDERSTEUNDE BESTURINGSSYSTEMEN EN SOFTWAREFUNCTIES                                                                                                    |                                                                                                    |                                                           |                                 |                                |                                                       |                     |                   |
|----------------------------------------------------------------------------------------------------|----------------------------------------------------------------------------------------------------|-----------------------------------------------------------|---------------------------------|--------------------------------|-------------------------------------------------------|---------------------|-------------------|
| Computerplatform & besturingssysteemversie                                                                                                    |                                                                                                    | Pc-interface                                              |                                 |                                | Hardeschijfruimte<br>voor installatie                 |                     |                   |
|                                                                                                    |                                                                                                    | USB <sup>2</sup>                                          | 10/100<br>Base-TX<br>(Ethernet) | Wireless<br>802.11b/g/n        | Processor                                             | Drivers             | Toepas-<br>singen |
| Windows <sup>®</sup> -<br>besturings-<br>systeem                                                                                                    | Windows <sup>®</sup> XP<br>Home <sup>1 3</sup><br>Windows <sup>®</sup> XP<br>Professional <sup>1 3</sup> | Afdrukker<br>Scannen<br>Verwissel                         | n<br>bare schijf <sup>4</sup>   |                                | 32-bits<br>(x86) of<br>64-bits<br>(x64)<br>processor  | 150 MB              | 1 GB              |
|                                                                                                    | Windows Vista <sup>® 1 3</sup>                                                                           |                                                           |                                 |                                |                                                       | 500 MB              | 1,3 GB            |
|                                                                                                    | Windows <sup>®</sup> 7 <sup>1 3</sup>                                                                    |                                                           |                                 |                                |                                                       | 650 MB              |                   |
|                                                                                                    | Windows Server <sup>®</sup><br>2003                                                                      | N.v.t.                                                    | Afdrukken                       |                                |                                                       | 50 MB               | N.v.t.            |
|                                                                                                    | Windows Server <sup>®</sup><br>2003 R2                                                                   |                                                           |                                 |                                |                                                       |                     |                   |
|                                                                                                    | Windows Server <sup>®</sup><br>2008                                                                      |                                                           |                                 |                                |                                                       |                     |                   |
|                                                                                                    | Windows Server <sup>®</sup><br>2008 R2                                                                   |                                                           |                                 |                                | 64-bits<br>(x64)<br>processor                         |                     |                   |
| Macintosh-<br>besturings-<br>systeem                                                                                                    | Mac OS X v10.5.8                                                                                         | Afdrukken<br>Scannen<br>Verwisselbare schijf <sup>4</sup> |                                 |                                | PowerPC<br>G4/G5- of<br>Intel <sup>®</sup> -processor | 80 MB               | 550 MB            |
|                                                                                                    | Mac OS X v10.6.x                                                                                         |                                                           |                                 |                                | Intel <sup>®</sup> -                                  |                     |                   |
|                                                                                                    | Mac OS X v10.7.x                                                                                         |                                                           |                                 |                                | processor                                             |                     |                   |
| Toelichting:      1    Voor WIA, 1.200 × 1.200 resolutie. Met de Brother-<br>scannertoepassing is verbetering tot max.      Voor WIA, 1.200 × 1.200 resolutie. Met de Brother-<br>scannertoepassing is verbetering tot max.                                             |                                                                                                    |                                                           | erupdates k<br>other.com/       | kunt u                         |                                                       |                     |                   |
| 19.200 × 19.200 dpi mogelijk.    Alle      2    USB-poorten van andere merken worden niet ondersteund.    zijn h                                                                                                    |                                                                                                    |                                                           | Alle handelsn<br>zijn het eigen | herken, merk-<br>dom van de re | en producti<br>spectieve t                            | namen<br>pedrijven. |                   |
| <sup>3</sup> PaperPort <sup>™</sup> 12SE ondersteunt Windows <sup>®</sup> XP Home<br>(SP3 of recenter), XP Professional (SP3 of recenter), XP<br>Professional x64 Edition (SP2 of recenter), Windows<br>Vista <sup>®</sup> (SP2 of recenter) en Windows <sup>®</sup> 7. |                                                                                                    |                                                           |                                 |                                |                                                       |                     |                   |
| <sup>4</sup> Verwisselbare schijf is een functie van PhotoCapture<br>Center™.                                                                                                    |                                                                                                    |                                                           |                                 |                                |                                                       |                     |                   |

# Verbruiksartikelen

| Inkt                              | De machine gebruikt aparte inktcartridges in zwart, geel, cyaan en magenta die geen onderdeel zijn van de printkopset.                                                                                                    |
|-----------------------------------|----------------------------------------------------------------------------------------------------|
| Gebruiksduur van<br>inktcartridge | De eerste keer dat u een set inktcartridges installeert, gebruikt de<br>machine een hoeveelheid inkt om de inktleidingen te vullen voor<br>afdrukken van hoge kwaliteit. Dit is een eenmalig proces. Nadat dit<br>proces is uitgevoerd, gaan de cartridges die bij uw machine zijn<br>geleverd minder lang mee dan standaardcartridges (65%). Met alle<br>daaropvolgende inktcartridges kunt u het gespecificeerde aantal<br>pagina's afdrukken. |
| Verbruiksartikelen                | <zwart, rendement="" superhoog=""> LC127XLBK<br/><geel, rendement="" superhoog=""> LC125XLY<br/><cyaan, rendement="" superhoog=""> LC125XLC<br/><magenta, rendement="" superhoog=""> LC125XLM</magenta,></cyaan,></geel,></zwart,>                                                                                                    |
|                                   | Zwart, Geel, Cyaan en Magenta - Circa 1.200 pagina's <sup>1</sup>                                                                                                    |
|                                   | <zwart, hoog="" rendement=""> LC123BK<br/><geel, hoog="" rendement=""> LC123Y<br/><cyaan, hoog="" rendement=""> LC123C<br/><magenta, hoog="" rendement=""> LC123M</magenta,></cyaan,></geel,></zwart,>                                                                                                    |
|                                   | Zwart, Geel, Cyaan en Magenta - Circa 600 pagina's <sup>1</sup>                                                                                                    |
|                                   | <sup>1</sup> Het opgegeven gemiddelde gebruik per cartridge is conform ISO/IEC 24711.                                                                                                    |
|                                   | Ga naar <u>http://www.brother.com/pageyield/</u> voor meer informatie over het vervangen van verbruiksartikelen.                                                                                                    |

#### Wat is Innobella™?

Innobella<sup>™</sup> is een assortiment verbruiksartikelen van Brother. De naam 'Innobella<sup>™</sup>' is een samentrekking van de woorden 'innovatie' en 'bella' (het Italiaanse woord voor 'mooi') en verwijst naar de innovatieve Brother-technologie die u mooie en duurzame afdrukresultaten biedt.

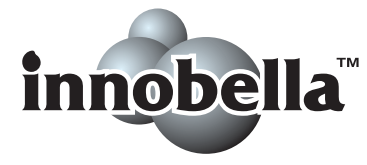

Brother beveelt glanzend Innobella<sup>™</sup>-fotopapier (BP71-serie) aan voor het afdrukken van hoogwaardige foto's. Met Innobella<sup>™</sup>-inkt en - papier maakt u in een handomdraai prachtige afdrukken.

# Index

### Α

F.

| Afdrukken                   |     |
|-----------------------------|-----|
| afdrukgebied                | 25  |
| papier vastgelopen          | 64  |
| problemen                   | 71  |
| resolutie                   | 110 |
| specificaties               | 110 |
| Zie de Softwarehandleiding. |     |
| Apple Macintosh             |     |
| Zie de Softwarehandleiding. |     |

## В

| Brother        |   |
|----------------|---|
| CreativeCenter | 4 |

## С

ControlCenter Zie de Softwarehandleiding.

## D

| Document                         |    |
|----------------------------------|----|
| laden                            | 32 |
| Draadloos netwerk                |    |
| Zie de Installatiehandleiding en |    |
| Netwerkhandleiding.              |    |

## Е

Enveloppen ...... 17, 18, 21, 29, 31

## F

| Foto- en Foto L-papier 17, 19, 29,  | 30 |
|-------------------------------------|----|
| Foutmeldingen op touchscreen        | 56 |
| absorber bijna vol                  | 57 |
| Alleen afdrukken 1-zijdig zwart-wit | 57 |
| Deksel is open                      | 57 |
| Geen inktpatroon                    | 57 |
| Geheugen vol                        | 58 |
| Initialiseren onmogelijk            | 63 |
| Inkt bijna op                       | 58 |
| Inktabsorbeerder vol                | 59 |
| Kan niet afdr                       | 59 |
| Kan niet detect.                    | 60 |
| Nog gegevens                        | 60 |
| Onjuist papier                      | 63 |
| Papier nazien                       | 62 |
| Papier vast                         | 62 |
| Print onmogelijk                    | 63 |
| Reinigen onmog.                     | 63 |
| Scan onmogelijk                     | 63 |
|                                     |    |

## G

| Grijstinten | <br>109 |
|-------------|---------|
|             |         |

## Н

| Handmatige invoer, sleuf | <br>21 |
|--------------------------|--------|
| Help                     |        |
| functietabellen          | <br>88 |
| instellingentabellen     | <br>80 |
| touchscreenmeldingen     | <br>79 |

#### 

| Inktcartridges         |      |
|------------------------|------|
| inktstippenteller      | . 49 |
| vervangen              | . 49 |
| Innobella <sup>™</sup> | 114  |

## K

#### Kopiëren

| met de glasplaat | 32     |
|------------------|--------|
| papierformaat    | 35     |
| papiersoort      |        |
| snelkoppelingen  | 10, 12 |

#### Μ

#### Macintosh

Zie de Softwarehandleiding.

#### Ν

## 0

| Onderhoud, routine                 |    |
|------------------------------------|----|
| inktcartridges vervangen           | 49 |
| Overzicht van het bedieningspaneel | 6  |

#### Ρ

| Papier27, 104,                         | 105  |
|----------------------------------------|------|
| afdrukgebied                           | 25   |
| capaciteit30                           | , 31 |
| enveloppen en briefkaarten laden       | 17   |
| formaat                                | 26   |
| Foto- en Foto L-papier laden 19        | , 21 |
| laden14                                | , 17 |
| soort26                                | , 29 |
| PhotoCapture Center™                   |      |
| afdrukinstellingen                     |      |
| kwaliteit                              | 39   |
| foto's op het scherm weergeven         | 39   |
| MultiMedia Card                        | 36   |
| scannen naar media                     |      |
| bestandsnaam wijzigen                  | 40   |
| SD-geheugenkaart                       | 36   |
| SDHC-geheugenkaart                     | 36   |
| SDXC-geheugenkaart                     | 36   |
| specificaties                          | 107  |
| vanaf pc                               |      |
| Zie de Softwarehandleiding.            |      |
| Presto! PageManager                    |      |
| Zie de Softwarehandleiding. Zie ook he | et   |
| menu Help in de toepassing Presto!     |      |
| PageManager.                           |      |
| Problemen oplossen                     |      |
| als u problemen hebt met               |      |
| afdrukken                              | 71   |
| afdrukkwaliteit                        | 72   |
| kopiëren                               | 75   |
| netwerk                                | 77   |
| papierverwerking                       | . 74 |
| PhotoCapture Center™                   | 76   |
| scannen                                | 76   |
| software                               | 76   |
| foutmeldingen op touchscreen           | . 56 |
| onderhoudsmeldingen op                 |      |
| touchscreen                            | 56   |
| papier vastgelopen                     | 64   |
|                                        |      |

## R

| Reinigen  |     |
|-----------|-----|
| printkop  | 52  |
| scanner   | 52  |
| Resolutie |     |
| afdrukken | 110 |
| kopiëren  |     |
| scannen   | 109 |
|           |     |

# S

| Scannen                           |           |
|-----------------------------------|-----------|
| Zie de Softwarehandleiding.       |           |
| Serienummer                       |           |
| achterhalenZie binnenkant fro     | ontdeksel |
| Snelkoppelingen                   | 10        |
| gebruiken                         | 12        |
| kopiëren                          | 10        |
| scannen                           | 10        |
| toevoegen                         | 10        |
| verwijderen                       | 12        |
| wijzigen                          |           |
| snelkoppelingsnaam                | 11        |
| Stapsgewijze instellingentabellen | 79        |

# T

| Tekst invoeren  |      |     |     |     |      | 101 |
|-----------------|------|-----|-----|-----|------|-----|
| Touchscreen-LCD |      |     |     |     |      | 79  |
| helderheid      |      |     |     |     |      | 13  |
| Transparanten   | .27, | 28, | 30, | 31, | 104, | 105 |

#### V

| Vastlopen          |    |
|--------------------|----|
| papier             | 64 |
| Verbruiksartikelen |    |
| Volume instellen   |    |
| waarschuwingstoon  | 12 |

## W

Windows<sup>®</sup> Zie de Softwarehandleiding.

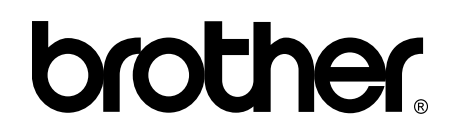

#### Bezoek ons op World Wide Web http://www.brother.com/

Deze machine is uitsluitend goedgekeurd voor gebruik in het land van aankoop. Plaatselijke Brother-bedrijven of hun dealers verlenen alleen service voor machines die in hun eigen land zijn aangekocht.

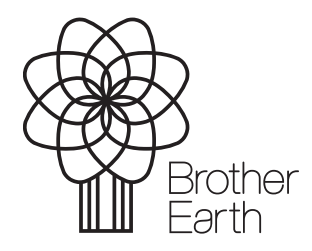

www.brotherearth.com